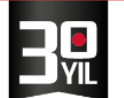

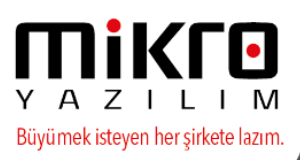

## MİKRO YAZILIM E-DEFTER UYGULAMASI

Maliye Bakanlığı Gelir İdaresi Başkanlığı ile Gümrük ve Ticaret Bakanlığı İç Ticaret Genel Müdürlüğü tarafından ortak olarak yayımlanan 1 sıra No.lu Elektronik Defter Genel Tebliği ile elektronik defter (e-defter) yürürlüğe girmiş bulunmaktadır.

e-Defter, Vergi Usul Kanunu ve Türk Ticaret Kanunu hükümleri gereğince tutulması zorunlu olan defterlerin www.edefter.gov.tr sitesinde duyurulan format ve standartlara uygun biçimde elektronik dosya biçiminde hazırlanması, bastırılmaksızın kaydedilmesi, değişmezliğinin, bütünlüğünün ve kaynağının doğruluğunun garanti altına alınması ve ilgililer nezdinde ispat aracı olarak kullanılabilmesine imkan tanımayı hedefleyen hukuki ve teknik düzenlemeler bütünüdür.

Defterlerin elektronik ortamda hazırlanması için xml formatında bir standart olan ve uluslararası kullanıma sahip XBRL (eXtensible Business Reporting Language) Genişletilebilir İşletme Raporlama Dili esas alınmıştır.

Belirtilen standartlara uygun olarak hazırlanan elektronik defterlerin değişmezliğinin, kaynağının ve bütünlüğünün sağlanmasında gerçek kişiler için güvenli elektronik imza veya tüzel kişiler için mali mühür kullanılacaktır. Ayrıca imza veya mühür değerinin Elektronik Defter Uygulaması üzerinden bildirimi suretiyle, söz konusu defterin ilgili tüm taraflar nezdinde ispat aracı olarak kullanılabilmesi sağlanacaktır.

Başlangıç aşamasında yevmiye defteri ve büyük defterin elektronik defter kapsamında tutulması öngörülmüştür.

e-Defter ile ilgili tüm kullanım ve teknik klavuzlara, <u>www.edefter.gov.tr</u> adresinden ulaşabilirsiniz.

#### Resmi e-Defter uygulaması sadece,

<u>http://www.edefter.gov.tr/edefteruyumluyazilimlar.html</u>linkindeki e-Defter uygulaması uyumlu yazılımların listesindeki yazılımlar ile çalışabilecektir.

| e-Defter                 | Sitesi ×                              |                                       |                          |                    |              |                                 |                                 |                        |               |           |   |
|--------------------------|---------------------------------------|---------------------------------------|--------------------------|--------------------|--------------|---------------------------------|---------------------------------|------------------------|---------------|-----------|---|
| $\epsilon \rightarrow c$ | (i) www.edefter.gov.tr/e              | defteruyumluyazilimlar.htm            | 1                        |                    |              |                                 |                                 |                        |               |           |   |
|                          |                                       | GELIR IDAR                            | esi<br>Gl                | Ana Sayfa          | e-Defter     | Başvur                          | u Uyu                           | ımlu Programlar        | SSS           | İletişim  | ٨ |
|                          | Uyumlu Yazılımlar > Uyumlu Vazılımlar |                                       |                          |                    |              |                                 | lar                             |                        |               |           |   |
|                          |                                       | 1 Sıra No                             | o.lu Elektronik Defter G | enel Tebliği kapsa | mında Başkan | lığımızdan uy                   | umluluk on                      | ayı alan yazılımlar aş | ağıda listele | enmiştir. |   |
|                          |                                       | Yazılım Üreticisi                     | Yazılım Adı              |                    |              | Versiyon /<br>Sürüm<br>Numarası | Platform<br>Bağımsız<br>Mı? (*) | Telefon Numarası       | e-mail        |           |   |
|                          |                                       | Mikro Yazılımevi San.<br>ve Tic. A.Ş. | Mikro Yazılımevi E-D     | efter uygulaması   |              | 1.01                            |                                 | 216 4728400            | info@mikr     | o.com.tr  |   |
|                          |                                       |                                       |                          |                    |              |                                 |                                 |                        |               |           |   |

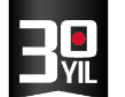

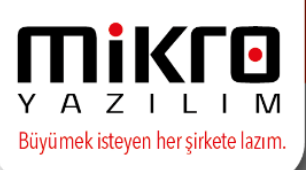

e-Defter uygulaması uyumlu yazılım üreticileri listesinde, Mikro Yazılımevi San. ve Tic. A.Ş. de bulunmaktadır. Mikro Yazılımevinin V15 serisini kullanıyorsunuz, e-Defter başvurunuzda 'Mikro Yazılımevi E-defter uygulaması 1.01'i seçmelisiniz.

Gelirler İdaresi başkanlığının "Elektronik Defter Genel Tebliği" ile yayınladığı e-Defter uygulaması, Mikro'nun 15 versiyonu Standart seri ve Seri9000 ürünleri ile entegre çalışmaktadır.

Mikro e-Defter ile uygulaması ile <u>"Yevmiye Defteri"</u> ve <u>"Defter-i Kebir"</u> belgeleri, GİB'in belirlediği standartlarda hazırlayabilir ve oluşan dosyayı elektronik olarak GİB'e kolayca gönderebilirsiniz. Böylece, defterlerin kağıt ortamına basılması ve saklanması gibi zahmetli ve maliyetli işlemleri artık elektronik ortamda kolayca ve maliyetsiz olarak yapılabilirsiniz.

#### MİKRO e-Defter Uygulamasını Kullanabilmek İçin Neler Yapılmalı?

### BAŞLANGIÇ

Gelirler İdaresi Başkanlığı'na başvuru yapılması,

Mali Mühür veya Elektronik Sertifika temin edilmeli ve ardından yüklenmesi,

Kamu Sertifikasyon Merkezi web sayfasından "Zaman Damgası" programı yüklenmesi,

(Zaman damgası, berat dosyasının GİB den kaynaklanan sebepler yüzünden gönderemediği durumlarda kullanılmaktadır.)

Java ürününe ait son versiyon yüklenmesi,

Güncel MİKRO ürünlerinden birine sahip olunması gerekmektedir.

e-Defter kullanımına geçişte izlenecek gerekli adımlar için öncelikle;

Mali Mühür veya Elektronik Sertifika temin edilmeli, yüklenmeli.

• e-defter.gov.tr adresinden elektronik defter kullanımı için başvuru süreci

tamamlanmalı.

· Kamu Sertifikasyon Merkezi web sayfasından "Zaman Damgası" programı yüklenmeli.

http://www.kamusm.gov.tr/urunler/zaman damgasi/ucretsiz zaman damgasi iste

#### mci\_yazilimi.jsp

· Kamu Sertifikasyon Merkezi'nden "Zaman Damgası" temin edilmeli.

Java ürününe ait son versiyonun yüklenmesi gerekmektedir.
 <u>http://www.java.com/tr/download/</u> adresinden yüklenebilir.

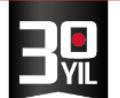

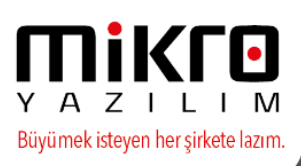

## SİSTEM NASIL ÇALIŞIYOR ?

1 Sıra No.lu Elektronik Defter Genel Tebliği düzenlemesi gereğince yevmiye defteri ve büyük defter, XBRL GL e-defter format ve standartlarına göre hazırlanacaktır.

Bu standartlar defterler kayıtlarının içeriği ve standartlarını belirlemektedir.

Genel Tebliğ düzenlemelerine göre söz konusu standartlara uygun olarak oluşturulan dosyaların

e-defter olarak kabul edilebilmesi için mali mühür ile mühürlenmesi ya da güvenli elektronik imza ile

imzalanması ve e-Defter Uygulaması aracılığı ile beratının alınması gerekmektedir.

**a.** E-Defter dosyaları ilgili kılavuzlarda belirtilen standartlar ve formata uygun biçimde hazırlanır.

**b.** Oluşturulan "defter" dosyası mühürlenir ya da imzalanır. (Bu şekilde oluşturulan dosya, mükellefin beratının aldıktan sonra defter olarak saklamak zorunda olduğu dosyadır. Ancak bu dosyanın defter olarak geçerli sayılabilmesi için e-defter beratının alınması zorunludur.)

**c.** Mühürlenen ya da imzalanan "defter" dosyasının belli bilgileri alınarak "berat" dosyası oluşturulur.

- d. Berat dosyası mühürlenir ya da imzalanır.
- e. Mühürlü ya da imzalı berat dosyası paketlenir.
- f. Hazırlanan dosya "defter" şema yapısında öngörülen alana yerleştirilir.

**g.** Hazırlanan paket www.edefter.gov.tr adresinde bulunan e-Defter Uygulamasına giriş yapılarak yüklenir.

**h.** Berat dosyası Gelir İdaresi Başkanlığı mali mührü ile de mühürlenerek indirilecek biçimde defter sahibinin erişimine açılır. (Erişime açılan e-defter beratı ile imzalı veya mühürlü defter dosyası birlikte elektronik ortamda muhafaza edilecektir.)

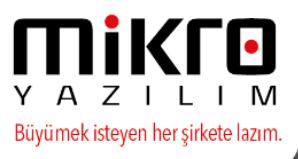

## MİKRO ÜRÜNLERİNDE YAPILMASI GEREKEN ÖN TANIMLAR

-Firma tanıtım kartında Firmanın unvan bilgisi eksiksiz giriş yapılmalı , firmanın vergi dairesi ve vergi numarasını tanımlanmalıdır.

| 🖭 Firma tanıtım kartı / FIRMA     |                                                                                       |                               |
|-----------------------------------|---------------------------------------------------------------------------------------|-------------------------------|
| <ul> <li></li></ul>               |                                                                                       | 9                             |
| Firma tanıtım kartı Firma tanıtım | kartı $ $ WEB iletişim bilgileri $ $ İşlem İzinleri $ $ Kredi ve Risk belirleme krite | erleri e-Defter parametreleri |
| Firma sıra no                     | 0 ?                                                                                   |                               |
| Firma Unvanı (Soyadı)             | FIRMA                                                                                 | ?                             |
| Unvanın devamı                    |                                                                                       |                               |
| Defter nevi                       | Muhasebe (1.Sinif)                                                                    |                               |
| Vergi dairesi no                  | 001103 ?                                                                              |                               |
| Vergi dairesi adı                 | FEKE MAL MÜDÜRLÜĞÜ                                                                    |                               |
| Vergi numarası                    | 1234567890                                                                            |                               |
| Mükellefiyet şekli                | Gelir vergisi mükellefi                                                               |                               |

-Firma tanıtım kartındaki ikinci sekmeden mükellef gerçek kişiyse, T.C. Kimlik no tanımlanmalıdır.

| 🚰 Firma tanıtım kartı / FIRMA             |                                                               |                                         |
|-------------------------------------------|---------------------------------------------------------------|-----------------------------------------|
| Firma tanıtım kartı Firma tanıtım kartı V | VEB iletişim bilgileri İİşlem İzinleri   Kredi ve Risk belirl | eme kriterleri   e-Defter parametreleri |
| İşletme tipi                              | Mal kar haddi-Toptancı                                        | ·                                       |
| Faaliyet türü                             | 11111                                                         |                                         |
| Faaliyet NACE kodu                        | 11111                                                         |                                         |
| TC Kimlik no                              | 12345678901                                                   |                                         |

-Firma Temsilcileri butonundan e-defter sorumlu bilgileri doğru ve eksiksiz tanımlanmış olmalıdır.

Firma temsilcileri bölümünden ; sıfatı SM/SMM/YMM/Firma Yetkilisi olacak şekilde bir temsilci tanımı yapılmalı ve üst sekmelerinde yer alan bilgileri doldurulmalıdır (Nüfus bilgileri-İletişim-İkametgah-Sözleşme bilgileri).

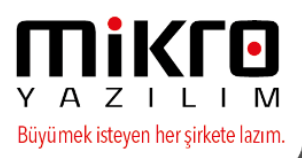

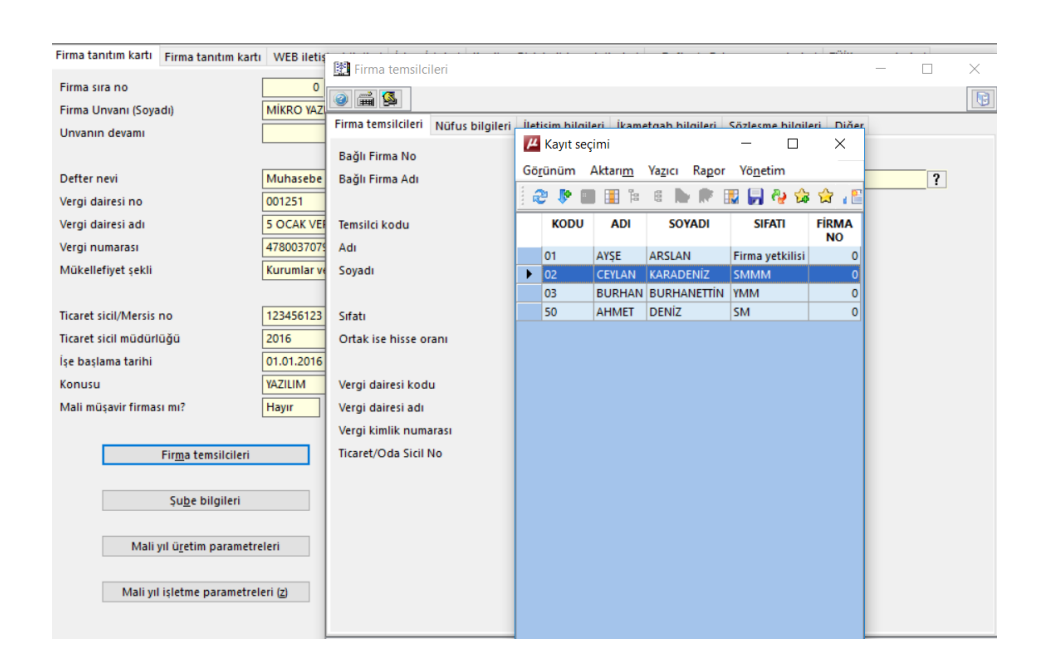

-.Firma tanıtım kartı web iletişim bilgileri sekmesinde firmanızın web adresi ile şirket genel eposta adresi tanımlanmalıdır.

| 🔛 Firma tanıtım kartı / MİKRO YAZILIM E   | Vİ A.Ş.               |                |                                    |                |                   | _                  | × |
|-------------------------------------------|-----------------------|----------------|------------------------------------|----------------|-------------------|--------------------|---|
| i 🖉 🛋 🐔                                   |                       |                |                                    |                |                   |                    |   |
| Firma tanıtım kartı Firma tanıtım kartı W | EB iletişim bilgileri | İşlem İzinleri | Kredi ve Risk belirleme kriterleri | e-Defter/e-Fat | ura parametreleri | TÜİK parametreleri |   |
| WEB adresi                                | www.mikro.com         | tr             |                                    |                |                   |                    |   |
| Genel e-Posta adresi                      | info@mikro.com.       | tr             |                                    |                |                   |                    |   |
| Kayıtlı e-Posta adresi (KEP)              |                       |                |                                    |                |                   |                    |   |

-Firma tanıtım kartı e-Defter parametreleri sekmesinde elektronik imza/mali mühür, zaman damgası kullanıcı kodu ve şifresi tanımlanmalıdır.

| Elektronik imza/Mali mühür aracı sürücüsü | C:\Windows\SysWOW64\akisp11.dll |
|-------------------------------------------|---------------------------------|
|                                           |                                 |
| Elektronik imza/Mali mühür aracı şifresi  | •••••                           |
| Zaman damgasi kullanici kodu              | 1940                            |
| Zaman damgası kullanıcı şifresi           | •••••                           |

"İşe başlama şekli" ve "İş bitiş şekli" alanları varsayılan olarak "Tanımsız" atanacaktır.

| 🔛 Firma tanıtım kartı / MİKRO YAZILIM EVİ A.Ş.                                                                       | - 🗆 X                                                                            |
|----------------------------------------------------------------------------------------------------|----------------------------------------------------------------------------------|
|                                                                                                    |                                                                                  |
| Firma tanıtım kartı Firma tanıtım kartı WEB iletişim bilgileri İşlem İzinleri Kredi ve Risk belirleme kriterleri e-D | Defter/e-Fatura parametreleri TÜİK parametreleri Üyelik bilgileri SMTP Bilgileri |
| Firma işe başlama tarihi ve şekli                                                                                    | 01.01.2016 <b>?</b> Tanımsız                                                     |
| Varsa firma iş bitiş tarihi ve şekli                                                                                 | Tanımsız                                                                         |
| e-Defter Mükellefiyeti başlangıç tarihi                                                                              | 01.01.2016                                                                       |
| e-Fatura Mükellefiyeti başlangıç tarihi                                                                              | 01.01.2016                                                                       |
| e-Arşiv Mükellefiyeti başlangıç tarihi                                                                               | 01.01.2016                                                                       |

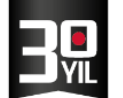

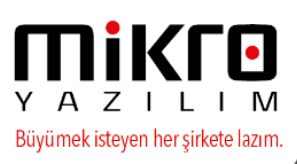

Bu alanlardan herhangi biri "Tanımsız" olarak bırakılıp, e defter oluşturulmak istendiğinde aşağıdaki mesaj karşınıza gelecektir.

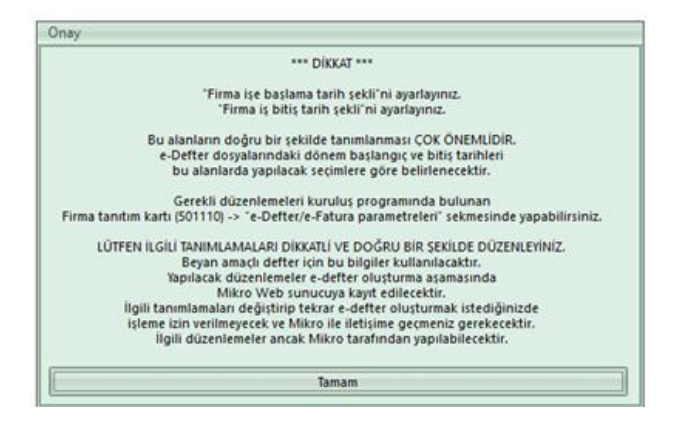

Bu düzenlemenin yapılma gerekliliğin sebebi faaliyeti devam eden bir firmanın, ilk kuruluş mu yoksa nevi değiştirerek mi devam ettiği bilgisini eksiksiz oluşturabilmektir.

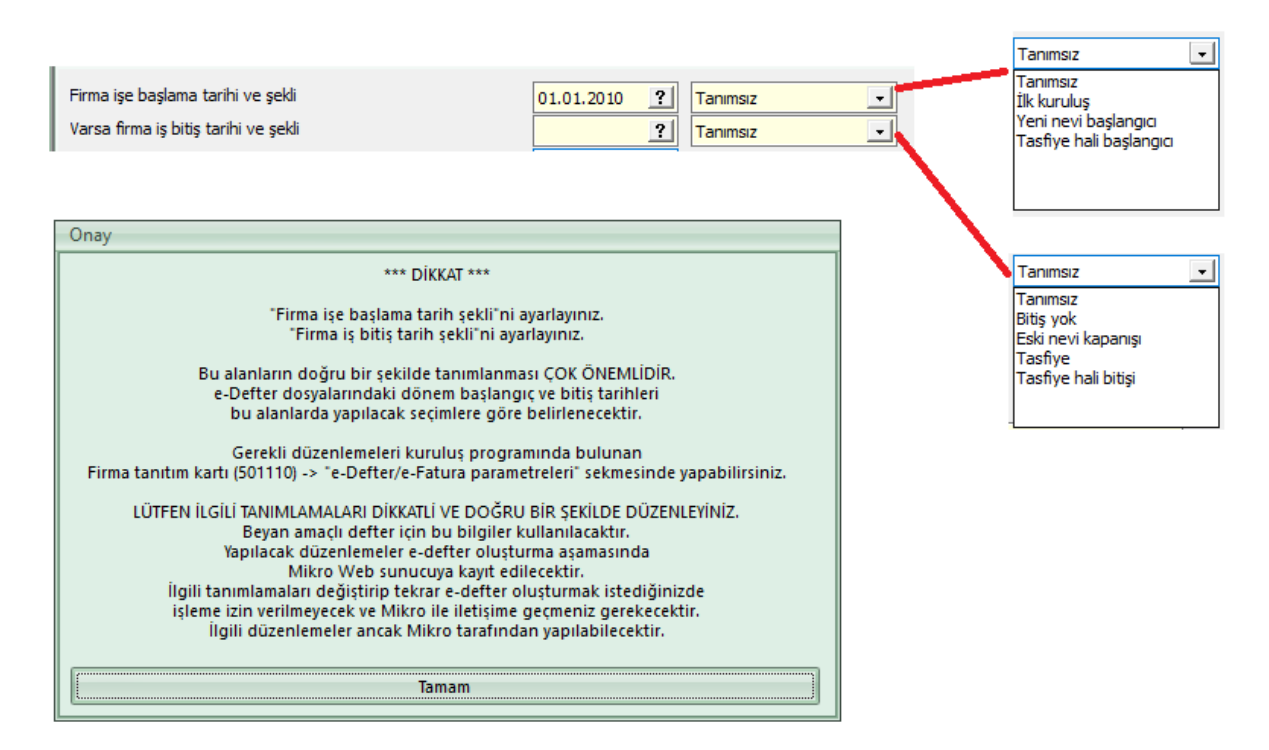

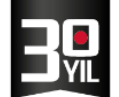

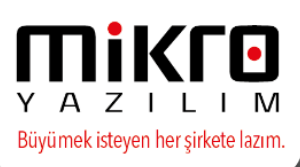

Firma tanıtım kartı (501110)'ndaki işe başlama şekli ve iş bitiş tarih şekli alanlarının nasıl belirleneceğine dair örnek uygulamaları inceleyebilirsiniz.

Örnek 1: 01.01.2010 tarihinde faaliyete başlamış, faaliyetini sürdüren ve herhangi bir yapısal değişiklik göstermemiş firma için tanımlamalar aşağıdaki gibi olmalıdır;

| Firma işe başlama tarihi ve şekli    | 01.01.2010 ? | İlk kuruluş 🔹 |
|--------------------------------------|--------------|---------------|
| Varsa firma iş bitiş tarihi ve şekli | ?            | Bitiş yok 💽   |

## Örnek 2: Nevi değişikliği

A- 01.01.2010 tarihinde LTD olarak faaliyete başlamış, ancak 25.01.2017 tarihinde nevi değişikliğine giderek AŞ olacak firma için, nevi değişikliği öncesi LTD firması için tanımlamalar;

| Firma işe başlama tarihi ve şekli    | 01.01.2010 ? | İlk kuruluş        | - |
|--------------------------------------|--------------|--------------------|---|
| Varsa firma iş bitiş tarihi ve şekli | 25.01.2017 ? | Eski nevi kapanışı | - |

B- 25.01.2017 de nevi değişikliği sonrası AŞ firması için tanımlamalar;

| Firma işe başlama tarihi ve şekli    | 25.01.2017 ? | Yeni nevi başlangıcı | - |
|--------------------------------------|--------------|----------------------|---|
| Varsa firma iş bitiş tarihi ve şekli | ?            | Bitiş yok            | - |

## Örnek 3: Tasfiye işlemleri.

A- 01.01.2016 tarihinde faaliyete başlamış, ancak 25.01.2017 tarihinde tasfiye olan/olacak firma için, tasfiye öncesi firmaya ait tanımlamalar.

| Firma işe başlama tarihi ve şekli    | 01.01.2016 | İlk kuruluş 📃 💌 |
|--------------------------------------|------------|-----------------|
| Varsa firma iş bitiş tarihi ve şekli | 25.01.2017 | Tasfiye 💌       |

B- 25.01.2017 de tasfiye hali başlamış ve tasfiye süreci 31.12.2017'de sonlanacak tasfiye sonrası firmaya ait tanımlamalar.

| Firma işe başlama tarihi ve şekli    | 25.01.2017 | ? | Tasfiye hali başlangıcı | - |
|--------------------------------------|------------|---|-------------------------|---|
| Varsa firma iş bitiş tarihi ve şekli | 31.12.2017 | ? | Tasfiye hali bitişi     | • |

Tüm mevcut e-Defter Kullanıcılarımızın mutlaka bu alandaki bilgileri defter oluşturmadan önce eksiksiz ve doğru olarak tanımlaması önem arz etmektedir.

Ünvan ve Nevi Değişikliğinde dikkat edilmesi gereken işlemler;

https://drive.google.com/open?id=1diSTOsKpx-TOPc81ZI1Yocoxp7CbgJU2

Tasfiye Dönemi ile ilgili dikkat edilmesi gereken işlemler;

https://drive.google.com/open?id=1knNVMP-ZHRQW65q5-MfGMCXay1\_RyXBB

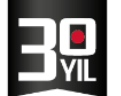

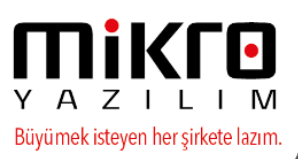

-e-defter Mükellefiyet başlangıç tarihi tanımlanmış olmalıdır.

| 🛐 Firma tanıtım kartı / MİKRO YAZILIMEVİ A.Ş                                                                                   | - = x                                                                            |
|----------------------------------------------------------------------------------------------------|----------------------------------------------------------------------------------|
|                                                                                                    | (B)                                                                              |
| Firma tanıtım kartı 🛛 Firma tanıtım kartı 🛛 WEB iletişim bilgileri 🛛 İşlem İzinleri 🛛 Kredi ve Risk belirleme kriterleri 🖉 e-D | Defter/e-Fatura parametreleri 🛛 TÜİK parametreleri 🛛 Üyelik bilgileri 🖉 SMTP E 🌗 |
| Firma işe başlama tarihi ve şekli                                                                                              | 30.01.2017 ?                                                                     |
| Varsa firma iş bitiş tarihi ve şekli                                                                                           | ? Tanımsız                                                                       |
| e-Defter Mükellefiyeti başlangıç tarihi                                                                                        | 01.01.2016 ?                                                                     |
| e-Fatura Mükellefiyeti başlangıç tarihi                                                                                        | 01.01.2016 ?                                                                     |
| e-Arşiv Mükellefiyeti başlangıç tarihi                                                                                         | 01.01.2016                                                                       |
|                                                                                                    |                                                                                  |

-Kayıtlardan oluşturulacak e-Defter, işyerinin şubesine ait olacaksa,

e-Defter şube defteri ise defter şube bilgileri /Şubeli ise e-Defter şube defteri mi seçeneği işaretli olmalı, şube adı ve numarası yazılmalıdır.

-Defter dövizli ise döviz tipi ve grubu seçilmelidir.

-Varsa tasfiye tarihi bilgileri bu alanda doğru tanımlanmış olmalıdır.

-İşe başlama bilgileri tanımlanmalıdır.

-e-Defter Nace kodu bu alanda eksiksiz giriş yapılmalıdır.

| E-Defter sube defteri mi?               |                                   |
|-----------------------------------------|-----------------------------------|
| E-Defter şube defteri ise şube adı      | MERKEZ                            |
| E-Defter şube defteri ise şube numarası | 1                                 |
| E-Defter döviz tipi                     | TL defter (Standart-Ana döviz TL) |
| E-Defter döviz grubu                    | Ana grup                          |
| Maksimum defter boyutu (Mb)             | 100                               |
| İşe başlama tarihi                      | 01.01.2016 ?                      |
| Varsa tasfiye tarihi                    | ?                                 |
| e-Defter NACE kodu                      | 123456789                         |

Firmanın adres bilgisi ve telefon bilgileri Şube Tanıtım Kartında eksiksiz tanımlanmış olmalıdır.

| 🔛 Şube tanıtım kartı                     |                                                                           | -          |                       | ×   |
|------------------------------------------|---------------------------------------------------------------------------|------------|-----------------------|-----|
| <ul> <li></li></ul>                      |                                                                           |            |                       | G   |
| Şube tanıtım kartı Adres bilgileri       | Telefon bilgileri e-İşkur parametreleri Diğer bilgiler                    |            |                       |     |
| Cadde                                    | ALK CAD                                                                   |            |                       |     |
| Mahalle                                  | BARBAROS MAH                                                              |            |                       |     |
| Sokak                                    |                                                                           |            |                       |     |
| Apartman No                              | 73                                                                        |            |                       |     |
| Daire No                                 | 11                                                                        |            |                       |     |
| Posta kodu                               | 34720                                                                     |            |                       |     |
| Semt                                     | BATIATAŞEHİR                                                              |            |                       |     |
| İlçe                                     | KADIKÖY                                                                   |            |                       |     |
| ii -                                     | İSTANBUL ?                                                                |            |                       |     |
| Ülke                                     | TÜRKİYE ?                                                                 |            |                       |     |
| Adres kodu                               | 141414141                                                                 |            |                       |     |
| GPS Enlem (+Kuzey -Güney)                | 0,000000000000                                                            |            |                       |     |
| GPS Boylam (+Doğu -Batı)                 | 0,000000000000                                                            |            |                       |     |
|                                          |                                                                           |            |                       |     |
|                                          |                                                                           |            |                       |     |
|                                          |                                                                           | PA         |                       | _   |
|                                          | Si <u>l</u> Qnce Y <u>e</u> ni <u>S</u> akla <u>D</u> etay So <u>n</u> ra | (C)Kopyala | <u>₹</u><br>Yazım (no | ot) |
| Kayıt no : 1] [Kayıt sayısı : 1] [Özel a | lan : Yok ] [ Yaz/boz : Yok ] [ Eklenti : 0 ]                             |            |                       | .:  |

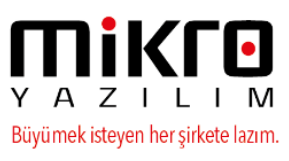

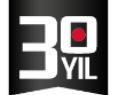

Şube tanımlama (501800) menüsünde enter ile şube no ve şube adı alanlarından geçtikten sonra Adres bilgileri -Telefon bilgileri sekmesinde bulunan alanlar doldurulmalıdır.

| 🛐 Şube tanıtım kartı         |                           |                                           |
|------------------------------|---------------------------|-------------------------------------------|
| Sube tanıtım kartı 🛛 Adres t | pilgileri Telefon bilgile | ri e-İşkur parametreleri   Diğer bilgiler |
| Telefon Bölge Kodu           | 216                       |                                           |
| Telefon No 1                 | 6669988                   |                                           |
| Telefon No 2                 |                           |                                           |
| Faks No                      |                           |                                           |
| Modem No                     |                           |                                           |

Defteri düzenleyen SM/SMMM/YMM/Muhasebe sorumlusu bilgisi Firma temsilcileri ekranında tanımlanarak bu ekranda seçilmiş olmalıdır.

| 🔛 Firma tanıtım kartı / MİKRO YAZILIMEVİ A.Ş                                                                          | - 🗆 X                                                                                                    |
|----------------------------------------------------------------------------------------------------|----------------------------------------------------------------------------------------------------|
|                                                                                                    | 6                                                                                                    |
| Firma tanıtım kartı Firma tanıtım kartı WEB iletişim bilgileri İşlem İzinleri Kredi ve Risk belirleme kriterleri e-De | efter/e-Fatura parametreleri 🛛 TÜİK parametreleri 🗍 Üyelik bilgileri 🛛 SMTP E 🂙                                                                                                    |
| Firma işe başlama tarihi ve şekli                                                                                     | 30.01.2017 [] İlk kuruluş 🗸                                                                                                    |
| Varsa firma iş bitiş tarihi ve şekli                                                                                  | Tanımsız                                                                                                    |
| e-Defter Mükellefiyeti başlangıç tarihi                                                                               | 01.01.2016 ?                                                                                                    |
| e-Fatura Mükellefiyeti başlangıç tarihi                                                                               | 01.01.2016 ?                                                                                                    |
| e-Arşiv Mükellefiyeti başlangıç tarihi                                                                                | 01.01.2016 ?                                                                                                    |
|                                                                                                    |                                                                                                    |
| Elektronik imza/Mali mühür aracı işlemcisi                                                                            | Akis                                                                                                    |
| Elektronik imza/Mali mühür aracı sürücüsü                                                                             | C:\Windows\System32\akisp11.dll                                                                                                    |
| Elektronik imza/Mali mühür aracı şifresi                                                                              | •••••                                                                                                    |
| Zaman damgasi kullanici kodu                                                                                          | 0                                                                                                    |
| Zaman damgası kullanıcı şifresi                                                                                       |                                                                                                    |
| 🔲 e-Defter şube defteri mi?                                                                                           |                                                                                                    |
| e-Defter şube defteri ise şube adı                                                                                    |                                                                                                    |
| e-Defter şube defteri ise şube numarası                                                                               | 0                                                                                                    |
| e-Defter döviz tipi                                                                                                   | TL defter (Standart-Ana döviz TL)                                                                                                    |
| e-Defter döviz grubu                                                                                                  | Ana grup                                                                                                    |
| Maksimum defter boyutu (Mb)                                                                                           | 200                                                                                                    |
| e-Defter NACE kodu                                                                                                    | 18.20.03                                                                                                    |
| e-Defter SM-SMMM kodu/SM-SMMM yoksa muhasebe sorumlusu                                                                | DUZENLEYEN_SMM ?                                                                                                    |
| e-Defter YMM kodu (varsa)                                                                                             | ?                                                                                                    |
| Muhasebe yetkilisi (Mikro'ya ve istendiğinde GİB na bildirmek için)                                                   | MUHASEBE_YETKILISI ?                                                                                                    |
| e-Defter yetkilisi (Mikro'ya ve istendiğinde GİB na bildirmek için)                                                   | E_DEFTER_YETKILISI ?                                                                                                    |
| Mikro e-defter sistemi doğrulama kodu                                                                                 |                                                                                                    |
|                                                                                                    |                                                                                                    |
| <u> </u>                                                                                                    |                                                                                                    |
|                                                                                                    | X         Q         I         F         E         Q         I         E         I         E         I         E         I         I |
| [Kayıt no:1] [Kayıt sayısı:2] [Özel alan:Yok] [Yaz/boz:Yok] [Eklenti:0]                                               |                                                                                                    |

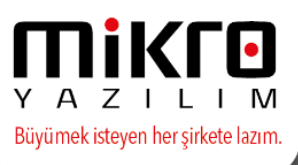

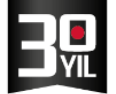

-Özel hesap dönemi ise , Mikrokur programında Kuruluş /Veritabanı Kartı Menüsünde Mali yıl başlangıç ayı ve mali yıl mali takvimin seçenekleri doğru tanımlanmış olmalıdır.

| 🔛 Veri tabanı tanıtım kartı                        |                                                                                                | _        |       | Х     |
|----------------------------------------------------|------------------------------------------------------------------------------------------------|----------|-------|-------|
| 2 🖬 🚇 🖪 🐔                                          |                                                                                                |          |       |       |
| Veri tabanı tanıtım kartı Değerli kağıt s          | erileri                                                                                        |          |       |       |
| Veri tabanı kodu                                   | edefter ?                                                                                      |          |       |       |
| Veri tabanı adı                                    | edefter                                                                                        |          | ?     |       |
|                                                    |                                                                                                |          |       |       |
| Şube no (0=Ana merkez)                             | 0                                                                                              |          |       |       |
| Online kullanım                                    | Hayır                                                                                          |          |       |       |
| Bağlı şube var mı?                                 | Hayır                                                                                          |          |       |       |
|                                                    |                                                                                                |          |       |       |
| Ana döviz                                          | TL Türk Lirası                                                                                 |          |       |       |
| Alternatif döviz                                   | USD Amerikan Doları                                                                            |          |       |       |
|                                                    |                                                                                                |          |       |       |
| Merkez server adı                                  |                                                                                                |          |       |       |
| Merkez veri tabanı kodu                            |                                                                                                |          |       |       |
|                                                    |                                                                                                |          |       |       |
| Mali yıl başlangıç ayı                             | Ocak                                                                                           |          |       |       |
| Mali yıl başlangıç günü                            | 1                                                                                              |          |       |       |
| Mali yıl mali takvimin                             | Başladığı yıldır                                                                               |          |       |       |
|                                                    |                                                                                                |          |       |       |
| F10 pencerelerinde gizlensin                       |                                                                                                |          |       |       |
|                                                    |                                                                                                |          |       |       |
| 🗌 Veri ambarına aktarım yapılsın                   |                                                                                                |          |       |       |
|                                                    |                                                                                                |          |       |       |
| 1                                                  |                                                                                                | <b>N</b> |       | 1     |
|                                                    | Si <u>l</u> <u>O</u> nce Y <u>e</u> ni <u>S</u> akla <u>D</u> etay So <u>n</u> ra ( <u>C</u> ) | Kopyala  | Yazım | (not) |
| [Kavit no : 3] [Kavit savisi : 29] [Özel alan : No | t available ] [ Yaz/boz : Not available ] [ Eklenti : 0 ]                                      |          |       |       |

## Myedefter Mikro e-Defter programında,

Beyan amaçlı e-Defter (e-Yevmiye ve e-Kebir) ve Çalışma amaçlı e-Defter (e-Yevmiye ve e-Kebir) menüleri bulunmaktadır.

#### Çalışma amaçlı e-Defter (e-Yevmiye ve e-Kebir)

Çalışma amaçlı e-Defter(e-Yevmiye ve e-Kebir) (340002) menünün amacı Beyan amaçlı edefterden önce var olan herhangi bir hata yada zorunlu olan alanlarda var ise eksiklerin kontrol ve tespitini sağlamaktır.

İlgili menü çalıştırıldıktan sonra herhangi bir sorun var ise hata dosyası oluşturulmaktadır . Çalışma amaçlı oluşturma işlemi sırasında sorunlu kayıtlar listelenecektir.

Bakiye farkı bulunan fişler var ise ;Genel Muhasebe / Raporlar ve Grafikler / Fiş özet raporu (084500) ; durum kolonunda yer alan soru işaretli fişler var ise tespit ederek düzeltmelerin yapılması gerekir.

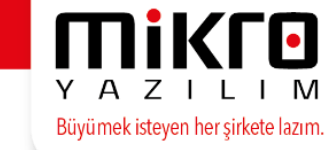

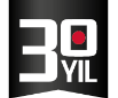

Özellikle 0 bedelli muhasebe fiş satırlarını tespit için, muhasebe hareketleri yönetimi (081010) TL Tutarı 0 olarak kayıtlar filtrelenebilmektedir.

| <b>H</b> Muhase | ebe hareketle                                | eri yönetimi (l               | 081010)      |           |               |           |            |                   |            |           |                  |               |                 |              |                        |               | -                      | ΞX            |
|-----------------|----------------------------------------------|-------------------------------|--------------|-----------|---------------|-----------|------------|-------------------|------------|-----------|------------------|---------------|-----------------|--------------|------------------------|---------------|------------------------|---------------|
| Gögünüm         | Aktarı <u>m</u> Yazı                         | cı Ra <u>p</u> or Yö <u>r</u> | jetim        |           |               |           |            |                   |            |           |                  |               |                 |              |                        |               |                        |               |
| 2 👂             | and a second                                 | b 🕅 🗉 🖥                       | 1 <b>(</b> ) |           | ð 🛍 🕹 🛛       | ¢ 4       |            |                   |            |           |                  |               |                 |              |                        |               |                        | \$            |
| İlk tarih       | lk tanh 01.01.2014 ? Son tanh 31.01.2014 ?   |                               |              |           |               |           |            |                   |            |           |                  |               |                 |              |                        |               |                        |               |
| İlk Kod         | ik Kod 🗘 Som.Heric. lik Kod – Proje ik Kod – |                               |              |           |               |           |            |                   |            |           |                  |               |                 |              |                        |               |                        |               |
| Son Kod         |                                              |                               |              | ··· Sorm. | Merk. Son Kod |           |            | ··· Proje So      |            |           |                  |               |                 |              |                        |               |                        |               |
| FİŞ TİPİ<br>†   | Sorumluluk<br>Merkezi kodu                   | SORUMLULUK<br>MERKEZİ İSMİ    | TL BORÇ      | USD BORÇ  | ORJİNAL BORÇ  | TL ALACAK | USD ALACAK | ORJÍNAL<br>ALACAK | TL TUTAR   | USD TUTAR | orjinal<br>Tutar | FİŞ<br>Durumu | MAHSUP TİPİ     | grup<br>Kodu | ÖZEL<br>MAHSUP<br>KODU | PROJE<br>Kodu | ENTEGRASYON<br>KAYNAĞI | TİC A<br>DATA |
| > çılış         |                                              | TANIMSIZ                      | 2,483,17     | 845,62    | 2.483,17      | 0,00      | 0,00       | 0,00              | 2/463,17   | 845,62    | 2.485,177        | ktif          | Standart mahsup |              |                        |               | Ticari ilişki yok      |               |
| çılış           |                                              | TANIMSIZ                      | 2.919,82     | 994,32    | 1.369,00      | 0,00      | 0,00       | 0,00              | 2.919,82   | 994,32    | 1.369,00         | lktif         | Standart mahsup |              |                        |               | Ticari ilişki yok      |               |
| çılış.          |                                              | TANIMSIZ                      | 981,24       | 334,15    | 334,40        | 0,00      | 0,00       | 0,00              | 981,24     | 334,15    | 334,40           | lktif         | Standart mahsup |              |                        |               | Ticari ilişki yok      |               |
| çılış           |                                              | TANIMSIZ                      | 100.524,00   | 34.232,59 | 100.524,00    | 0,00      | 0,00       | 0,00              | 100.524,00 | 34.232,59 | 100.524,00       | lktif         | Standart mahsup |              |                        |               | Ticari ilişki yok      |               |
| çılış           |                                              | TANIMSIZ                      | 112.012,12   | 38.144,77 | 112.012,12    | 0,00      | 0,00       | 0,00              | 112.012,12 | 38.144,77 | 112.012,12       | lktif         | Standart mahsup |              |                        |               | Ticari ilişki yok      |               |

\*Oluşacak yevmiye fişinin açıklaması ve genel bilgileri ayrı fiş numarasında raporlanması gereğini sağlamak için, her evrakın ayrı muhasebe fişi oluşturması sağlanmalıdır.

Bu şartı sağlamak için; Mikrokur'da Entegrasyon şekil parametreleri (096113) menüsünde, **Entegrasyonda fiş sorulsun ve Entegrasyonda kategori kullanımı olsun** parametrelerinin işaretli olmaması tavsiye edilmektedir.

Entegrasyon şekil parametreleri (096113)menüsünde, Entegrasyonda fiş sorulsun seçilmişse her evrak için farklı bir fiş seçilmelidir. Bu nedenle bu seçeneğin kullanım amacı ortadan kalktığı için hiç kullanılmayabilir.

"Entegrasyonda kategori kullanımı olsun" seçeneği kullanılacaksa, **Kategori kullanımında maksimum fiş satırı 2 olarak kullanılmalıdır.** Evraklardan oluşacak muhasebe fişleri birleştirilemeyeceğinden bu seçenek hiç kullanılmayabilir.

### \*Sıfır değerli muhasebe fiş satırları olmamalıdır.

Bu duruma yol açabilecek %100 iskontolu satış ve alış faturası satırlarında **en az 1 kuruş değer** olması sağlanmalıdır.

İşlemin kontrolü için Mikrokur programında Entegrasyon Şekil Parametreleri (096113) menüsüne yeni bir parametre eklenmiştir.

| 🔀 Genel ticari entegrasyon parametreleri 1                | - 0                                                                                                 |
|-----------------------------------------------------------|----------------------------------------------------------------------------------------------------|
| @ 🛱 🚳                                                     |                                                                                                    |
| Genel ticari entegrasyon parametreleri 1 Genel ticari ent | tegrasyon parametreleri 2 Personel entegrasyon parametreleri Sabit kıymet entegrasyon parametreleri |
| 🗹 Entegrasyon kullanılsın                                 |                                                                                                    |
| Entegrasyonda fiş sorulsun                                |                                                                                                    |
| 🗹 Entegrasyonda kategori kullanımı olsun                  |                                                                                                    |
| 🗌 Kategori kullanımında (merkezde) kullanıcı şube no o    | Jeğerl 📕 Dikkat 🛛 🕹 🕹                                                                               |
| Kategorisi tanımsız evraklar ayrı fişlere entegre edilsir |                                                                                                    |
| 🗹 Entegre fişler silinebilsin                             | Kategori kullanımı bu firma için uygun değildir.                                                    |
| 🗹 Entegre fişlerde hesap kodu değiştirilebilsin           |                                                                                                    |
| Kategori kullanımında maksimum fiş satırı                 |                                                                                                    |
| Muhasebe fişinde satırların hesap-srm-proje kodu ve       |                                                                                                    |
| 🗹 Muhasebe fişinde satırlar birleşiyor ise açıklaması far | kli ols                                                                                             |
| 🗹 Muhasebe fişinde satırlar birleşiyor ise proje kodu fa  | rklı ol                                                                                             |
| Muhasebe fişinde satırlar birleşiyor ise sorumluluk m     | ıerkezi farklı olsa dahi birleştir                                                                  |
|                                                           |                                                                                                    |
| Ana döviz tutarı Sıfır olan muhasebe fişleri kayıt edils  | in (e-defter mükellefleri için tavsiye edilmez)                                                     |
|                                                           |                                                                                                    |
|                                                           |                                                                                                    |
|                                                           |                                                                                                    |

Alternatif döviz dönüşüm farkları virman dekontu (043335) kullanılacaksa, muhasebeye entegrasyonu yapılmamalıdır.

\*Kuruluş programında Entegrasyon şekil parametreleri (096113) Genel ticari entegrasyon parametreleri 2 sekmesinde Muhasebe fiş detayları otomatik oluşturulsun parametresi onaylı olmalıdır.

| Muhasebe fişi açıklamasında Evrak tarihi/Belge tarihi    | Evrak tarihi                         |                       |
|----------------------------------------------------------|--------------------------------------|-----------------------|
| Muhasebe fişi açıklamasında diğer bilgiler               | ССКК                                 |                       |
| Şube sonradan muhasebeleşecek evrak serisi çalışma şekli | Online kullanım yapısındaki ŞUBE mar | ntığına göre çalışsın |
| 🛙 Muhasebe fiş detayları otomatik oluşturulsun           |                                      |                       |
| 🔲 Stok ÖİV avrı hesaplara entegre edilecek               |                                      |                       |

### Toplu muhasebe fişlerinin kuruşlarını yuvarlama işlemleri için ;

## - Aşağıda yer alan işlemlerden önce datanın sağlıklı bir yedeği alınmalıdır.

\* -Tüm programlar kapatıldıktan sonra ;

1- Firma tanıtım kartı (501110) /Mali yıl entegrasyon hesap kodları/ Diğer muhasebe kodları sekmesinde yer alan Kar veya Gelir oluşturan yuvarlama muh kodu ve Zarar veya Gider oluşturan yuvarlama muhasebe kodu tanımlanmalıdır.

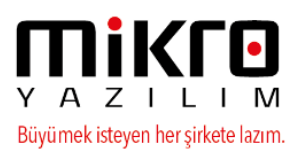

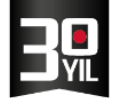

2- Entegrasyon şekil parametreleri (096113) / Genel ticari entegrasyon parametreleri 2 sekmesinde yer alan "Muhasebe fişinde kuruşlar 2 haneye yuvarlansın ve bakiye farkı oluşursa yuvarlama hesabına kayıt edilsin" işaretleyerek saklanmalıdır

3- Muhasebe fişlerinin kuruşlarını 2 haneye yuvarlama ve oluşan farkları yuvarlama hesaplarına aktarma (505045) menüsünü çalıştırılmalıdır .

4- Tutarı (Ana döviz) sıfır olan muhasebe fiş kayıtlarının silinmesi (505050) menüyü çalıştırınız. Rapor sonunda gelen onay penceresinde EVET seçimiyle işlemi tamamlanmalıdır.

Bu işlemlerden sonra e-Defter / Çalışma amaçlı e-Defter(e-Yevmiye ve e-Kebir) (340002) tekrar kontrol edilebilir.

#### Mikro programlarında e-Defter için belge düzeni,

\*Program içerisindeki evraklar hangi belge türü ile oluşuyor?

| Evrak Adı              | <u>Belge Türü</u>                                                                       |
|------------------------|-----------------------------------------------------------------------------------------|
| Tahsilat makbuzu       | Makbuz                                                                                  |
| Tediye makbuzu         | Makbuz                                                                                  |
| Avans tahsilat makbuzu | Makbuz                                                                                  |
| Avans ödeme makbuzu    | Makbuz                                                                                  |
| Satış faturası         | Fatura (Detaylar/Belge türü /Fatura)                                                    |
| Alış faturası          | Fatura (Detaylar/Belge türü/ Fatura)                                                    |
| Alış faturası          | Navlun (Detaylar/Belge türü/Navlun)                                                     |
| Müstahsil Makbuzu      | Other(Diğer evrak adı Müstahsil Makbuzu)                                                |
| Alış/Satış faturası    | <b>Other</b> (Diğer) (Detaylar/Belge türü/Fatura ve Navlun seçimi hariç diğer seçimler) |
| Diğer Tüm evraklar     | Other (Diğer)                                                                           |

Alış faturası (062205) 2 📾 💁 🖼 🟠 Alış faturası (062205) Evrak Detayı Adresler Detaylar Ödeme vadeleri Belge türü • Fatura Diğer belge ise adı Fatura ۸ Masraf listesi Perakende fişi Z Raporu e-Fatura ID Navlun Bilet e-Fatura tipi Poliçe

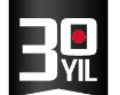

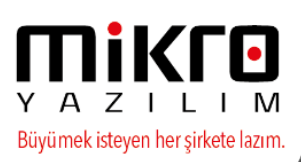

**Tek satırlık çek giriş bordrosu** (veya tahsilat makbuzunda çek) varsa ve Alt+D deki çek numarası girilmiş ise, bu e deftere "**check**" olarak gitmektedir.

**Birden fazla satır varsa** (çek numarası girilip girilmemesi değiştirmez),e-deftere "**other**" + "**çek bordrosu**" olarak gitmektedir.

Tahsilat makbuzundan, **tek satırlık ödeme sözü girişi varsa**, bu e deftere **"other" + "ödeme sözü"** olarak gitmektedir.

Tahsilat makbuzundan, **bir satırdan fazla ödeme sözü girişi** varsa (hepsi ödeme sözü ise), bu e deftere **"other" + "ödeme sözü bordrosu"** olarak gitmektedir.

Tahsilat makbuzundan, **tek satırlık nakit girişi varsa**, **"receipt"(makbuz)** olarak gitmektedir.

Tahsilat makbuzundan, **bir satırdan fazla nakit girişi** (hepsi nakit ise), bu e deftere **"other" + "nakit işlemler"** olarak gitmektedir.

Tahsilat makbuzunda, **birden fazla satır varsa**, ve satırların cinsleri farklı ise, bu e deftere **"other" + "makbuz"** olarak gitmektedir.

Numaralandırma işlemi yapılmış olmalıdır. En son hazırlanan e-defter den önceki bir tarihe muhasebe fişi veya muhasebe fişine etki edecek evrakların girilmemesi gerekmektedir.

E-defter hazırlama işlemi yapılmadan önce, mali mühür bilgisayarın USB aygıtına takılmalıdır.

Numaralandırma işlemi yapılmış olmalıdır. En son hazırlanan e-defter den önceki bir tarihe muhasebe fişi veya muhasebe fişine etki edecek evraklar girilmemelidir.

MİKRO e-Defter uygulaması hakkında bilgi için MİKRO veya Yetkili Satıcı'ları ile bağlantıya geçebilir,

e-Defter hakkında genel bilgi ve başvuru süreci için ise www.edefter.gov.tr adresinden bilgi

edinebilirsiniz.

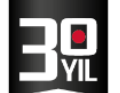

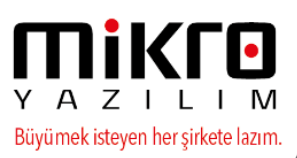

## Ticari evraklardan düzenlenen kayıt örnekleri

## 1- Satış faturası(061190) (Açık satış faturası)

| 🔛 Satış fatu   | 🔛 Satış faturası (061190) — 🗆                                                           |                |      |               |           |                           |          |          |               |             |                   |     |   |  |
|----------------|-----------------------------------------------------------------------------------------|----------------|------|---------------|-----------|---------------------------|----------|----------|---------------|-------------|-------------------|-----|---|--|
| i 🖉 🚔 🚱        |                                                                                         |                |      |               |           |                           |          |          |               |             |                   |     |   |  |
| Satış faturası | Satış faturası (061190) Evrak Detayı Adresler Detaylar Ödeme vadeleri e-Belge detayları |                |      |               |           |                           |          |          |               |             |                   |     |   |  |
| Evrak no       | vrak no 1 ? Tarih 01.01.2016 ? İth.İhrc.Kodu                                            |                |      |               |           |                           |          |          |               |             |                   | ?   | ] |  |
| Belge no       |                                                                                         |                | 1    | arih          | 01.01.201 | 01.01.2016 ? Ödeme        |          |          |               | PEŞİN       |                   | ?   | ] |  |
| Nor/lade       | Normal                                                                                  |                |      | Açık/Kapalı   | Açık hesa | Açık hesap Kasa-Banka-Per |          |          |               |             |                   | ?   | ] |  |
| Tic.türü       | Toptan y                                                                                | urtiçi ticaret |      |               | Depo      |                           |          |          |               | Merkez depo |                   | ?   | ] |  |
| C/H Kodu       | 01                                                                                      |                | ?    |               |           |                           |          | Plasiyer |               |             |                   | ?   | ] |  |
| C/H İsmi       | cari                                                                                    |                |      | ?             |           |                           |          | Proje    |               |             |                   | ?   | ] |  |
| Döviz          | TL Türk L                                                                               | irası          |      | ?             |           |                           |          | Srm. Me  | rkezi         |             |                   | ?   | ] |  |
| C              | Cinsi Kodu                                                                              |                | Grup | Vergi         | Miktar    | Miktar Birim Birim fiyat  |          | Tutarı   | Proje<br>kodu |             | Srm merke<br>kodu | ezi |   |  |
| Stok           | -                                                                                       | 01             | 0    | K.D.V. (%) 18 | 1,00      |                           | 1.000,00 | 1.000,00 |               |             |                   |     |   |  |

### Muhasebe fişi

| <u>11</u>  | Evrak De                                          | etaylı Stan   | dart Muha  | isebe fişi  |                   |              |            |                           |                   |                    |                |                |               |               |            |                   |               |                                     |                  |                        |                       | -            |                | ×              |
|------------|---------------------------------------------------|---------------|------------|-------------|-------------------|--------------|------------|---------------------------|-------------------|--------------------|----------------|----------------|---------------|---------------|------------|-------------------|---------------|-------------------------------------|------------------|------------------------|-----------------------|--------------|----------------|----------------|
| ۲          | <b>i</b>                                          | <b>B</b>      | 2          |             |                   |              |            |                           |                   |                    |                |                |               |               |            |                   |               |                                     |                  |                        |                       |              |                | •              |
| Tai<br>Sir | ih<br>a no                                        |               | 01.01.20   | 16 ?        |                   | Fiş tipi     | Mahsup     |                           | Gru<br>Dur        | p kodu<br>umu Akti | ?              |                |               |               |            |                   |               |                                     |                  |                        |                       |              |                |                |
| Ten        | No                                                | Hesap K       | (odu       | 1 Y         | Açıklama          | Fiş açıklama | TL<br>Borç | TL<br>Alacak              | Evrak<br>detayı   | Evrak<br>tipi      | Evrak<br>Cinsi | Evrak<br>adı   | Evrak<br>seri | Evrak<br>sıra | Belge no   | Belge<br>tarihi   | Bs-Ba<br>tabi | Cari vergi<br>kimlik no             | Cari<br>unvan    | Cari y<br>daire        | ergi Ülke<br>adı kodu | Bs-B<br>konu | la ya<br>tutar |                |
|            | 1 12                                              | 0             |            | Sat.fat : 1 | 1/01.01.2016//01/ | /cari        | 1.180,0    | 0                         | Sat.fat / 1       | Satiş belges       | Fatura         | Satış faturası |               | 1             |            | 01.01.2016        | 1             |                                     | cari             |                        | 052                   | 1            | .000,00        |                |
|            | 2 39                                              | 1             |            | Sat.fat : 1 | 1/01.01.2016/01/0 | tari/        |            | 180,00                    | Sat.fat / 1       | Satis belges       | Fatura         | Satış faturası |               | 1             |            | 01.01.2016        | •             |                                     | cari             |                        | 052                   | 1            | .000,00        |                |
|            | 3 60                                              | 0             |            | Sat.fat : 1 | 1/01.01.2016//01/ | /cari        |            | 1.000,00                  | Sat.fat / 1       | Satis belges       | Fatura         | Satış faturası |               | 1             |            | 01.01.2016        | 1             |                                     | cari             |                        | 052                   | 1            | .000,00        |                |
| He         | Hesap adi HESAPLANAN KDV Toplam 1.180,00 1.180,00 |               |            |             |                   |              |            |                           |                   |                    |                |                |               |               |            |                   |               |                                     |                  |                        |                       |              |                |                |
| M          | sap bakij<br>irkez adi                            | yesi          |            | -           | [AD4              |              | Dakiye     | Fir Sibirban ( )          | inth Harakat Giri | (1)                | 1              |                |               |               |            |                   |               |                                     |                  |                        |                       |              |                |                |
|            |                                                   |               |            |             |                   |              |            | riş sınır <u>b</u> azı (r | nan maneket Giri  | (r)                |                |                |               |               |            |                   |               |                                     |                  |                        |                       |              |                |                |
| e          | -Defter <u>v</u>                                  | erilerini tal | bloda göst | ter         |                   |              |            |                           |                   |                    |                |                |               |               | <u>D</u> e | tay <u>S</u> akla | Ngni Ar       | to <mark>X</mark><br>ra Si <u>I</u> | ⊗<br>Ya <u>z</u> | 👶 📕<br>Ok <u>u</u> Res | im Dö <u>k</u>        | E<br>Form    | G<br>Once      | So <u>n</u> ra |
|            |                                                   |               |            |             |                   |              |            |                           |                   |                    |                |                |               |               |            |                   |               |                                     |                  | Races + C              | E mail: 0             | Önislama     | .0 2           | 12 .           |

Muhasebe fişinden e-defter verilerini tabloda göster seçeneği ile kontrol ekranı.

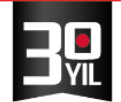

| Kaynak Planlaması 15.          | 14b - 👫 Satiş faturas                    | a (061190)                                    |                                                                    |                                   |                                     |                                   |                                   | - = x                                       |                                     |
|--------------------------------|------------------------------------------|-----------------------------------------------|--------------------------------------------------------------------|-----------------------------------|-------------------------------------|-----------------------------------|-----------------------------------|---------------------------------------------|-------------------------------------|
|                                | 0                                        |                                               |                                                                    |                                   |                                     |                                   |                                   |                                             |                                     |
| Hesap                          | Sahs fahurasi (0<br>Mk 🔛 Stok hareket de | 61190) Evral Datava Adreeler                  | Natsular Ödama vadalari a Ralna dat                                | avlan                             |                                     |                                   | - = 1                             | < - = ×                                     |                                     |
| Avarlar                        | tici 🞯 📸 强                               |                                               |                                                                    |                                   |                                     |                                   |                                   |                                             |                                     |
| Makrol                         | lar Bağımsız miktar                      | Tarih 01.0                                    |                                                                    |                                   |                                     |                                   |                                   |                                             |                                     |
| & 😸 - 🗰 - 🔕                    |                                          | Sira no<br>Yevmiye no                         | 1_?                                                                | iklama                            |                                     | Durumu Akt                        | f                                 |                                             |                                     |
| eteler                         | En                                       | No Hesap Kod                                  | u Açıklama                                                         | Sorumlu                           | uluk T                              | L .<br>rc Al                      | TL<br>acak                        |                                             | 🔍 Ara                               |
|                                | Depo                                     | 1 120                                         | Sat.fat : 1/01.01.2016//01/cari                                    |                                   |                                     | 1.180,00                          |                                   |                                             |                                     |
| r                              | Açıklama                                 | 2 391                                         | Sat.fat : 1/01.01.2016/01/cari/<br>Sat.fat : 1/01.01.2016//01/cari |                                   |                                     |                                   | 180,00                            |                                             |                                     |
| e-Defter Verileri              | 1                                        |                                               |                                                                    |                                   |                                     |                                   |                                   |                                             |                                     |
| Görünüm Aktarın                | n Yazıcı Rapor                           |                                               |                                                                    |                                   |                                     |                                   |                                   |                                             |                                     |
| (_HESAPADI<br>* ubDescription) | DETAY_TUTAR DETAY_T<br>(amount)          | UTARTIPNO DETAY_TUTARTIP<br>(debitCreditCode) | DETAY_TARIH DETAY_SIRANO<br>(postingDate (documentReference)       | DETAY_ACIKLAMA<br>(detailComment) | DETAY_EVRAKTARIHI<br>(documentDate) | DETAY_EVRAKNO<br>(documentNumber) | DETAY_EVRAKTIPI<br>(documentType) | DETAY_EVRAKADI<br>(documentTypeDescription) | DETAY_EVRAKODEM8<br>(paymentMethod) |
| >                              | 1.180,00                                 | 0 D                                           | 2016-01-01 0000000001                                              | Sat.fat : 1/01.01.2016//01/cari   | 2016-01-01                          | 1                                 | invoice                           |                                             |                                     |
| ATISLAR                        | 180,00                                   | 1 C                                           | 2016-01-01 000000001                                               | Sat.fat : 1/01.01.2016/01/cari/   | 2016-01-01                          | 1                                 | invoice                           |                                             |                                     |
|                                |                                          |                                               |                                                                    |                                   |                                     |                                   |                                   |                                             |                                     |
|                                |                                          |                                               |                                                                    |                                   |                                     |                                   |                                   |                                             |                                     |
| 1                              |                                          |                                               |                                                                    |                                   |                                     |                                   |                                   |                                             |                                     |
|                                |                                          |                                               |                                                                    |                                   |                                     |                                   |                                   |                                             |                                     |
|                                |                                          |                                               |                                                                    |                                   |                                     |                                   |                                   |                                             |                                     |

•

YAZILIM

Büyümek isteyen her şirkete lazım.

## Satış faturası(061190) (Kapalı satış faturası)

| 🔛 Satış fatı                                                        | urası (061                                                | 190)                                                                                     |                                           |                                                                               |                                                                                                    |            |                                                                        |                          |                                                                                                    |                                                                                 |                                                                                         | _                                                                                                    |                      | ×               |
|---------------------------------------------------------------------|-----------------------------------------------------------|------------------------------------------------------------------------------------------|-------------------------------------------|-------------------------------------------------------------------------------|----------------------------------------------------------------------------------------------------|------------|------------------------------------------------------------------------|--------------------------|----------------------------------------------------------------------------------------------------|---------------------------------------------------------------------------------|-----------------------------------------------------------------------------------------|----------------------------------------------------------------------------------------------------|----------------------|-----------------|
| 2 🛱 🚳                                                               | 🔳 🟠                                                       |                                                                                          |                                           |                                                                               |                                                                                                    |            |                                                                        |                          |                                                                                                    |                                                                                 |                                                                                         |                                                                                                    |                      | •               |
| Satış faturas                                                       | ii (061190)                                               | Evrak Detayı Adı                                                                         | resler Detay                              | lar Ö                                                                         | deme vadeleri                                                                                                    | e-Belge de | etayları                                                               |                          |                                                                                                    |                                                                                 |                                                                                         |                                                                                                    |                      |                 |
| Evrak no                                                            |                                                           | 2                                                                                        | ?                                         | Ta                                                                            | arih                                                                                                    | 02.01.201  | 6 ?                                                                    |                          | ith.ihro                                                                                                    | Kodu                                                                            |                                                                                         |                                                                                                    | ?                    |                 |
| Belge no                                                            |                                                           |                                                                                          |                                           | Ta                                                                            | arih                                                                                                    | 02.01.201  | l6 <b>?</b>                                                            |                          | Ödeme                                                                                                    |                                                                                 | PEŞİN                                                                                   |                                                                                                    | ?                    |                 |
| Nor/lade                                                            | Normal                                                    |                                                                                          |                                           | A                                                                             | çık/Kapalı                                                                                                    | Kasadan    | kapanaca                                                               | ik                       | Kasa-B                                                                                                    | anka-Per                                                                        | 100                                                                                     |                                                                                                    | ?                    |                 |
| Tic.türü                                                            | Toptan y                                                  | yurtiçi ticaret                                                                          | 0                                         | 7                                                                             |                                                                                                    |            |                                                                        |                          | Depo                                                                                                    |                                                                                 | Merkez de                                                                               | еро                                                                                                    | ?                    |                 |
| C/H kodu                                                            |                                                           |                                                                                          | ?                                         |                                                                               | 2                                                                                                    |            |                                                                        |                          | Plasiye                                                                                                    |                                                                                 |                                                                                         |                                                                                                    | ?<br>?               |                 |
| Döviz                                                               | TL Türk                                                   | Lirası                                                                                   |                                           |                                                                               | 2                                                                                                    |            |                                                                        |                          | Srm. M                                                                                                    | erkezi                                                                          |                                                                                         |                                                                                                    | 2                    |                 |
| 0                                                                   | Cinsi                                                     | Kodu                                                                                     |                                           | Grup                                                                          | Vergi                                                                                                    | Miktar     | Birim                                                                  | Birim fiyat              | Tutari                                                                                                    | P                                                                               | roje                                                                                    | Srm me                                                                                                    | kezi                 |                 |
|                                                                     |                                                           |                                                                                          |                                           |                                                                               |                                                                                                    |            |                                                                        |                          |                                                                                                    | k                                                                               | odu                                                                                     | kod                                                                                                    | J                    |                 |
| Stok                                                                | •                                                         | 01                                                                                       |                                           | 0                                                                             | K.D.V. (%) 18                                                                                                    | 1,00       |                                                                        | 2.000,00                 | 2.000,0                                                                                                    | )                                                                               |                                                                                         |                                                                                                    |                      |                 |
|                                                                     |                                                           |                                                                                          |                                           |                                                                               |                                                                                                    |            |                                                                        |                          |                                                                                                    |                                                                                 |                                                                                         |                                                                                                    |                      |                 |
|                                                                     |                                                           |                                                                                          |                                           | D                                                                             | )öviz                                                                                                    | Ana : Tl   |                                                                        |                          | Alternatif : US                                                                                                    | D                                                                               |                                                                                         | Evrak : TL                                                                                                    |                      |                 |
|                                                                     |                                                           |                                                                                          |                                           | D                                                                             | )öviz<br>ıra toplam                                                                                                    | Ana : Tl   | 2.000,00                                                               |                          | Alternatif : US                                                                                                    | D<br>00                                                                         |                                                                                         | Evrak : TL<br>2.000,00                                                                                                    |                      |                 |
| Ískon                                                               | n <u>t</u> o                                              | Ískonto (%)                                                                              | 0                                         | D<br>A<br>İs                                                                  | )öviz<br>ıra toplam<br>;konto                                                                                                    | Ana : Tl   | 2.000,00                                                               |                          | Alternatif : U<br>2.000,<br>0,                                                                                                    | D<br>20<br>20                                                                   |                                                                                         | Evrak : TL<br>2.000,00<br>0,00                                                                                                    |                      |                 |
| İskon                                                               | n <u>t</u> o                                              | İskonto (%)<br>Masraf (%)<br>G.V.St. (%)                                                 | 0<br>0                                    | D<br>A<br>İs                                                                  | ööviz<br>Ira toplam<br>Ikonto<br>Masraf                                                                                                    | Ana : TL   | 2.000,00                                                               |                          | Alternatif : US<br>2.000,<br>0,<br>0,                                                                                                 | D<br>20<br>20<br>20                                                             |                                                                                         | Evrak : TL<br>2.000,00<br>0,00<br>0,00                                                                                                    |                      |                 |
| İskon<br>Stopaj ve k                                                | n <u>t</u> o<br>cesintiler                                | Ískonto (%)<br>Masraf (%)<br>G.V.St. (%)<br>Fon Payi(%)                                  | 0<br>0<br>0                               | D<br>A<br>İs<br>G<br>F                                                        | ooviz<br>ira toplam<br>skonto<br>Masraf<br>5.V.St.<br>on Payı                                                                                        | Ana : TL   | 2.000,00<br>0,00<br>0,00<br>0,00<br>0,00                               |                          | Alternatif : U<br>2.000,<br>0,<br>0,<br>0,<br>0,                                                                                      | D<br>20<br>20<br>20<br>20<br>20<br>20<br>20<br>20<br>20<br>20<br>20<br>20<br>20 |                                                                                         | Evrak : TL<br>2.000,00<br>0,00<br>0,00<br>0,00                                                                                                    |                      |                 |
| İskor<br>Stopaj ve k<br>Vergi tal                                   | n <u>t</u> o<br>cesintiler<br>blosu                       | Ískonto (%)<br>Masraf (%)<br>G.V.St. (%)<br>Fon Payı(%)<br>KDV (%)                       | 0<br>0<br>0<br>0<br>18                    | D<br>A<br>is<br>G<br>F<br>K                                                   | Jöviz<br>ira toplam<br>ikonto<br>Aasraf<br>i,V.St.<br>on Payı<br>DV / Tevk.                                                                          | Ana : TL   | 2.000,00<br>0,00<br>0,00<br>0,00<br>0,00<br>360,00                     | 0,00                     | Alternatif : US<br>2.000,<br>0,<br>0,<br>0,<br>0,<br>0,<br>0,<br>360,                                                                 | D<br>20<br>20<br>20<br>20<br>20<br>20<br>20                                     | (                                                                                       | Evrak : TL<br>2.000,00<br>0,00<br>0,00<br>0,00<br>0,00<br>360,00                                                                                                    | 0,0                  | 0               |
| İskon<br>Stopaj ve k<br>⊻ergi tal                                   | t <u>t</u> o<br>cesintiler<br>blosu                       | Ískonto (%)<br>Masraf (%)<br>G.V.St. (%)<br>Fon Payı(%)<br>KDV (%)<br>ÖTV (%)            | 0<br>0<br>0<br>18<br>0                    | D<br>A<br>is<br>G<br>F<br>K                                                   | löviz<br>ira toplam<br>ikonto<br>Aasraf<br>5.V.St.<br>on Payı<br>DV / Tevk.<br>DV / Tevk.                                                            | Ana : TL   | 2.000,00<br>0,00<br>0,00<br>0,00<br>0,00<br>360,00<br>0,00             | 0,00                     | Alternatif : U<br>2.000,<br>0,<br>0,<br>0,<br>0,<br>0,<br>0,<br>0,<br>0,<br>0,<br>0,<br>0,<br>0,                                      | D<br>20<br>20<br>20<br>20<br>20<br>20<br>20<br>20<br>20<br>20                   | 0,00                                                                                    | Evrak : TL<br>2.000,00<br>0,00<br>0,00<br>0,00<br>360,00<br>0,00                                                                                                    | 0,0                  | 00              |
| İskon<br>Stopaj ve k<br>Vergi tal                                   | t <u>t</u> o<br>cesintiler<br>blosu                       | Ískonto (%)<br>Masraf (%)<br>G.V.St. (%)<br>Fon Payr(%)<br>KDV (%)<br>ÖTV (%)<br>ÖlV (%) | 0<br>0<br>0<br>0<br>18<br>0<br>0<br>0     | D<br>A<br>is<br>G<br>F<br>K<br>Ĉ                                              | Döviz<br>ira toplam<br>ikonto<br>Aasraf<br>i.V.St.<br>on Payı<br>DV / Tevk.<br>DV / Tevk.<br>DV / Tevk.<br>DV / Tevk.                                | Ana : TL   | 2.000,00<br>0,00<br>0,00<br>0,00<br>0,00<br>360,00<br>0,00             | 0,00                     | Alternatif : U<br>2.000,<br>0,<br>0,<br>0,<br>0,<br>360,<br>0,<br>0,<br>0,                                                            | D<br>20<br>20<br>20<br>20<br>20<br>20<br>20<br>20<br>20<br>20                   | 0,00<br>0,00                                                                            | Evrak : TL<br>2.000,00<br>0,00<br>0,00<br>0,00<br>360,00<br>0,00<br>0,00<br>0,00                                                                                                    | 0,0                  | 00              |
| İskon<br>Stopaj ve k<br>Vergi tal<br>CDV Tevkifa                    | n <u>t</u> o<br>cesintiler<br>blosu<br>t tablosu          | Ískonto (%)<br>Masraf (%)<br>G.V.St. (%)<br>Fon Payı(%)<br>KDV (%)<br>ÖTV (%)<br>ÖIV (%) | 0<br>0<br>0<br>18<br>0<br>0               | D<br>A<br>is<br>G<br>F<br>K<br>Č<br>Č                                         | Döviz<br>Ira toplam<br>Iskonto<br>Aasraf<br>IsV.St.<br>on Payr<br>DV / Tevk.<br>DV / Tevk.<br>DV / Tevk.<br>Div<br>Uvarlama                          |            | 2.000,00<br>0,00<br>0,00<br>0,00<br>0,00<br>360,00<br>0,00<br>0        | 0,00                     | Alternatif : U<br>2.000,<br>0,<br>0,<br>0,<br>0,<br>360,<br>0,<br>0,<br>0,<br>0,<br>0,<br>0,<br>0,<br>0,<br>0,<br>0,<br>0,<br>0,<br>0 | D<br>20<br>20<br>20<br>20<br>20<br>20<br>20<br>20<br>20<br>20                   | 0,00<br>0,00<br>0,00                                                                    | Evrak : TL<br>2.000,00<br>0,00<br>0,00<br>0,00<br>360,00<br>0,00<br>0,00 | 0,0                  | 0               |
| iskon<br>Stopaj ve k<br>⊻ergi tal<br>KDV Tevkifa                    | n <u>t</u> o<br>cesintiler<br>blosu<br>it tablosu         | Ískonto (%)<br>Masraf (%)<br>G.V.St. (%)<br>Fon Pay1(%)<br>KDV (%)<br>ÖTV (%)<br>ÖİV (%) | 0<br>0<br>0<br>0<br>0<br>18<br>0<br>0     | D<br>A<br>is<br>G<br>F<br>K<br>Ö<br>Ö<br>Y<br>Y<br>Y                          | böviz<br>ira toplam<br>ikonto<br>Aasraf<br>j,V.St.<br>on Payı<br>DV / Tevk.<br>DV / Tevk.<br>DV / Tevk.<br>DV / Tevk.<br>DV / uvarlama<br>ekün       | Ana : TI   | 2.000,00<br>0,00<br>0,00<br>0,00<br>360,00<br>0,00<br>0,00<br>0        | 0,00                     | Alternatif : U<br>2.000,<br>0,<br>0,<br>0,<br>0,<br>360,<br>0,<br>0,<br>0,<br>0,<br>0,<br>2.360,                                      | D<br>20<br>20<br>20<br>20<br>20<br>20<br>20<br>20<br>20<br>20                   | 0,00<br>0,00<br>0,00                                                                    | Evrak : TL<br>2.000,00<br>0,00<br>0,00<br>0,00<br>360,00<br>0,00<br>0,00<br>0,00<br>2.360,00                                                                                                    | 0,01<br>0,01         | 00              |
| iskon<br>Stopaj ve k<br>Vergi tal<br>KDV Tevkifa<br>Dii <u>b</u> ka | n <u>t</u> o<br>cesintiler<br>blosu<br>it tablosu<br>apat | İskonto (%)<br>Masraf (%)<br>G.V.St. (%)<br>Fon Payı(%)<br>KDV (%)<br>ÖTV (%)<br>ÖİV (%) | 0<br>0<br>0<br>0<br>18<br>0<br>0          | D<br>A<br>Is<br>G<br>F<br>K<br>K<br>Č<br>Č<br>Č<br>Ŷ<br>Y<br>Y                | Döviz<br>ira toplam<br>ikonto<br>Aasraf<br>5.V.St.<br>on Payı<br>DV / Tevk.<br>DV / Tevk.<br>DV / Tevk.<br>DV / Tevk.<br>DV / uvarlama<br>ekün       | Ana : TI   | 2.000,00<br>0,00<br>0,00<br>0,00<br>360,00<br>0,00<br>0,00<br>2.360,00 | 0,00                     | Alternatif : U<br>2.000,<br>0,<br>0,<br>0,<br>0,<br>0,<br>0,<br>0,<br>0,<br>2.360,                                                    | D<br>10<br>10<br>10<br>10<br>10<br>10<br>10<br>10<br>10<br>10                   | 0,00<br>0,00<br>0,00                                                                    | Evrak : TL<br>2.000,00<br>0,00<br>0,00<br>0,00<br>360,00<br>0,00<br>0,00<br>0,00<br>2.360,00                                                                                                    | 0,00                 | 00              |
| İskon<br>Stopaj ve k<br>Vergi tal<br>KDV Tevkifa<br>Dii <u>b</u> ka | tesintiler<br>blosu<br>ttablosu<br>apat                   | İskonto (%)<br>Masraf (%)<br>G.V.St. (%)<br>Fon Рау।(%)<br>KDV (%)<br>ÖTV (%)<br>ÖİV (%) | 0<br>0<br>0<br>0<br>0<br>1<br>8<br>0<br>0 | D<br>A<br>is<br>G<br>G<br>F<br>F<br>K<br>K<br>Č<br>Č<br>Č<br>V<br>Y<br>Y<br>Y | Döviz<br>Ira toplam<br>Iskonto<br>Masraf<br>Is.V.St.<br>Ion Payı<br>DV / Tevk.<br>DV / Tevk.<br>DV / Tevk.<br>DIV / Tevk.<br>DIV<br>uvarlama<br>ekün | Ana : TI   | 2.000,00<br>0,00<br>0,00<br>0,00<br>360,00<br>0,00<br>0,00<br>0        | 0,00                     | Alternatif : U<br>2.000,<br>0,<br>0,<br>0,<br>0,<br>0,<br>0,<br>0,<br>0,<br>0,<br>0,<br>0,<br>0,                                      | D<br>10<br>10<br>10<br>10<br>10<br>10<br>10<br>10<br>10<br>10                   | 0,00<br>0,00<br>0,00                                                                    | Evrak : TL<br>2.000,00<br>0,00<br>0,00<br>0,00<br>360,00<br>0,00<br>0,00<br>0,00<br>0,00<br>2.360,00                                                                                                    | 0,01                 | 0               |
| İskon<br>Stopaj ve k<br>⊻ergi tal<br>KDV Tevkifa<br>Dii <u>b</u> ka | n <u>to</u><br>cesintiler<br>blosu<br>t tablosu<br>apat   | Ískonto (%)<br>Masraf (%)<br>G.V.St. (%)<br>Fon Payı(%)<br>KDV (%)<br>ÖTV (%)<br>ÖIV (%) | 0<br>0<br>0<br>18<br>0<br>0               | D<br>A<br>is<br>G<br>F<br>K<br>K<br>Č<br>Č<br>V<br>Y<br>Y                     | Döviz<br>ıra toplam<br>skonto<br>Aasraf<br>5.V.St.<br>ion Payı<br>DV / Tevk.<br>DV / Tevk.<br>DV / Tevk.<br>DIV / Tevk.<br>DIV uvarlama<br>ekün      | Ana : TI   | 2.000,00<br>0,00<br>0,00<br>0,00<br>360,00<br>0,00<br>0,00<br>2.360,00 | 0,00                     | Alternatif : U<br>2.000,<br>0,<br>0,<br>0,<br>0,<br>0,<br>0,<br>0,<br>0,<br>2.360,                                                    |                                                                                 | 0,00<br>0,00<br>0,00<br>0<br>0<br>0<br>0<br>0<br>0<br>0<br>0<br>0<br>0<br>0<br>0        | Evrak : TL<br>2.000,00<br>0,00<br>0,00<br>0,00<br>360,00<br>0,00<br>0,00 | 0,0                  | 00              |
| İskor<br>Stopaj ve k<br>⊻ergi tal<br>(DV Tevkifa<br>Dii <u>b</u> kz | n <u>to</u><br>cesintiler<br>blosu<br>it tablosu<br>apat  | Ískonto (%)<br>Masraf (%)<br>G.V.St. (%)<br>Fon Payı(%)<br>KDV (%)<br>ÖTV (%)<br>ÖIV (%) | 0<br>0<br>0<br>0<br>18<br>0<br>0          | D<br>A<br>is<br>G<br>F<br>K<br>K<br>Č<br>Č<br>Č<br>V<br>Y<br>Y                | Döviz<br>ira toplam<br>iskonto<br>Aasraf<br>i.V.St.<br>on Payı<br>DV / Tevk.<br>DV / Tevk.<br>DV / Tevk.<br>DV / Tevk.<br>DV / Tevk.<br>DV / Tevk.   | Ana : TL   | 2.000,00<br>0,00<br>0,00<br>0,00<br>360,00<br>0,00<br>0,00<br>2.360,00 | 0,00<br>0,00<br>Detay Sa | Alternatif : U<br>2.000,<br>0,<br>0,<br>0,<br>0,<br>0,<br>0,<br>2.360,<br>2.360,<br>Vgni Ara                                          |                                                                                 | 0,00<br>0,00<br>1<br>1<br>1<br>1<br>1<br>1<br>1<br>1<br>1<br>1<br>1<br>1<br>1<br>1<br>1 | Evrak : TL<br>2.000,00<br>0,00<br>0,00<br>0,00<br>360,00<br>1<br>0,00<br>2.360,00<br>2.360,00<br>Resim Dok Eo                                                                                                    | 0,0<br>0,0<br>m Qnce | 0<br>0<br>Sonra |

MERKEZ OFİS: Maslak Mah. AOS 55. Sok. 42 Maslak No: 2 Ofis 3 Blok D: 11-12-13 34485 Sarıyer/İSTANBUL Tel: (0212) 806 45 45 İZMİR ŞUBE: İsmet Kaptan Mah. Şair Eşref Blv. No: 26/10 35210 Konak-Çankaya/İZMİR Tel: (0232) 441 74 24 / (0232) 441 59 07 Ticaret Sicil No: 248565 Mersis No: 0621017562100012

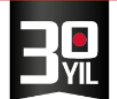

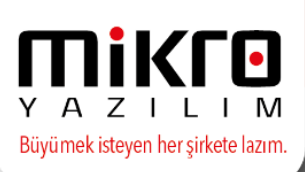

## Muhasebe fişi

| BSD County           | Data di Stand     | ant Mada and a fini       |            |              |                 |                             |                |                |               |               |          |                     |                     |                         |                |                         |                | _                   | ~              |
|----------------------|-------------------|---------------------------|------------|--------------|-----------------|-----------------------------|----------------|----------------|---------------|---------------|----------|---------------------|---------------------|-------------------------|----------------|-------------------------|----------------|---------------------|----------------|
| EVIAK                | Detayii Stand     |                           |            |              |                 |                             |                |                |               |               |          |                     |                     |                         |                |                         |                |                     | ^              |
| 0 🖬 🕻                | 🏅 🖪 🔏 I           | <u>e</u>                  |            |              |                 |                             |                |                |               |               |          |                     |                     |                         |                |                         |                |                     | 0              |
| Tarih                | [                 | 02.01.2016                | Fiş tip    | i 🛽          | Tahsil          | ]                           | G              | irup kodu      | ?             |               |          |                     |                     |                         |                |                         |                |                     |                |
| Sira no              | ĺ                 | 1 ?                       |            |              |                 | -                           | D              | urumu Ak       | tif           |               |          |                     |                     |                         |                |                         |                |                     |                |
| Yevmiye n            | 10 [              | 2 ?                       | Fiş açı    | klama        |                 |                             |                |                |               |               |          |                     |                     |                         |                |                         |                |                     |                |
| No                   | Hesap Kodu        | Açıklama                  | TL<br>Borç | TL<br>Alacak | Evrak<br>detayı | Evrak<br>tipi               | Evrak<br>Cinsi | Evrak<br>adı   | Evrak<br>seri | Evrak<br>sıra | Belge no | Belge<br>tarihi     | Bs-Ba<br>tabi       | Cari vergi<br>kimlik no | Cari<br>unvanı | Cari vergi<br>daire adı | Ülke<br>kodu   | Bs-Ba y<br>konu tut | a<br>ar        |
| 11                   | 100 .             | Sat.fat : 2/02.01.2016/// | 2.360,00   |              | Sat.fat / 2     | Satiş belge                 | s Fatura       | Satış faturası |               | 2             |          | 02.01.2016          | •                   |                         |                |                         |                | 2.00                | 0,00           |
| 2                    | 391               | Sat.fat : 2/02.01.2016/// |            | 360,00       | Sat.fat / 2     | Satis belge                 | s Fatura       | Satış faturası |               | 2             |          | 02.01.2016          | •                   |                         |                |                         |                | 2.00                | 0,00           |
| 3 (                  | 600               | Sat.fat : 2/02.01.2016/// |            | 2.000,00     | Sat.fat / 2     | Satiş belge                 | s Fatura       | Satış faturası |               | 2             |          | 02.01.2016          | <ul><li>✓</li></ul> |                         |                |                         |                | 2.00                | 0,00           |
| Hesap ad<br>Hesap ba | dı [<br>ikiyesi [ | KASA<br>39.510,00         | BORÇ       | To<br>Ba     | oplam akiye     | 2.360,0                     |                | 2.360,         | 00            |               |          |                     |                     |                         |                |                         |                |                     |                |
| Merkez a             |                   |                           |            |              | Fiş Si          | ıhır <u>b</u> azı ( Hızlı I | Hareket G      | ərrişi )       |               |               | 6        |                     | <b>9</b> (4         | × ¥                     | <b>.</b>       | . 🖬 🕺                   | 2, 7           | 1 0                 |                |
| e-Defter             | r verilerini tabl | loda göster               |            |              |                 |                             |                |                |               |               | De       | tay <u>S</u> akla Y | eni <u>A</u> r      | a Si <u>I</u>           | Yaz Oku        | u Resim D               | ö <u>k</u> Eor | rm <u>O</u> nce     | So <u>n</u> ra |
|                      |                   |                           |            |              |                 |                             |                |                |               |               |          |                     |                     |                         |                |                         |                | Bacim • (           | Em             |

Muhasebe fişinden e-defter verilerini tabloda göster seçeneği ile kontrol ekranı.

| /E Kurumsal Kaynak Planlamasi 15.14b                | Satis faturasi (06            |                                     |                                  |                                     |                                |                    |                                |                                   |                                   | x                                           |                                     |                              |
|-----------------------------------------------------|-------------------------------|-------------------------------------|----------------------------------|-------------------------------------|--------------------------------|--------------------|--------------------------------|-----------------------------------|-----------------------------------|---------------------------------------------|-------------------------------------|------------------------------|
| ZILIM MALI YIL                                      |                               |                                     | 1.1.1.2.1.1                      | 100 mm                              |                                |                    |                                |                                   |                                   | ۲                                           |                                     |                              |
| feşaj 🚺 🗄 Hesap Mk<br>MS Mesaj Ayarlar              | Stok hareket deta             | 🖞 Standart Muhai                    | ebe figi                         |                                     |                                |                    |                                |                                   |                                   | = x - = x                                   |                                     |                              |
| t =: <mark>™ A</mark> ÷ · □ · Q ·                   | Bağımsız miktar<br>Parti kodu | Tarih<br>Sira no<br>Yevmiye no      | 02.01.2016                       | ?<br>1 ?<br>2 ?                     | Fiş tipi<br>Fiş açıklama       | Tahsil             |                                | Grup kodu<br>Durumu               | <u>?</u><br>Aktif                 |                                             |                                     |                              |
| k Yönetimi<br>Kartlar ve reçeteler                  | En                            | No H                                | lesap Kodu                       | A                                   | oklama                         | Sorum<br>merk      | uluk<br>ezi                    | TL<br>Borç                        | TL<br>Alacak                      |                                             | e Ara                               | Deta                         |
| Föyler                                              | Depo                          | 1 100                               |                                  | Sat.fat : 2/02.01.201               | 5////100/100                   |                    |                                | 2.360,00                          |                                   |                                             |                                     |                              |
| Evraklar                                            |                               | 2 391                               |                                  | Sat.fat : 2/02.01.201               | 5///                           |                    |                                |                                   | 360,00                            |                                             |                                     |                              |
| Irsaliyeler  Fatura veya irsaliyeli fatura          | Açıklama<br>Net ağırlık       | 3 600                               |                                  | Sat.fat : 2/02.01.201               | 5////100/100                   |                    |                                |                                   | 2.000,00                          |                                             |                                     |                              |
| 📕 e-Defter Verileri                                 |                               |                                     |                                  |                                     |                                |                    |                                |                                   |                                   |                                             |                                     | - 🗆 X                        |
| Görünüm Aktarım Yazıcı Ra                           | spor                          |                                     |                                  |                                     |                                |                    |                                |                                   |                                   |                                             |                                     |                              |
| 2 P 🛛 🗐 🦮 🖬 🖿                                       | 🖉 🔛 🖓 😓                       | Q & Q                               |                                  |                                     |                                |                    |                                |                                   |                                   |                                             |                                     |                              |
| AY_HESAPADI DETAY_TUTA<br>tSubDescription) (amount) | R DETAY_TUTARTIPNO            | DETAY_TUTARTIP<br>(debitCreditCode) | DETAY_TARIH<br>(postingDate<br>) | DETAY_SIRANO<br>(documentReference) | DETAY_ACIKLAM<br>(detailCommen | IA DET/<br>it) (di | AY_EVRAKTARIHI<br>ocumentDate) | DETAY_EVRAKNO<br>(documentNumber) | DETAY_EVRAKTIPI<br>(documentType) | DETAY_EVRAKADI<br>(documentTypeDescription) | DETAY_EVRAKODEME<br>(paymentMethod) | DETAY_TUTAR_DO<br>(amountCur |
| 2.360,                                              | 0 0                           | D                                   | 2016-01-02                       | 0000000001                          | Sat.fat : 2/02.01.2016///      | //100/100 2016     | -01-02                         | 2                                 | invoice                           |                                             | Nakit                               |                              |
| ANAN KDV 360,                                       | 00 1                          | c                                   | 2016-01-02                       | 000000001                           | Sat.fat : 2/02.01.2016///      | / 2016             | -01-02                         | 2                                 | invoice                           |                                             | Nakit                               |                              |
| + SATIŞLAR 2.000,                                   | 00 1                          | C                                   | 2016-01-02                       | 000000001                           | Sat.fat : 2/02.01.2016///      | //100/100 2016     | -01-02                         | 2                                 | invoice                           |                                             | Nakit                               |                              |
| -                                                   |                               |                                     |                                  |                                     |                                |                    |                                |                                   |                                   |                                             |                                     |                              |

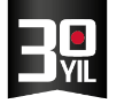

ΥΑΖΙΙΙΜ Büyümek isteyen her şirkete lazım.

## 2- Satış faturası(061190) (Navlun faturası)

|   | 📳 Satış fatı                                                                                                    | urası (061 | 190)            |               |           |                  |            |          |                         |           |               |           |                |            | Х       |  |
|---|----------------------------------------------------------------------------------------------------|------------|-----------------|---------------|-----------|------------------|------------|----------|-------------------------|-----------|---------------|-----------|----------------|------------|---------|--|
| 1 | A      A     A  A     A     A | 国石         |                 |               |           |                  |            |          | 🔛 Satış faturası (0611  | 90)       |               |           |                |            |         |  |
|   | Satis faturas                                                                                                    | (061190)   | Evrak Detavi A  | dresler Detay | ılar Ö    | deme vadeleri    | e Selge de | tavları  | i 🖉 🛋 🛍 🖉               |           |               |           |                |            |         |  |
|   | Europe and                                                                                                    |            |                 |               |           | -ih              | 102 01 201 |          | Satış faturası (061190) | Evrak Det | ayı Adresler  | Detaylar  | Ödeme vadeleri | e-Belge de | tayları |  |
|   | Evrak no                                                                                                    |            |                 | <u> </u>      | T         | arih             | 03.01.201  | <u> </u> | Belge türü              |           | Navlun        |           |                |            |         |  |
|   | Nor/indo                                                                                                    | Normal     | _               |               | 10        |                  | US.UT.201  |          | Diğer helge ise adı     |           |               |           | 2              | ]          |         |  |
|   | Tistoro                                                                                                    | Tentan     |                 |               |           | çık/kapalı       | A CIK HES  | P        | biger beige ise dar     |           |               |           |                |            |         |  |
|   | C/H Kodu                                                                                                    | Toptan     | yurtiçi ticaret |               | >         |                  |            |          | e-Fatura ID             |           |               |           |                |            |         |  |
|   | C/H kouu                                                                                                    |            |                 |               |           | 2                |            |          | e-Fatura tini           |           | Ticari fatura |           |                |            |         |  |
|   | C/H ISMI                                                                                                    |            | line            |               |           | 1                |            |          | KDV istisna kodu        |           | Incurratora   | 2         |                |            |         |  |
|   | DOVIZ                                                                                                    |            | Lirasi          |               |           | <u>    1    </u> |            |          | Özel matrab kodu        |           |               | 2         |                |            |         |  |
|   |                                                                                                    | insi       | Koo             | du            | Grup      | Vergi            | Miktar     | Birim    | OLCI MALIAN ROAD        |           |               |           |                |            |         |  |
|   | Stok                                                                                                    | •          | 01              |               | 0         | K.D.V. (%) 18    | 1,00       |          | Sevk adres no           |           | 1             | ?         |                |            |         |  |
|   |                                                                                                    | _          | -               |               |           |                  |            |          | Sevk vetkilisi adı      |           |               |           |                | ?          |         |  |
|   |                                                                                                    |            |                 |               |           |                  |            |          | Sevk vetkilisi sovadı   |           |               |           |                | ?          |         |  |
|   |                                                                                                    |            |                 |               |           |                  |            |          |                         |           |               |           |                |            |         |  |
|   |                                                                                                    |            |                 |               |           |                  |            |          | Fatura acıklama         |           |               |           |                |            |         |  |
|   |                                                                                                    |            |                 |               |           |                  |            |          | Sevk tarihi             |           | 03.01.2016    | ?         |                |            |         |  |
|   |                                                                                                    |            |                 |               |           | 2                | Ann - Ti   |          |                         |           |               |           |                |            |         |  |
|   |                                                                                                    |            |                 |               |           | ra toplam        | And ; TL   | 2 500 00 | Fatura özel kodu 1      |           |               |           |                |            |         |  |
|   | İshan                                                                                                    | 4.0        | İskonto (%)     | 0             | -<br>1 ie | konto            |            | 0.00     | Fatura özel kodu 2      |           |               |           |                |            |         |  |
|   | Iskon                                                                                                    | to         | Macraf (%)      |               | l N       | lacraf           |            | 0,00     | Fatura özel kodu 3      |           |               |           |                |            |         |  |
|   | Channel und la                                                                                                    |            | G V St (%)      |               |           |                  |            | 0,00     |                         |           |               |           |                |            |         |  |
|   | Stopalive k                                                                                                    | esintiler  | Eon Pavi(%)     | 0             | l e       | on Pavi          |            | 0.00     | Fatura vade farkı (%)   |           | 0,00          |           |                |            |         |  |
|   | Vergi tal                                                                                                    | alacu      | KDV (%)         | 18            | l K       | DV / Tevk.       |            | 450.00   | Dış.tic.türü            |           | Toptan yurtiç | i ticaret |                | ]          |         |  |
|   | vergrta                                                                                                    | Nosu       | ÖTV (%)         | 0             | Ö         | TV / Tevk.       |            | 0.00     |                         |           |               |           |                |            |         |  |
|   |                                                                                                    |            | ÖİV (%)         | 0             | Ö         | iv               |            | 0.00     | Muhasebe fiş tarihi     |           | 03.01.2016    | ?         |                |            |         |  |
|   | (DV Teykifa                                                                                                    | tablosi    |                 |               | y Y       | uvarlama         |            | 0.00     | Fiş sıra no             |           |               | 1         |                |            |         |  |
|   | the second                                                                                                    | - cannose  |                 |               |           |                  |            |          |                         |           |               |           |                |            |         |  |

## Faturada Detaylar sekmesinde Navlun seçeneği seçilerek işlenen navlun.

## Muhasebe fişi

| 🖭 Evrak          | Detaylı Star             | ndart Muhasebe | fiși                       |                    |              |                                |                    |                |          |               |       |          |                  |                                 |                                 |                  |                  |                         | _                     |                 | ×                   |
|------------------|--------------------------|----------------|----------------------------|--------------------|--------------|--------------------------------|--------------------|----------------|----------|---------------|-------|----------|------------------|---------------------------------|---------------------------------|------------------|------------------|-------------------------|-----------------------|-----------------|---------------------|
| 0                | s<br>S 🛛 🖓               | <b>*</b>       |                            |                    |              |                                |                    |                |          |               |       |          |                  |                                 |                                 |                  |                  |                         |                       |                 |                     |
| Tarih<br>Sıra no |                          | 03.01.2016     | ? Fiști<br>?               | pi I               | Mahsup       |                                | Grup kod<br>Durumu | Akti           | <b>?</b> |               |       |          |                  |                                 |                                 |                  |                  |                         |                       |                 |                     |
| Yevmiye<br>No    | no<br>Hesap              | 3<br>Kodu      | Piş a Açıklama             | çıklama TL<br>Borc | TL<br>Alacak | Evrak<br>detavi                | Evrak              | Evrak<br>Cinsi | Evrak    | Evrak<br>seri | Evrak | Belge no | Belge<br>tarihi  | Bs-Ba<br>tabi                   | Cari vergi<br>kimlik no         | Ca               | iri<br>anı       | Cari vergi<br>daire adı | Ülke<br>kodu          | Bs-Ba<br>konu t | ya                  |
| 1                | 120                      | ··· Sat.f      | at : 3/03.01.2016//01/cari | 2.950,0            | 0            | Sat.fat / 3                    | Satiş belge:       | Diğer          | Naviun   |               | 3     | 3        | 03.01.2016       | ₹.                              |                                 | cari             |                  |                         | 052                   | 2.              | 500,0               |
| 2                | 391                      | Sat.f          | at : 3/03.01.2016/01/cari/ |                    | 450,00       | Sat.fat / 3                    | Satış belge        | Diğer          | Navlun   |               | 3     | 3        | 03.01.2016       | ₹.                              |                                 | cari             |                  |                         | 052                   | 2.              | 500,0               |
| 3                | 600                      | Sat.f          | at : 3/03.01.2016//01/cari |                    | 2.500,00     | Sat.fat / 3                    | Satiş belge        | Diğer          | Navlun   |               | 3     | 3        | 03.01.2016       | <ul><li>✓</li></ul>             |                                 | cari             |                  |                         | 052                   | 2.              | 500,00              |
|                  |                          |                |                            |                    |              |                                |                    |                |          |               |       |          |                  |                                 |                                 |                  |                  |                         |                       |                 |                     |
| Heren            | dı.                      | AUCILAR        |                            | To                 | alam .       | 2.050.00                       |                    | 2.050.0        | 2        |               |       |          |                  |                                 |                                 |                  |                  |                         |                       |                 |                     |
| Hesan b          | akivesi                  | ALICILAR       | 44.400.00 BORC             | 10                 | akive        | 2.930,00                       |                    | 2.930,0        |          |               |       |          |                  |                                 |                                 |                  |                  |                         |                       |                 |                     |
| Merkez           | adı                      |                |                            |                    | Eir Cil      | hirbari ( Hirli Hare           | kat Giriri )       | 0,0            |          |               |       |          |                  |                                 |                                 |                  |                  |                         |                       |                 |                     |
|                  |                          | L              |                            |                    | rış sı       | 111 <u>0</u> 021 ( 111211 Mare | Ket Girlşî j       |                |          |               |       |          |                  |                                 |                                 |                  |                  |                         |                       |                 |                     |
| e-Deft           | er <u>v</u> erilerini ta | abloda göster  |                            |                    |              |                                |                    |                |          |               |       | <u>[</u> | Q<br>Detay Sakia | <mark>™</mark><br>Y <u>e</u> ni | ≪s ¥<br><u>A</u> ra Si <u>I</u> | &<br>Ya <u>z</u> | ی<br>Ok <u>u</u> | Res <u>i</u> m Dö       | a<br><u>k</u><br>Eorm | G<br>Once       | O<br>So <u>n</u> ra |
|                  |                          |                |                            |                    |              |                                |                    |                |          |               |       |          |                  |                                 |                                 |                  |                  |                         | Racon                 | . 0 E           | 4.0.                |

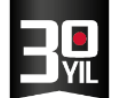

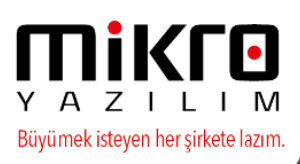

Muhasebe fişinden e-defter verilerini tabloda göster seçeneği ile kontrol ekranı.

| rumsal              | Kaynak    | Planlaması 15.14b -                   | Satis fatur             |           |          |                          |                               |                 |                                     |                                   |                                     |                                   |                                   | - 🗆 X                                  |         |                     |
|---------------------|-----------|---------------------------------------|-------------------------|-----------|----------|--------------------------|-------------------------------|-----------------|-------------------------------------|-----------------------------------|-------------------------------------|-----------------------------------|-----------------------------------|----------------------------------------|---------|---------------------|
| KL                  | •         | VERİ TABANI<br>MALİ YIL               |                         |           |          |                          |                               |                 | 1                                   |                                   |                                     |                                   |                                   |                                        |         |                     |
|                     |           |                                       | Stok hareket            | deta ora  | Fursh Da | tau Adroclar             | Natavlar Orla                 | ma varl         | alari    a Ralna datavlari          |                                   |                                     |                                   |                                   | X                                      | _       |                     |
|                     | 3         | Hesap Mk                              |                         |           | tandart  | Muhasebe fiş             |                               |                 |                                     |                                   |                                     |                                   | - 🗆 X                             |                                        |         |                     |
|                     | Avada     | 💛 Hatırlatıcı                         |                         |           | i 🖗      | 342                      |                               |                 |                                     |                                   |                                     |                                   |                                   |                                        |         |                     |
| lesaj               | Ayaria    | Makrolar                              | Bağımsız miktar         | Tari      | h        | 03                       | 01 2016 2                     | 1               | Fis tio                             | Mahrun                            | Grun                                | kodu 21                           |                                   |                                        |         |                     |
|                     |           |                                       |                         | Sira      | 00       | 00                       | 1 2                           |                 |                                     | ( a bap                           | Dun                                 | IMU ALSE                          |                                   |                                        |         |                     |
| 02 8                | 🏯 🛸       | - 🖽 - 🔕 -                             | Parti kodu              | Yev       | mive no  |                          | 2 2                           |                 | Fis acklama                         |                                   | bar                                 | AKUI                              |                                   |                                        |         |                     |
| netimi              |           |                                       | En                      |           |          |                          |                               |                 | , li                                |                                   |                                     |                                   |                                   |                                        | 0       |                     |
| ar ve re            | ceteler   |                                       |                         |           | No       | Hesap Ko                 | idu                           |                 | Açıklama                            | Sorumiuluk                        | Borc                                | Alacak                            |                                   |                                        | Ara     |                     |
| er                  |           |                                       | Depo                    |           | 1        | 120                      | Sat.fa                        | at: 3/03        | 3.01.2016//01/cari                  |                                   | 2.95                                | 0,00                              |                                   |                                        |         |                     |
| klar                |           |                                       |                         |           | 2        | 391                      | Sat.fa                        | at: 3/03        | 8.01.2016/01/cari/                  |                                   |                                     | 4                                 | 50,00                             |                                        |         |                     |
| rsaliyele           | er        |                                       | Aciklama                |           | 3        | 600                      | Sat.fa                        | at: 3/03        | 3.01.2016//01/cari                  |                                   |                                     | 2.50                              | 00,00                             |                                        |         |                     |
| atura v             | eya irsal | iyeli fatura                          | Nat aðurlik             |           | _        |                          |                               |                 |                                     |                                   | -                                   |                                   |                                   |                                        |         |                     |
| - <mark>//</mark> e | -Defter   | Verileri                              |                         |           |          |                          |                               |                 |                                     |                                   |                                     |                                   |                                   |                                        |         |                     |
| Gör                 | ünüm      | Aktarım Yazıcı                        | Rapor                   |           |          |                          |                               |                 |                                     |                                   |                                     |                                   |                                   |                                        |         |                     |
| 2                   | P 📭 🛛     | 1 🗄 ia 6 🕨                            | 💌 🔝 📙 A                 | 9 8       | 2 &      | Q2                       |                               |                 |                                     |                                   |                                     |                                   |                                   |                                        |         |                     |
| *                   | U (acco   | DETAY_HESAPADI<br>ountSubDescription) | DETAY_TUTAR<br>(amount) | DETAY_TUT | ARTIPNO  | DETAY_TUT<br>(debitCredi | ARTIP DETAY<br>tCode) (postin | TARIH<br>igDate | DETAY_SIRANO<br>(documentReference) | DETAY_ACIKLAMA<br>(detailComment) | DETAY_EVRAKTARIHI<br>(documentDate) | DETAY_EVRAKNO<br>(documentNumber) | DETAY_EVRAKTIPI<br>(documentType) | DETAY_EVRAKADI<br>(documentTypeDescrip | tion) D | ETAY_EVF<br>(paymen |
| >                   | ALICI     | LAR                                   | 2.950,00                |           |          | 0 D                      | 2016-0                        | 1-03            | 0000000001                          | Sat.fat : 3/03.01.2016//01/cari   | 2016-01-03                          | 3                                 | shipment                          |                                        |         |                     |
| 1                   | HESA      | PLANAN KDV                            | 450,00                  |           |          | 1 C                      | 2016-0                        | 1-03            | 000000001                           | Sat.fat : 3/03.01.2016/01/cari/   | 2016-01-03                          | 3                                 | shipment                          |                                        |         |                     |
|                     | YURT      | İÇİ SATIŞLAR                          | 2.500,00                |           |          | 1 C                      | 2016-0                        | 1-03            | 000000001                           | Sat.fat : 3/03.01.2016//01/cari   | 2016-01-03                          | 3                                 | shipment                          |                                        |         |                     |
| B                   |           |                                       |                         |           |          |                          |                               |                 |                                     |                                   |                                     |                                   |                                   |                                        |         |                     |
| R                   |           |                                       |                         |           |          |                          |                               |                 |                                     |                                   |                                     |                                   |                                   |                                        |         |                     |
| 8                   |           |                                       |                         |           |          |                          |                               |                 |                                     |                                   |                                     |                                   |                                   |                                        |         |                     |

Çek giriş bordrosu(072310)

|                          | <b>ר</b>         | •              | VERİ TABANI<br>MALİ YIL      | edefter<br>2016 | \$                  | 🛐 Çek                 | giriş bor          | rdrosu                           | k Detay Bilgileri            | ,                                  |                 |                                     |                                 | ×                                 |                                             |                                     |                  |
|--------------------------|------------------|----------------|------------------------------|-----------------|---------------------|-----------------------|--------------------|----------------------------------|------------------------------|------------------------------------|-----------------|-------------------------------------|---------------------------------|-----------------------------------|---------------------------------------------|-------------------------------------|------------------|
| e <u>s</u> aj<br>∕IS Mes | aj               | Ayaı           | Hesap Mk                     | Kurlar          | ے<br><u>K</u> ullar | Sta                   | andart N           | Muhasebe fişi                    | 01.2016 ?                    | Fiş tipi                           | Mahsup          |                                     | Grup kodu                       | ?                                 |                                             |                                     |                  |
| 5 -5                     | æ                | 8              | 🚖 - 🎞 - 🔕 -                  | :               |                     | Sira n<br>Yevm        | io<br>iye no       |                                  | 1 <u>?</u><br>5 <u>?</u>     | Fiş açıklama                       |                 |                                     | Durumu                          | Aktif                             |                                             |                                     |                  |
| Kampa<br>ans Yör         | nya ve<br>ietimi | e Satı<br>i    | ş Fiyatları Yönetimi         |                 |                     |                       | No                 | Hesap Koo                        | lu a a a a a                 | Agklama                            | So              | rumluluk<br>nerkezi                 | TL<br>Borç                      | TL<br>Alacak                      | Menü;Liste;Rapı ▼<br>m ID Tipi              | e Ara                               |                  |
| Föyler<br>Evrakla        | r<br>Isilat      |                |                              |                 |                     | -                     | 2 1                | 100                              | Ç.G.B : 1,<br>Ç.G.B : 1,     | /05.01.2016/çek/101/çek/01/cari    |                 |                                     | 2.500,00                        | 2.500,00                          |                                             |                                     |                  |
| -                        | μ                | e-De           | fter Verileri                |                 |                     |                       |                    |                                  |                              |                                    |                 |                                     |                                 |                                   |                                             |                                     | -                |
|                          | Gö               | örünü          | m Aktarım Yazı               | cı Rapor        |                     |                       |                    |                                  |                              |                                    |                 |                                     |                                 |                                   |                                             |                                     |                  |
|                          | l i              | <del>6</del> 1 | 3 si 🚺 🔳 🍨                   | h 🕅 🖬           | 📙 🆓                 | 8                     | ā 🤹                | <b>D</b>                         |                              |                                    |                 |                                     |                                 |                                   |                                             |                                     |                  |
|                          | *                | ipti           | on) DETAY_TUTAR (<br>amount) | DETAY_TUTAR     | TIPNO (d            | DETAY_TU<br>lebitCred | TARTIP<br>litCode) | DETAY_TARIH<br>(postingDate<br>) | DETAY_SIRAN<br>(documentRefe | NO DETAY_ACIKLAMA (deta<br>erence) | ailComment)     | DETAY_EVRAKTARIHI<br>(documentDate) | DETAY_EVRAKNO<br>(documentNumbe | DETAY_EVRAKTIPI<br>(documentType) | DETAY_EVRAKADI<br>(documentTypeDescription) | DETAY_EVRAKODEME<br>(paymentMethod) | DETAY_TU<br>(amo |
|                          | >                |                | 2.500,00                     |                 | 0 D                 |                       |                    | 2016-01-05                       | 000000001                    | Ç.G.B : 1/05.01.2016/çek/          | '101/çek/01/car | i 2016-04-29                        | 123123                          | check                             |                                             | Çek                                 |                  |
| *                        |                  |                | 2.500,00                     |                 | 1 C                 |                       |                    | 2016-01-05                       | 000000001                    | ζ.G.B : 1/05.01.2016/çek/          | 01/cari         | 2016-04-29                          | 123123                          | check                             |                                             | Çek                                 |                  |

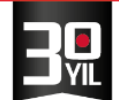

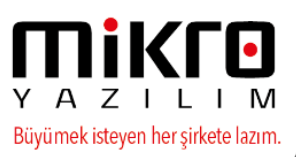

## Tahsilat makbuzu(042110)

| (                  |                                         | VERİ TABANI<br>MALİ YIL             | edefter<br>2016                 | :          | Tahsil            | at makt        | ouzu (042110)                       |                          |                                   |           |                                     |                                   |                                   | - = x                        |                                      |                                     |                                 |
|--------------------|-----------------------------------------|-------------------------------------|---------------------------------|------------|-------------------|----------------|-------------------------------------|--------------------------|-----------------------------------|-----------|-------------------------------------|-----------------------------------|-----------------------------------|------------------------------|--------------------------------------|-------------------------------------|---------------------------------|
| saj                | Ayar <u>l</u> ar                        | Hesap Mk<br>Haturlatici<br>Makrolar | SS<br>K <u>u</u> rlar<br>raçlar | Sullar     | Sta               | ndart M        | uhasebe fişi                        | ?                        | Fiş tipi                          | Tahsil    |                                     | Grup kodu                         | ?                                 | - • × U                      |                                      |                                     |                                 |
| 13                 | 0 🕹 😸                                   | * 🗰 * 🔕 🔹                           |                                 |            | Sira no<br>Yevmi  | ye no          |                                     | 1 <u>?</u><br>4 <u>?</u> | Fiş açıklama                      |           |                                     | Durumu                            | Aktif                             |                              |                                      |                                     |                                 |
| i sa<br>syo<br>öni | atış modülü<br>on yönetim<br>etimi Modü | i<br>modülü<br>ilü                  |                                 |            |                   | No<br>1 12     | Hesap Kodu                          | Tah.mak. : 1/04.01.1     | loklama<br>2016/nakit tahsilat/01 | /cari     | Sorumluluk<br>merkezi               | TL<br>Borç                        | TL<br>Alacak<br>1.000,            | 00 Me                        | nü;Liste;Ra<br>ID <mark>Tip</mark> i | pi 👻 🔍 Ara                          | D                               |
| inya<br>net        | a ve Satış F<br>imi                     | iyatları Yönetimi                   |                                 |            |                   | 2 10           | 0                                   | Tah.mak. : 1/04.01.3     | 2016/nakit tahsilat/10            | D/100/C   |                                     | 1.000,00                          |                                   |                              |                                      |                                     |                                 |
| 1                  | e-Defte<br>Görünüm                      | r Verileri<br>Aktarım Yazıcı        | Rapor                           |            |                   |                |                                     |                          |                                   |           |                                     |                                   |                                   |                              |                                      |                                     | - 1                             |
| ar                 | S 16                                    | <b>.</b> • • • •                    |                                 | <b>1 1</b> | 8                 | 1 ¢            | Q.                                  |                          |                                   |           |                                     |                                   |                                   |                              |                                      |                                     |                                 |
|                    | * UTAR                                  | DETAY_TUTARTIPNO                    | DETAY<br>(debitC                | TUTARTIP   | DETAY_<br>(postin | TARIH<br>gDate | DETAY_SIRANO<br>(documentReference) | DETAY_ACIK               | LAMA (detailComme                 | nt)       | DETAY_EVRAKTARIHI<br>(documentDate) | DETAY_EVRAKNO<br>(documentNumber) | DETAY_EVRAKTIPI<br>(documentType) | DETAY_EVRA<br>(documentTypeD | KADI<br>escription)                  | DETAY_EVRAKODEME<br>(paymentMethod) | DETAY_TUTAR_DOV<br>(amountCurre |
|                    | > .000,00                               |                                     | D                               |            | 2016-0            | 1-04 0         | 000000001                           | Tah.mak. : 1/04.01.      | 2016/nakit tahsilat/"             | 00/100 2  | 2016-01-04                          | 1                                 | receipt                           |                              |                                      | Nakit                               |                                 |
|                    | 000,00                                  | )                                   | C                               |            | 2016-0            | 1-04 (         | 000000001                           | Tah.mak. : 1/04.01       | 2016/nakit tahsilat/(             | )1/cari 2 | 2016-01-04                          | 1                                 | receipt                           |                              |                                      | Nakit                               |                                 |

## Senet giriş bordrosu(072110)

| E Kurumsal Kaynak Planlaması 15.14b - e                                      | edefter                                                                                                    |                         |                                     |                                                                 |                                   |                                        |                                     |                                    |                                                              |        |
|------------------------------------------------------------------------------|----------------------------------------------------------------------------------------------------|-------------------------|-------------------------------------|-----------------------------------------------------------------|-----------------------------------|----------------------------------------|-------------------------------------|------------------------------------|--------------------------------------------------------------|--------|
| Z I L I M MALI YIL                                                           | edefter<br>2016 ‡                                                                                                    | 🛐 Senet giriş bordros   | u (072110)                          |                                                                 |                                   |                                        |                                     | - = x                              |                                                              |        |
| egaj 😺 🚰 Hegap Mk<br>KS Mesaj Ayarlar 🖗 Makrolar<br>Ar                       | Figure States States St | Standart Muhas          | ebe fişi                            | Fiş tipi                                                        | Mahsup                            |                                        | Grup kodu                           | × =                                |                                                              |        |
| i 📲 🔯 🌡 🔅 v 🖽 v 🔕 👘                                                          |                                                                                                    | Yevmiye no              | 6 ?                                 | Fiş açıklama                                                    |                                   |                                        |                                     |                                    |                                                              |        |
| Föyler<br>Evraklar                                                           |                                                                                                    | No He                   | esap Kodu                           | Açıklama                                                        |                                   | Sorumluluk<br>merkezi                  | TL TI<br>Borç Alac                  | ak                                 | Aenü;Liste;Rapı 👻 🔍 Ara                                      |        |
| Tahsilat     Tahsilat makbuzu (042110)     Tahsilat makbuzu (051100)     Cek |                                                                                                    | 1 120<br>2 100          | S.G.B<br>S.G.B                      | : 1/06.01.2016/senet /01/cari<br>: 1/06.01.2016/senet /121/sene | et/01/cari                        |                                        | 4.500,00                            | 4.500,00                           | m ID   Tipi                                                  |        |
| 🔑 e-Defter Verileri                                                          |                                                                                                    |                         |                                     |                                                                 |                                   |                                        |                                     |                                    |                                                              | - 1    |
| Görünüm Aktarım Yazıcı Rap                                                   | or<br>😨 🛃 🏘 🚺                                                                                                    | è 🛯 🎕 🗣                 |                                     |                                                                 |                                   |                                        |                                     |                                    |                                                              |        |
| RIH DETAY_SIRANO<br>* ate (documentReference)                                | DETAY_ACIKLAMA                                                                                                    | (detailComment)         | DETAY_EVRAKTARIHI<br>(documentDate) | DETAY_EVRAKNO (documentNumber) (                                | DETAY_EVRAKTIPI<br>(documentType) | DETAY_EVRAKADI<br>(documentTypeDescrip | DETAY_EVRAKODEME<br>(paymentMethod) | DETAY_TUTAR_DOVIZ<br>(amountCurren | Z_CINSI DETAY_KUR_TARIHI<br>(amountOriginalExchangeRateDate) | ) (amo |
| > 6 000000001 S.G.8                                                          | B : 1/06.01.2016/se                                                                                                    | net /121/seneet/01/cari | 2016-04-29                          | MS-000-000-2016-00000001 v                                      | oucher                            |                                        | Senet                               |                                    |                                                              |        |
| 6 000000001 S.G.R                                                            | B : 1/06.01.2016/se                                                                                                    | net /01/cari            | 2016-04-29                          | MS-000-000-2016-00000001 vi                                     | oucher                            |                                        | Senet                               |                                    |                                                              |        |

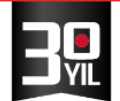

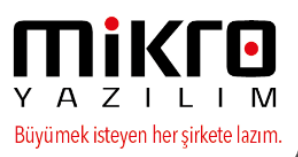

## Gelen havale(042310)

|                                    | VERİ TABANI<br>MALİ YIL                                                | edefter<br>2016                      | ÷                                       |                    | FİRMA<br>ŞUBE           |                 | MİKRO YAZILIM A.Ş<br>ANA MERKEZ                                            | *                                                                  |                                   |                                   |                                             |                                    |                                                  |
|------------------------------------|------------------------------------------------------------------------|--------------------------------------|-----------------------------------------|--------------------|-------------------------|-----------------|----------------------------------------------------------------------------|--------------------------------------------------------------------|-----------------------------------|-----------------------------------|---------------------------------------------|------------------------------------|--------------------------------------------------|
| saj Ayarlar                        | <ul> <li>Hesap Mk</li> <li>Hatırlatıcı</li> <li>Makrolar</li> </ul>    | <b>F</b><br>K <u>u</u> rlar          | A Land                                  | 🛐 Stand            | dart Muhaseb            | e fişi          | 9                                                                          | Fig tini                                                           | Makara                            |                                   | Gun kadu 21                                 |                                    |                                                  |
| 🤷 🕹 😪                              | A<br>ج 🛄 ۲ 🛄 ۲                                                         | raçlar                               |                                         | Sira no<br>Yevmiye | no                      | 10.01.2016      | ?                                                                          | Fiş açıklama                                                       | Mansup                            |                                   | Durumu Aktif                                |                                    |                                                  |
| " 🕼 Tahsilat ma<br>" 🕼 Kasa tahsil | akbuzu (042110)<br>lat fişi (051100)                                   |                                      |                                         |                    | No Hes                  | ap Kodu         | Açi                                                                        | klama                                                              | Sorumluluk<br>merkezi             | TL<br>Borç                        | TL<br>Alacak                                | /enü;Li                            | ste;Rapı 👻 🔍 Ara                                 |
| Çek<br>Çek gir<br>Cek gir          | riş bordrosu (07231<br>ek giriş bordrosu (0                            | 0)<br>72315)                         |                                         |                    | 1 120<br>2 102<br>3 770 | G               | il.Hav. : 1/10.01.2016<br>il.Hav. : 1/10.01.2016<br>il.Hav. : 1/10.01.2016 | i/banka /01/cari<br>i/banka /102//01/cari<br>i/masraf ödeme/770/ma | asra                              |                                   | 200,0 250.0                                 |                                    | 101                                              |
| Cari pe<br>Cari pe<br>Person       | ersonele iade çek gi<br>nele iade çek giriş b<br>ksız iade cek giriş b | iriş bordr<br>ordrosu (<br>ordrosu ( | osu (0723<br>(072317)<br>072430)        |                    | 4 102                   | G               | il.Hav. : 1/10.01.2016                                                     | /masraf ödeme/102//7                                               | 70/r                              |                                   | 250,00                                      |                                    |                                                  |
| e-De                               | erconele karsılıksız i<br>efter Verileri                               | iade ceku                            | airis bord                              |                    |                         |                 |                                                                            |                                                                    |                                   |                                   |                                             |                                    |                                                  |
| Sene Gorunu                        | um Aktarım Ya:                                                         |                                      | por<br>F 🔝 🛃 (                          | ¥   &              | o 🖉 🗅                   |                 |                                                                            |                                                                    |                                   |                                   |                                             |                                    |                                                  |
| ETA)                               | Y_TUTARTIP DETAY<br>CreditCode) (posti                                 | (_TARIH<br>ngDate<br>)               | DETAY_SII<br>(documentR                 | RANO<br>eference)  | DETA                    | (_ACIKLAMA (de  | tailComment)                                                               | DETAY_EVRAKTARIHI<br>(documentDate)                                | DETAY_EVRAKNO<br>(documentNumber) | DETAY_EVRAKTIPI<br>(documentType) | DETAY_EVRAKADI<br>(documentTypeDescription) | DETAY_EVRAKODEM<br>(paymentMethod) | E DETAY_TUTAR_DOVIZ_CINSI<br>(amountCurrency) (a |
|                                    | 2016-0                                                                 | 01-10                                | 0000000001                              |                    | GI.Hav. : 1/1           | 0.01.2016/bank  | a /102//01/cari                                                            | 2016-01-10                                                         | 000000001                         | other                             | Muhasebe fişi                               | Banka                              |                                                  |
| Portf                              | 2016-0                                                                 | 01-10                                | 000000000000000000000000000000000000000 |                    | GLHav : 1/1             | 0.01.2016/masra | a /01/cari                                                                 | 2016-01-10                                                         | 000000001                         | other                             | Muhasebe fişi                               | Banka                              |                                                  |
|                                    | 2016-0                                                                 | 01-10                                | 00000000000                             |                    | GI.Hav. : 1/1           | 0.01.2016/masra | if ödeme/770/masraf                                                        | 2016-01-10                                                         | 0000000001                        | other                             | Muhasebe fisi                               | Banka                              |                                                  |
| E C                                |                                                                        |                                      |                                         |                    |                         |                 |                                                                            |                                                                    |                                   |                                   |                                             |                                    |                                                  |

#### \*\*Muhasebe fişinde verileri tabloda göster :

Muhasebe fişi içerisinde, sol alt köşede yer alan e-defter verilerini tabloda göster seçeneği ile kayıtlı fişin e-defter xml'sine hangi detaylarla gideceği kontrol edilebilmektedir.

| Y      | A                                                               | z                    |                           | VERİ TABAN<br>MALİ YIL | efat          | 1<br>6 [  | ▲<br>▼     |                                                    | ··· Fil<br>Şu                | R <b>MA</b><br>JBE   | Mİ                   | KRO YAZILIM EV<br>IA MERKEZ | /i ∽<br>∽       |                |                |                                    |                      |                        |                          |                |
|--------|-----------------------------------------------------------------|----------------------|---------------------------|------------------------|---------------|-----------|------------|----------------------------------------------------|------------------------------|----------------------|----------------------|-----------------------------|-----------------|----------------|----------------|------------------------------------|----------------------|------------------------|--------------------------|----------------|
| 臣      | Εv                                                              | rak                  | Detaylı Stand             | lart Muhasebe          | fişi          |           |            |                                                    |                              |                      |                      |                             |                 |                |                |                                    |                      |                        |                          |                |
|        | ĺ                                                               | å I                  | S 🛛 🖓                     | <b>*</b>               |               |           |            |                                                    |                              |                      |                      |                             |                 |                |                |                                    |                      |                        |                          |                |
| Т      | rih                                                             |                      |                           | 01.01.2016             | ?             |           | Fi         | iş tipi                                            | Mahs                         | up                   | ]                    | Grup                        | kodu            | ?              |                |                                    |                      |                        |                          |                |
| s      | ra r                                                            | 10                   |                           | 1                      | ?             |           |            |                                                    |                              |                      | ,                    | Duru                        | mu Al           | ctif           |                |                                    |                      |                        |                          |                |
| Y      | vmi                                                             | ye ı                 | no                        | 141                    | ?             |           | Fi         | iş açıklam                                         | na 📃                         |                      |                      |                             |                 |                |                |                                    |                      |                        |                          |                |
|        | 1                                                               | lo                   | Hesap Kodu                |                        |               | ,         | Açıkl      | ama                                                |                              |                      | TL<br>Borç           | TL<br>Alacak                | Evrak<br>detayı | Evrak<br>tipi  | Evrak<br>Cinsi | Evrak Ev<br>adı s                  | rak Evra<br>eri sıra | ak Belgeno             | Belge<br>tarihi          | Bs-<br>ta      |
|        | 1 120.01 Sat.fat : /01.01.2016/DANIŞMANLIK HİZMETİ/01/MİKRO YAZ |                      |                           |                        |               |           |            |                                                    | 1/MİKRO YAZILI               | M EVİ A.Ş            | 5.310,00             |                             | Sat.fat / 98    | Satış belgesi  | Fatura         | Satış faturası                     |                      | 98                     | 01.01.2016               | 5              |
|        |                                                                 | 2                    | 770                       | Sat.fat : /01.0        | 01.2016/DANIS | MAN       | LIK H      | HIZMETI/O                                          | 1/MİKRO YAZILI               | M EVİ A.Ş            |                      | 4.500,00                    | Sat.fat / 98    | Satış belgesi  | Fatura         | Satış faturası                     |                      | 98                     | 01.01.2016               | 5              |
|        |                                                                 | 3                    | 391                       | Sat.fat : /01.0        | 01.2016/01/Mİ | KRO 1     | AZIL       | IM EVİ A.                                          | Ş/DANIŞMANLI                 | K HİZMETİ            |                      | 810,00                      | Sat.fat / 98    | Satış belgesi  | Fatura         | Satış faturası                     |                      | 98                     | 01.01.2016               | 5              |
|        |                                                                 |                      |                           |                        |               | ГД<br>Gör | e-D<br>ünü | efter Ver<br>m Akta                                | ileri<br>arım Yazıcı         | Rapor                |                      |                             |                 |                |                | ₽                                  |                      |                        |                          |                |
|        | <                                                               |                      |                           |                        |               | 2         | Þ 1        | •                                                  |                              | 💌 🔜 🖢                | ] 🍋 🛛 8              | è 🔍 🏩 🙀                     |                 |                |                |                                    |                      |                        |                          |                |
| H<br>N | esa<br>esa<br>lerk                                              | p ai<br>p bi<br>ez a | di<br>akiyesi<br>adı      | ALICILAR               | 241.760,12    |           | 10         | DETAY<br>TUTART<br>IP<br>(debitCr<br>editCod<br>e) | DETAY_TARIH<br>(postingDate) | DETAY_9<br>(document | SIRANO<br>Reference) | DETAY_A                     | CIKLAMA (d      | etailComment)  | C              | ETAY_EVRAKTARIHI<br>(documentDate) | DETAY<br>(docum      | _EVRAKNO<br>entNumber) | DETAY_EVRA<br>(document) | KTIPI<br>Гуре) |
|        |                                                                 |                      | i.                        |                        |               | •         | 0          | D                                                  | 2016-01-01                   | 000000001            | 1                    | Sat.fat : /01.01.           | 2016/DANIŞI     | MANLIK HİZMET  | i/01 20        | 016-01-01                          | 98                   |                        | invoice                  |                |
|        | e-D                                                             | efte                 | er <u>v</u> erilerini tab | loda göster            |               |           | 1          | с                                                  | 2016-01-01                   | 000000001            | 1                    | Sat.fat : /01.01.           | 2016/DANIŞI     | MANLIK HİZMET  | i/01 20        | 016-01-01                          | 98                   |                        | invoice                  |                |
|        | _                                                               | _                    |                           |                        |               | 1         | 1          | C                                                  | 2016-01-01                   | 000000001            | 1                    | Sat.fat : /01.01.           | 2016/01/Mik     | RO YAZILIM EVİ | A.Ş 20         | 16-01-01                           | 98                   |                        | invoice                  |                |

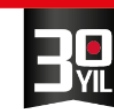

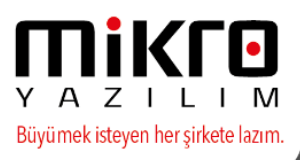

#### Çalışma amaçlı e-defter menüsünden Verileri toplu tabloda görüntüleme

Muhasebe fişlerinden e-defter verileri tabloda tek tek kontrol edilebileceği gibi e-defter programında Çalışma amaçlı e-defter menüsünden de toplu olarak seçilen dönemin verileri e-defter formatında raporlanabilmekte, filtrelemeler yapılarak kontroller sağlanabilmektedir.

| 🔛 Çalışma amaçlı e-Defter(e-Yevmiye ve e-K                                                                                     | ebir) (340002)                    | _ |   | ×   |
|----------------------------------------------------------------------------------------------------|-----------------------------------|---|---|-----|
| () (m)                                                                                                    |                                   |   |   |     |
| Dönem                                                                                                    | 1 Ocak 2016 31 Ocak 2016 💌        |   |   |     |
| Dosyalama periyodu                                                                                                    | 2 günlük periyodlarla 🗸           |   |   |     |
| Defteri oluşturanın adı soyadı                                                                                                 | HAFIZE BEKOĞLU                    |   |   |     |
| Defter açıklaması                                                                                                    | OCAK EDEFTER KONTROLÜ             |   |   |     |
| │ Mali mühür testi için defterler imzalansın ve<br>│ Test için zaman damgası alınsın<br>☑ <mark>Verileri tabloda göster</mark> | e beratlar oluşturulup imzalansın |   |   |     |
|                                                                                                    |                                   |   | ( | ଅ ଓ |
|                                                                                                    |                                   |   |   |     |

Verileri tabloda göster seçeneği işaretlenerek devam edilmesi durumunda aşağıdaki gibi raporlama sağlanabilir.

| μ<br>Gör | rünüm Aktarın                 | n Yazıcı                       |                                                |                                                          |                                      |                                                        |                                               |                                               |                                           |                                           |                         |                          |                                             |                              | - 0 >                            |
|----------|-------------------------------|--------------------------------|------------------------------------------------|----------------------------------------------------------|--------------------------------------|--------------------------------------------------------|-----------------------------------------------|-----------------------------------------------|-------------------------------------------|-------------------------------------------|-------------------------|--------------------------|---------------------------------------------|------------------------------|----------------------------------|
| 1        | b 🝺 🔳 📳                       |                                | a & a & a                                      |                                                          |                                      |                                                        |                                               |                                               |                                           |                                           |                         |                          |                                             |                              |                                  |
|          | BASLIK_TARIH<br>(enteredDate) | BASLIK_SIRANO<br>(entryNumber) | BASLIK_ACIKLAMA (entryComment)                 | BASLIK_<br>YEVMIYE<br>NO<br>(entryNu<br>mberCou<br>nter) | DETAY_LINEN<br>UMBER<br>(lineNumber) | DETAY_Y<br>EVMIYE<br>NO<br>(lineNu<br>mberCou<br>nter) | DETAY_ANA<br>HESAPKODU<br>(accountMai<br>nID) | DETAY_ANAHESAPADI<br>(accountMainDescription) | DETAY_HESA<br>PKODU<br>(accountSubl<br>D) | DETAY_HESAPADI<br>(accountSubDescription) | DETAY_TUTAR<br>(amount) | DETAY_T<br>UTARTIP<br>NO | DETAY_TUT<br>ARTIP<br>(debitCredi<br>tCode) | DETAY_TARIH<br>(postingDate) | DETAY_SIRANC<br>(documentReferen |
|          | 2016-01-01                    | 000000001                      | Sat.fat : 1/01.01.2016//01/cari                | 1                                                        | 1                                    | 1                                                      | 120                                           | ALICILAR                                      | 120                                       | ALICILAR                                  | 1.180,00                | 0                        | D                                           | 2016-01-01                   | 000000001                        |
|          | 2016-01-01                    | 000000001                      | Sat.fat : 1/01.01.2016/01/cari/                | 1                                                        | 2                                    | 1                                                      | 391                                           | HESAPLANAN KDV                                | 391                                       | HESAPLANAN KDV                            | 180,00                  | 1                        | с                                           | 2016-01-01                   | 000000001                        |
|          | 2016-01-01                    | 000000001                      | Sat.fat : 1/01.01.2016//01/cari                | 1                                                        | 3                                    | 1                                                      | 600                                           | YURT İÇİ SATIŞLAR                             | 600                                       | YURT İÇİ SATIŞLAR                         | 1.000,00                | 1                        | с                                           | 2016-01-01                   | 000000001                        |
|          | 2016-01-02                    | 000000001                      | Sat.fat : 2/02.01.2016////100/100              | 2                                                        | 4                                    | 2                                                      | 100                                           | KASA                                          | 100                                       | KASA                                      | 2.360,00                | 0                        | D                                           | 2016-01-02                   | 000000001                        |
|          | 2016-01-02                    | 000000001                      | Sat.fat : 2/02.01.2016///                      | 2                                                        | 5                                    | 2                                                      | 391                                           | HESAPLANAN KDV                                | 391                                       | HESAPLANAN KDV                            | 360,00                  | 1                        | с                                           | 2016-01-02                   | 000000001                        |
|          | 2016-01-02                    | 000000001                      | Sat.fat : 2/02.01.2016////100/100              | 2                                                        | 6                                    | 2                                                      | 600                                           | YURT İÇİ SATIŞLAR                             | 600                                       | YURT İÇİ SATIŞLAR                         | 2.000,00                | 1                        | с                                           | 2016-01-02                   | 000000001                        |
| •        | 2016-01-03                    | 000000001                      | Sat.fat : 3/03.01.2016//01/cari                | 3                                                        | 7                                    |                                                        | 120                                           | ALICILAR                                      | 120                                       | ALICILAR                                  | 2.950,00                | 0                        | D                                           | 2016-01-03                   | 000000001                        |
|          | 2016-01-03                    | 000000001                      | Sat.fat : 3/03.01.2016/01/cari/                | 3                                                        | 8                                    | 3                                                      | 391                                           | HESAPLANAN KDV                                | 391                                       | HESAPLANAN KDV                            | 450,00                  | 1                        | С                                           | 2016-01-03                   | 000000001                        |
|          | 2016-01-03                    | 000000001                      | Sat.fat : 3/03.01.2016//01/cari                | 3                                                        | 9                                    | 3                                                      | 600                                           | YURT İÇİ SATIŞLAR                             | 600                                       | YURT İÇİ SATIŞLAR                         | 2.500,00                | 1                        | с                                           | 2016-01-03                   | 000000001                        |
|          | 2016-01-03                    | 000000002                      | YURT İÇİ SATIŞ                                 | 4                                                        | 10                                   | 4                                                      | 100                                           | KASA                                          | 100                                       | KASA                                      | 200,00                  | 0                        | D                                           | 2016-01-03                   | 000000002                        |
|          | 2016-01-03                    | 000000002                      | YURT İÇİ SATIŞ                                 | 4                                                        | 11                                   | 4                                                      | 102                                           | BANKALAR                                      | 102                                       | BANKALAR                                  | 250,00                  | 0                        | D                                           | 2016-01-03                   | 000000002                        |
|          | 2016-01-03                    | 000000002                      | YURT İÇİ SATIŞ                                 | 4                                                        | 12                                   | 4                                                      | 100                                           | KASA                                          | 100                                       | KASA                                      | 12.550,00               | 0                        | D                                           | 2016-01-03                   | 000000002                        |
|          | 2016-01-03                    | 000000002                      | YURT İÇİ SATIŞ                                 | 4                                                        | 13                                   | 4                                                      | 600                                           | YURT İÇİ SATIŞLAR                             | 600                                       | YURT İÇİ SATIŞLAR                         | 6.000,00                | 1                        | с                                           | 2016-01-03                   | 000000002                        |
|          | 2016-01-03                    | 000000002                      | YURT İÇİ SATIŞ                                 | 4                                                        | 14                                   | 4                                                      | 391                                           | HESAPLANAN KDV                                | 391                                       | HESAPLANAN KDV                            | 2.500,00                | 1                        | с                                           | 2016-01-03                   | 000000002                        |
|          | 2016-01-03                    | 000000002                      | YURT İÇİ SATIŞ                                 | 4                                                        | 15                                   | 4                                                      | 600                                           | YURT İÇİ SATIŞLAR                             | 600                                       | YURT İÇİ SATIŞLAR                         | 4.500,00                | 1                        | с                                           | 2016-01-03                   | 000000002                        |
|          | 2016-01-04                    | 000000001                      | Tah.mak. : 1/04.01.2016/nakit tahsilat/100/100 | 5                                                        | 16                                   | 5                                                      | 5 100                                         | KASA                                          | 100                                       | KASA                                      | 1.000,00                | 0                        | D                                           | 2016-01-04                   | 000000001                        |
|          | 2016-01-04                    | 000000001                      | Tah.mak. : 1/04.01.2016/nakit tahsilat/01/cari | 5                                                        | 17                                   |                                                        | 5 120                                         | ALICILAR                                      | 120                                       | ALICILAR                                  | 1.000,00                | 1                        | с                                           | 2016-01-04                   | 000000001                        |
|          | 2016-01-05                    | 000000001                      | Ç.G.B : 1/05.01.2016/çek/101/çek/01/cari       | 6                                                        | 18                                   | (                                                      | 5 100                                         | KASA                                          | 100                                       | KASA                                      | 2.500,00                | 0                        | D                                           | 2016-01-05                   | 000000001                        |
|          | 2016-01-05                    | 000000001                      | Ç.G.B : 1/05.01.2016/cek/01/cari               | 6                                                        | 19                                   | (                                                      | 5 120                                         | ALICILAR                                      | 120                                       | ALICILAR                                  | 2.500,00                | 1                        | С                                           | 2016-01-05                   | 000000001                        |
|          | 2016-01-06                    | 000000001                      | S.G.B: 1/06.01.2016/senet /121/seneet/01/cari  | 7                                                        | 20                                   | 7                                                      | 100                                           | KASA                                          | 100                                       | KASA                                      | 4.500,00                | 0                        | D                                           | 2016-01-06                   | 000000001                        |
|          | 2016-01-06                    | 000000001                      | S.G.B : 1/06.01.2016/senet /01/cari            | 7                                                        | 21                                   | 7                                                      | 120                                           | ALICILAR                                      | 120                                       | ALICILAR                                  | 4.500,00                | 1                        | с                                           | 2016-01-06                   | 000000001                        |
|          | 2016-01-10                    | 000000001                      | GI.Hav. : 1/10.01.2016/banka /102//01/cari     | 8                                                        | 22                                   | 8                                                      | 102                                           | BANKALAR                                      | 102                                       | BANKALAR                                  | 200,00                  | 0                        | D                                           | 2016-01-10                   | 000000001                        |
|          | 2016-01-10                    | 000000001                      | GI.Hav. : 1/10.01.2016/masraf ödeme/102//770   | 8                                                        | 23                                   | 8                                                      | 102                                           | BANKALAR                                      | 102                                       | BANKALAR                                  | 250,00                  | 0                        | D                                           | 2016-01-10                   | 000000001                        |
|          | 2016-01-10                    | 000000001                      | GI.Hav. : 1/10.01.2016/banka /01/cari          | 8                                                        | 24                                   | . 8                                                    | 120                                           | ALICILAR                                      | 120                                       | ALICILAR                                  | 200,00                  | 1                        | с                                           | 2016-01-10                   | 000000001                        |
|          | 2016-01-10                    | 000000001                      | GI.Hav.: 1/10.01.2016/masraf ödeme/770/masraf  | 8                                                        | 25                                   | 8                                                      | 3 770                                         | GENEL YÖNETİM GİDERLERİ                       | 770                                       | GENEL YÖNETİM GİDERLERİ                   | 250,00                  | 1                        | с                                           | 2016-01-10                   | 000000001                        |
|          | 2016-01-20                    | 000000001                      | MAL SATIŞ                                      | 9                                                        | 26                                   | 9                                                      | 120                                           | ALICILAR                                      | 120                                       | ALICILAR                                  | 6.000,00                | 0                        | D                                           | 2016-01-20                   | 000000001                        |
|          | 2016-01-20                    | 000000001                      | MAL SATIŞ                                      | 9                                                        | 27                                   | 9                                                      | 600                                           | YURT İÇİ SATIŞLAR                             | 600                                       | YURT İÇİ SATIŞLAR                         | 6.000,00                | 1                        | с                                           | 2016-01-20                   | 000000001                        |
|          | 2016-01-21                    | 000000001                      | çek tahsilatı                                  | 10                                                       | 28                                   | 10                                                     | 101                                           | ALINAN ÇEKLER                                 | 101                                       | ALINAN ÇEKLER                             | 1.500,00                | 0                        | D                                           | 2016-01-21                   | 000000001                        |
|          | 2016-01-21                    | 000000001                      | çek tahsilatı                                  | 10                                                       | 29                                   | 10                                                     | 101                                           | ALINAN ÇEKLER                                 | 101                                       | ALINAN ÇEKLER                             | 2.500,00                | 0                        | D                                           | 2016-01-21                   | 000000001                        |
|          | 2016-01-21                    | 000000001                      | çek tahsilatı                                  | 10                                                       | 30                                   | 10                                                     | 120                                           | ALICILAR                                      | 120                                       | ALICILAR                                  | 1.500,00                | 1                        | С                                           | 2016-01-21                   | 000000001                        |
|          | 2016-01-21                    | 000000001                      | çek tahsilatı                                  | 10                                                       | 31                                   | 10                                                     | 120                                           | ALICILAR                                      | 120                                       | ALICILAR                                  | 2.500,00                | 1                        | с                                           | 2016-01-21                   | 000000001                        |
|          | 2016-01-25                    | 000000001                      | BANKA HAVALELERI                               | 11                                                       | 32                                   | 11                                                     | 102                                           | BANKALAR                                      | 102                                       | BANKALAR                                  | 2.500,00                | 0                        | D                                           | 2016-01-25                   | 000000001                        |
|          | 2016-01-25                    | 000000001                      | BANKA HAVALE MASRAFI                           | 11                                                       | 33                                   | 11                                                     | 770                                           | GENEL YÖNETİM GİDERLERİ                       | 770                                       | GENEL YÖNETİM GİDERLERİ                   | 3,00                    | 0                        | D                                           | 2016-01-25                   | 000000001                        |
| 1        |                               |                                |                                                |                                                          |                                      | -                                                      | -                                             |                                               |                                           |                                           |                         |                          |                                             |                              | -                                |

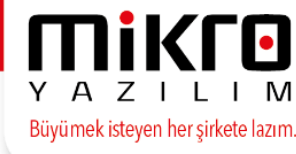

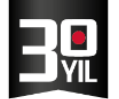

Verileri tabloda göster seçeneği işaretlenmeden Çalışma amaçlı e-defter menüsü çalıştırıldığında , dosyalama periyodu ekranından tablo formatlarında raporlamalar alınabilmektedir.

| 🔡 Dosya             | lama periyodla   | arı            |                  |                |                      |                                             |                           |                              |                              |                             |          |                 | -                         |     | Х                           |
|---------------------|------------------|----------------|------------------|----------------|----------------------|---------------------------------------------|---------------------------|------------------------------|------------------------------|-----------------------------|----------|-----------------|---------------------------|-----|-----------------------------|
| 0 🛱 🖇               | s 🖪 🖞            |                |                  |                |                      |                                             |                           |                              |                              |                             |          |                 |                           |     |                             |
| Dosya<br>No         | İlk tarih        | İlk<br>yevmiye | Son tarih        | Son<br>yevmiye | Defteri<br>oluştur   | Tahmini<br>dosya<br>boyutu(Mb)<br>(Max.100) | Dosya<br>boyutu<br>uygun? | Müteselsil<br>ilk sıra<br>no | Müteselsil<br>son sıra<br>no | Borç                        | Alacak   | Bakiye<br>durum | Defter<br>beyan<br>durumu |     | ^                           |
| 1                   | 01.06.2016       | 24             | 30.06.2016       | 25             | •                    | 0,0076                                      | •                         | 72                           | 75                           | 3.000,00                    | 3.000,00 | ₹               | Oluşturulmadı             |     |                             |
|                     |                  |                |                  |                |                      |                                             |                           |                              |                              |                             |          |                 |                           |     | v                           |
| <                   |                  |                |                  |                |                      |                                             |                           |                              |                              |                             | •        |                 |                           |     | >                           |
| Satıra ait <u>)</u> | (evmiye dosya b  | aşlık verileri | ini tabloda göst | er Satıra ai   | it <u>K</u> ebir dos | ja başlık verilerin                         | i tabloda (               | göster Satıra ai             | t hareket veriler            | rini <u>t</u> abloda göster |          |                 |                           | Dev | <ul> <li>Jam(F2)</li> </ul> |
| önem tarih          | aralığı: 01.06.2 | 016 - 30.06.   | 2016 Yevmiye     | no aralığı : 2 | 4 - 25 Mü            | iteselsil no aralığı :                      | 72 - 75                   | Borc toplam : 3.0            | 00,00 - Alacak t             | oplam : 3.000,00            | )        |                 |                           |     |                             |

"Satıra ait yevmiye dosya başlık verilerini tabloda göster" seçeneği yevmiye genel bilgilerini listelemektedir.

"Satıra ait kebir dosya başlık verilerini tabloda göster" seçeneği kebir genel bilgilerini listelemektedir.

"Satıra ait hareket verilerini tabloda göster" seçeneği ise dosyalama periyodunda sadece seçili satıra ait muhasebe hareketlerini raporlama ve kontrol amaçlı kullanılabilmektedir.

### Beyan amaçlı e-Defter (e-Yevmiye ve e-Kebir)

Maliye bakanlığına, resmi e-Defter göndermek amaçlı bu menüyü kullanabilirsiniz.

Menüye girdiğinizde karşınıza aşağıdaki uyarı ekranı çıkacaktır.

| Onay                                                                                                    |                                                                                                    |  |  |  |  |  |
|----------------------------------------------------------------------------------------------------|----------------------------------------------------------------------------------------------------|--|--|--|--|--|
| Beyan amaçlı e-Defter : Beyan e<br>onaylanmak için hazı                                                                                         | edilmek üzere imzalanmak ve<br>rlanan e-Defterdir.                                                                                            |  |  |  |  |  |
| e-Yevmiye ve e-Kebir dosyaları oluşturulacaktır.                                                                                                |                                                                                                    |  |  |  |  |  |
| *** Deftere ait genel b<br>ve daha sonra oluşturulacak<br>için kaynak veri olar<br>*** Yevmiye numaralama iş<br>*** Kuruluş programındaki kulla | ilgiler kayıt edilecek<br>e-Defterleri kontrol etmek<br>ak kullanılacaktır.<br>lemi kontrol edilecektir.<br>ınım tarihleri değiştirilecektir. |  |  |  |  |  |
| Devam et Vazgeç                                                                                                    |                                                                                                    |  |  |  |  |  |

Oluşturacağız e-Defterin dönemi, dosyalama periyodu ve gönderimi yapacak SM /SMMM bilgileri ile zaman damgası kullanımı bu parametre ekranında programa tanıtılacaktır.

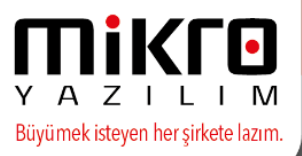

| 🔛 Beyan amaçlı e-Defter(e-Yevmiye ve e | e-Kebir) (340001)                          | _ |   | ×   |
|----------------------------------------|--------------------------------------------|---|---|-----|
| i i i i i i i i i i i i i i i i i i i  |                                            |   |   |     |
| Dönem                                  | 1 Temmuz 2016 31 Temmuz 2016 💌             |   |   |     |
| Dosyalama periyodu                     | Tüm ay tek dosya                           |   |   |     |
| Defteri oluşturanın adı soyadı         | HAFİZE BEKOĞLU                             |   |   |     |
| Defter açıklaması                      | TEMMUZ YEVMİYE/KEBİR VE BERAT HAZIRLANMASI |   |   |     |
| ☑ Zaman damgası alınsın                |                                            |   |   |     |
|                                        |                                            |   | ( | ষ জ |
|                                        |                                            |   |   |     |

Dosyalama periyodları belirlenir.Dosyalama periyodu dönem yevmiye kaydının yoğunluğuna göre günlük –aylık veya verilecek dosya boyutuna göre belirlenebilecektir.

| Beyan amaçlı e-Defter(e-Yevmiye                                                                             | ve e-Kebir) (340001)                                                                                                    |          | _   |             | ×          |
|----------------------------------------------------------------------------------------------------|----------------------------------------------------------------------------------------------------|----------|-----|-------------|------------|
| 2 m                                                                                                    |                                                                                                    |          |     |             |            |
| Dönem<br>Dosyalama periyodu<br>Defteri oluşturanın adı soyadı<br>Defter açıklaması<br>Zaman damgası alınsın | 1 Mart 2016 31 Mart 2016<br>Tüm ay tek dosya<br>1 günlük periyodlarla<br>2 günlük periyodlarla<br>3 günlük periyodlarla<br>5 günlük periyodlarla<br>6 günlük periyodlarla               |          |     |             | ]          |
|                                                                                                    |                                                                                                    |          |     |             | ଲ୍ଡ ଜ<br>୍ |
| 🔛 Beyan amaçlı e-Defter(e-Yevmiye v                                                                         | re e-Kebir) (340001)                                                                                                    |          | - 0 | ×           | <          |
| Dönem                                                                                                    | 1 Mart 2016 31 Mart 2016                                                                                                    | <b>.</b> |     |             |            |
| Defteri oluşturanın adı soyadı<br>Defter açıklaması                                                         | 11 günlük periyodlarla<br>12 günlük periyodlarla<br>13 günlük periyodlarla<br>14 günlük periyodlarla<br>15 günlük periyodlarla<br>16 günlük periyodlarla<br>Verecšüm bovuta göre dovala |          |     |             |            |
| Zaman damgası alınsın                                                                                       |                                                                                                    |          |     |             |            |
|                                                                                                    |                                                                                                    |          |     | <b>(</b> 2) | ନ          |
|                                                                                                    |                                                                                                    |          |     |             |            |

Vereceğim dosya boyutuna göre seçeneğinde boyutun manuel belirlenebileceği bir ekran karşınıza gelecektir.

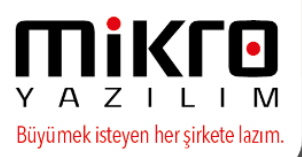

| 🕅 Beyan amaçlı e-Defter(e-Yevmiye                       | e ve e-Kebir) (340001)  |          |      | _ |   | ×    |
|---------------------------------------------------------|-------------------------|----------|------|---|---|------|
| Dõnem                                                   | 1 Mart 2016 31 Ma       | art 2016 |      |   |   |      |
| Dosyalama periyodu                                      | Vereceğim boyuta göre   | dosy; 💌  |      |   |   |      |
| Defteri oluşturanın adı se 🔛 Dosya<br>Defter açıklaması | boyutu                  | — C      | ) X  | - |   |      |
| Zaman damgası alınsı <b>Maksimu</b>                     | m dosyalama boyutu (Mb) | 1        | 100  |   |   |      |
|                                                         |                         |          | ହା ହ |   | 6 | 2) 🔊 |
|                                                         |                         |          |      |   |   |      |

Dosyalama periyodları ekranında son yevmiye numarasına manuel müdahale edilerek de oluşacak xml veya dosya boyutuna göre dönem parçalama da sağlanabilir.

| No | lik tarin  | yevmiye | Son tarin  | son<br>yevmiye | oluştur | dosya<br>boyutu(Mb)<br>(Max.100) | Dosya<br>boyutu<br>uygun? | ilk sıra<br>no | Muteselsii<br>son sira<br>no | Borç     | Ајасак   | durum | berter<br>beyan<br>durumu    |  |
|----|------------|---------|------------|----------------|---------|----------------------------------|---------------------------|----------------|------------------------------|----------|----------|-------|------------------------------|--|
| 1  | 01.07.2016 | 4       | 16.07.2016 | 6              | V       | 0,0191                           | 1                         | 9              | 18                           | 4.630,00 | 4.630,00 | ×     | Oluşturuldu-GİB gönderilmedi |  |
| 2  | 17.07.2016 | 7       | 17.07.2016 | 7              | ×       | 0,0076                           |                           | 19             | 22                           | 1.190,00 | 1.190,00 | 1     | Oluşturulmadı                |  |
| 3  | 17.07.2016 | 8       | 17.07.2016 | 8              | M       | 0,0038                           |                           | 23             | 24                           | 3.460,00 | 3.460,00 | -     | Oluşturulmadı                |  |
| 4  | 18.07.2016 | 9       | 31.07.2016 | 11             | 1       | 0,0134                           | -                         | 25             | 31                           | 178,00   | 178,00   | -     | Oluşturulmadı                |  |
|    |            |         |            |                |         |                                  |                           |                |                              |          |          |       |                              |  |
|    |            |         |            |                |         |                                  |                           |                |                              |          |          |       |                              |  |

Daha önce e-Defter kaydı oluşturulduysa aşağıdaki bilgilendirme ekranı karşınıza gelecektir.

| Onay                                    |                                          |
|-----------------------------------------|------------------------------------------|
| En son Temmuz - 2012 dönemi için imza   | alı defter ve berat belgesi hazırlanmış. |
| Oluşturan kullanı<br>Değiştiren kullanı | a:Supervisor.<br>Ia:Supervisor           |
| Vazgeç                                  | Eminim devam et                          |

Beyan amaçlı e-defterin oluşturulması 90 günlük yasal sürenin son 3 gününe kalmış ise tatiller baz alınarak zaman damgalı olarak defterin gönderilmesine yönelik tavsiye mesajı karşınıza gelecektir.

| Dnay                                                   |                                       |
|--------------------------------------------------------|---------------------------------------|
| Mayıs-2016 dönemine ait defterlerin yasal berat yükler | me süresi 3 gün sonra SONA ERECEKTİR. |
| Dercenen zaman danigasi ne oruştur                     | Mamzi Avaire EDERiz.                  |

Son 2 gün veya 1 gün kaldığında aynı kontrol geçerlidir.

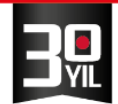

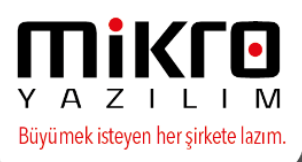

| Ocak-2016 dönemine alt defterlerin yasal berat yüklem<br>Defterleri zaman damgası ile oluşturm | e süresi 2 gün sonra SONA ERECEKTİR.<br>Janız gerekmektedir. |
|------------------------------------------------------------------------------------------------|--------------------------------------------------------------|
|                                                                                                |                                                              |
| Bilgilerin tam ve doğru olduğundan eminser                                                     | iz bu uyarıyı gözardı ediniz.                                |

Geriye dönük muhasebe fişi oluşturan evrak girişi veya doğrudan muhasebe fiş girişi yapılıyorsa e-Defter oluşturulmadan, yevmiye madde numaralama işlemi çalıştırılmalıdır. Çalıştırılmadıysa aşağıdaki uyarı ekranı gelecektir, mutlaka 'evet çalıştır' seçeneği seçilerek çalıştırılmalıdır.

| Onay              |                        |                       |
|-------------------|------------------------|-----------------------|
| Yevmiye madde num | aralama işlemini çalış | stirmak ister misiniz |
| (Hayır çalıştırma | Evet çalıştır          | Çıkış                 |

Aynı bilgisayarda, birden fazla mali mühür aracı takılı ise, bu ekran gelir. Hangi mali mühür ile e-Defter oluşturulacağı sorulur. Tek mali mühür takılı ise, bu ekran gelmez.

| Elektronik imza/Mali mühür aracı seçi | mi                                  |               |
|---------------------------------------|-------------------------------------|---------------|
| Elektronik imza/Mali mühür aracı      | Gemplus USB Key Smart Card Reader 0 |               |
|                                       |                                     | <u>ര</u> ്യ ശ |
|                                       |                                     |               |

Mali mühür aracı içerisinde, birden fazla sertifika bilgisi varsa, sertifika seçim ekranı gelir. Mali mühür aracında bir adet sertifika varsa bu ekran gelmeyecektir.

| 🕅 Sertifika seçir<br>🎯 🛗 | ni×                                                                                  |
|--------------------------|--------------------------------------------------------------------------------------|
| Sertifika adı            | 6210175621SIGN0 / Mikro Yazılımevi Yazılım Hizmetleri Bilgisayar Sanayi Ve Ticaret 💌 |
|                          | ହା ଓ                                                                                 |
|                          |                                                                                      |

Defter oluşturma aşamalarında karşınıza gelecek bazı bilgi ekranları aşağıda listelenmiştir :

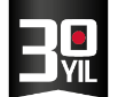

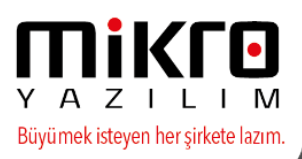

Lütfen bekleyin... Veritabanından E-Defter hareket bilgileri okunuyor...

Lütfen bekleyin... Veritabanından E-Defter genel bilgileri okunuyor...

> Lütfen bekleyin... XML dosya verileri hazırlanıyor...

> > 100 %

Lütffen bekleyin... XML dosya imzalanmak için yükleniyor... Bu işlem uzun sürebilir...

> Lütffen bekleyin... XML dosya imzalanıyor...

Lütffen bekleyin... İmzalanmış XML dosyası kaydediliyor... Bu işlem uzun sürebilir...

Lütffen bekleyin... XML berat dosyası oluşturuluyor...

MERKEZ OFİS: Maslak Mah. AOS 55. Sok. 42 Maslak No: 2 Ofis 3 Blok D: 11-12-13 34485 Sarıyer/İSTANBUL Tel: (0212) 806 45 45 İZMİR ŞUBE: İsmet Kaptan Mah. Şair Eşref Blv. No: 26/10 35210 Konak-Çankaya/İZMİR Tel: (0232) 441 74 24 / (0232) 441 59 07 Ticaret Sicil No: 248565 Mersis No: 0621017562100012

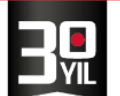

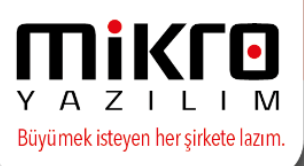

Mali mühürle ile imzalanan berat ve defterler veritabanı dizininde E\_DEVLET\E\_DEFTER\VERGİ KİMLİK NO\İLGİLİ HESAP DÖNEMİ\İLGİLİ AY formatına göre oluşturulmuş olacaktır.

İşlemlerin sonucu olarak yevmiye ve büyük defter için, ikişer dosyadan toplam dört XML dosya ile birerden iki adet zip dosya oluşturulacaktır.

Dosyalardan ilki hareketlerin olduğu dosyadır.

İkinci dosya ise, hareket dosyasındaki imzadan türeyen onay dosyasıdır. Bu dosyanın diğer ismi berat'dır.

Üçüncü dosya ise berat'ın sıkıştırılmış hali olan zip dosyadır.

Bu dosyalar kullanıcı tarafından ticari defterler için öngörülen muhafaza süresi içinde saklanmalıdır. Berat dosyalarının sıkıştırılmış hali (zip) maliye bakanlığının web sitesine ayrıca gönderilmelidir.

Maliye bakanlığı sıkıştırılmış berat dosyalarını mühürleyip mükellefe geri gönderecektir.

XML dosyaların adları içinde, yevmiye defteri için, 'Y' harfi, defter-i kebir (büyük defter) için 'K' harfi, yevmiye defteri beratı için, 'YB' harfleri, defter-i kebir beratı için, 'KB' harfleri yer alacaktır. Sıkıştırılmış (zip) berat dosyalarının adları içinde, yevmiye defteri beratı için, 'YB' harfleri, defter-i kebir beratı için, 'KB' harfleri yer alacaktır.

| erişime Kopyala Yapıştır<br>İbitle | Taşıma Ki<br>hedefi * | opyalama<br>hedefi*                         | Yeni öğe ▼<br>Yeni<br>klasör | Özellikler      | 🛃 Aç 🔹<br>📝 Düzenle<br>🔗 Geçmiş | Tümünü s<br>Hiçbirini :<br>Diğerlerir | seç<br>seçme<br>ni seç |   |
|------------------------------------|-----------------------|---------------------------------------------|------------------------------|-----------------|---------------------------------|---------------------------------------|------------------------|---|
| Pano                               |                       | Düzenle                                     | Yeni                         | A               | ιç                              | Seç                                   |                        |   |
| ightarrow                          | Mikro > V15xo         | <pre>&lt; &gt; E_DEVLET &gt; E_DEFTER</pre> | > 6210175621 > 01.01.        | 2016-31.12.2016 | 5 > 07 >                        | ~ Ū                                   | Ara: 07                | , |
| ✓ E_DEVLET                         | ^                     | Ad                                          | Değ                          | iştirme tarihi  | Tür                             | E                                     | Boyut                  |   |
| ✓ 📙 E_DEFTER                       |                       | @ 6210175621-201607-K-0                     | 00000.xml 31.1               | 0.2016 15:41    | XML Bela                        | esi                                   | 45 KB                  |   |
| ✓ 6210175621                       |                       | 6210175621-201607-K-0                       | 00000.zip 31.1               | 0.2016 15:41    | WinRAR Z                        | IP arşivi                             | 6 KB                   |   |
| ✓ 🔄 01.01.2016-31.12.2016          |                       | 6210175621-201607-KB-                       | 000000.xml 31.1              | 0.2016 15:41    | XML Belg                        | esi                                   | 12 KB                  |   |
| 01                                 |                       | 🔚 6210175621-201607-КВ-                     | 000000.zip 31.1              | 0.2016 15:41    | WinRAR Z                        | IP arşivi                             | 5 KB                   |   |
| 02                                 |                       | @ 6210175621-201607-Y-0                     | 00000.xml 31.1               | 0.2016 15:40    | XML Belg                        | esi                                   | 48 KB                  |   |
| 03                                 |                       | 6210175621-201607-Y-0                       | 00000.zip 31.1               | 0.2016 15:41    | WinRAR Z                        | IP arşivi                             | 6 KB                   |   |
| 00                                 |                       | @ 6210175621-201607-YB-                     | 000000.xml 31.1              | 0.2016 15:40    | XML Belg                        | esi                                   | 12 KB                  |   |
| 04                                 |                       | 🖀 6210175621-201607-УВ-                     | 000000.zip 31.1              | 0.2016 15:41    | WinRAR Z                        | IP arşivi                             | 5 KB                   |   |
| > 05                               |                       | 🖉 berat.xslt                                | 26.0                         | 1.2016 15:51    | XSLT Style                      | sheet                                 | 39 KB                  |   |
| 06                                 |                       | GIB-6210175621-201607                       | -KB-000000.zip 31.1          | 0.2016 15:54    | WinRAR Z                        | IP arşivi                             | 7 KB                   |   |
| > 07                               |                       | GIB-6210175621-201607                       | -YB-000000.zip 31.1          | 0.2016 15:54    | WinRAR Z                        | IP arşivi                             | 7 KB                   |   |
|                                    |                       | 🖉 kebir.xslt                                | 26.0                         | 1.2016 15:51    | XSLT Style                      | sheet                                 | 16 KB                  |   |
|                                    | ~                     | 🗿 yevmiye.xslt                              | 26.0                         | 1.2016 15:51    | XSLT Style                      | sheet                                 | 17 KB                  |   |
| iğe                                |                       |                                             |                              |                 |                                 |                                       |                        | B |

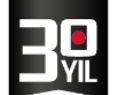

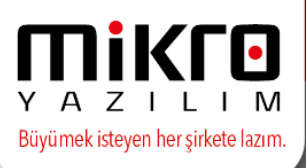

\*\*\* Muhasebe fişindeki borç alacak sıralama şekline bakılmaksızın e-deftere yevmiyeler borç alacak sıralı olarak yazılacaktır.

| μ               | <b>AYE Kurun</b> | nsal Kaynak Pl | anlaması 15.14b - ed       | efter            |              |            |       |                                                                                                    | - 6      |
|-----------------|------------------|----------------|----------------------------|------------------|--------------|------------|-------|----------------------------------------------------------------------------------------------------|----------|
| Y               |                  |                | ERİ TABANI e<br>IALİ YIL 2 | defter<br>2016 ‡ | Fi<br>ŞU     | RMA<br>JBE | Mİ    | KRO YAZILIM ALŞ *<br>A MERKEZ *                                                                                |          |
| Ev.             | rak Detaylı      | Standart Mul   | nasebe fişi                |                  |              |            |       |                                                                                                    | - 🗆 X    |
| 01              | i 💁 🗉            |                |                            |                  |              |            | (\$)+ | 🖹 C:\Mikro\v15xx\edefter\E_DE\ 🔎 👻 🖒 🌈 C:\Mikro\v15xx\edefter\E_D_ ×                                           | 슈 ☆ 🍄 🙂  |
| Tarih<br>Sira r | 10               | 03.01.         | 2016 ?                     | Fiş tipi         | Mahsup       |            |       | Satifat : 3/03.01/2016/01/2016/01/2016/01/2016/01/2016/01/2016/01/2016/01/2016/01/2016/01/2016/01/2016/01/2016 | ^        |
| Yevm            | iye no           |                | 4 ?                        | Fiş açıklama     |              |            | [4]   | [03/01/2016]                                                                                                   |          |
|                 | No I             | Hesap Kodu     | Agklama                    | TL<br>Borç       | TL<br>Alacak | Evr        | 100   | KASA 200.00                                                                                                    |          |
|                 | 1 100            |                | ··· YURT İÇİ SATIŞ         | 200,00           |              | Satış (Sa  |       | Fatura No : 10 Fatura Tarihi : 2010/2016                                                                       |          |
| Н               | 2 600            |                | YURT İÇİ SATIŞ             |                  | 6.000,00     | Sabş (Sa   | 102   | BANKALAR 250,00                                                                                                |          |
| H               | 3 391            |                | YURT IÇI SATIŞ             | 250.00           | 2.500,00     | Sabş (Sa   |       | Fatura No : 10 Fatura Tarihi : 20/04/2016                                                                      |          |
| Н               | 5 600            |                | YURT ICI SATIS             | 230,00           | 4.500.00     | Satis (Sa  | 100   | KASA 12.550,00                                                                                                 |          |
| H               | 6 100            |                | YURT İÇİ SATIŞ             | 12.550,00        |              | Satş (Sa   |       | Fatura No : 10 Fatura Tarihi : 20104/2016                                                                      |          |
| Γ               |                  |                |                            |                  |              |            | 60    | 0 YURT İÇİ SATIŞLAR<br>Fətura No : 10 Fətura Tərihi. 2004/2016                                                 | 6.000,00 |
|                 |                  |                |                            |                  |              |            | 39    | 1 HESAPLANAN KDV<br>Fetura No : 10 Fetura Terhii : 2004/2016                                                   | 2.500,00 |
|                 |                  |                |                            |                  |              |            | 60    | 0 YURT İÇİ SATIŞLAR                                                                                            | 4.500,00 |
|                 |                  |                |                            |                  |              |            |       | Fatura No : 10 Fatura Tarihi : 20/04/2016                                                                      |          |
|                 |                  |                |                            |                  |              |            |       | YURT İÇİ SATIŞ<br>Muhasebe Fiş No : 000000002                                                                  |          |
| Hesa            | p adı            | KASA           |                            |                  | Toplam       |            | [5]   | [04/01/2016]                                                                                                   |          |
| Hesa            | p bakiyesi       |                | 32.010,00                  | BORÇ             | Bakiye       |            |       |                                                                                                    | ~        |

Beyan amaçlı e-defter oluşturulduktan sonra mali dönem süresi içinde geriye dönük beyan edilen defteri tekrar oluşturulması durumunda , program tarafından ilgili kontroller ve uyarı mesajları verilerek , defter oluşturulması sağlanmakta ve eski defter için e-defter\_iptal klasörü otomatik dizinde açılarak önceki defterler de saklanmaktadır.

| Dosyala     | ama periyodları |                          |                |                    |                                               |                           |                           |                            |            |            | -               | = x     |             |     |
|-------------|-----------------|--------------------------|----------------|--------------------|-----------------------------------------------|---------------------------|---------------------------|----------------------------|------------|------------|-----------------|---------|-------------|-----|
|             |                 |                          |                |                    |                                               |                           |                           |                            |            |            |                 |         |             |     |
| Dosya<br>No | 1k tarih        | lik Son tarih<br>yevmiye | Son<br>yevmiye | Defteri<br>oluştur | Tahmini dosya<br>boyutu (Mb)<br>(Max. 100 Mb) | Dosya<br>boyutu<br>uygun? | Müteseisi<br>ik sra<br>no | Müteselsi<br>son sra<br>no | Borç       | Alacak     | Bakiye<br>durum |         |             |     |
| 1           | 01.01.2016      | 1 1.01.2016              | 12             | ×                  | 0,0744                                        | <b>S</b>                  | 1                         | 39                         | \$3.243,00 | \$3.243,00 | 1               |         |             |     |
| ~           | E_DEVL          | ET                       |                |                    | ^                                             | Ad                        |                           |                            | ^          |            |                 | Değişt  | irme tarihi | Tü  |
|             | • • • •         | > Du blig                | Jisayai        | / Ten              | (D:) >                                        | IVIIK                     | 10 / 11                   | JXX > E                    | ^          |            |                 |         |             |     |
| >           | E_DEF           | TER                      |                |                    |                                               | E                         | DEFTER                    | t                          |            |            |                 | 19.12.2 | 2016 17:26  | Dos |
| >           | E_DEF           | TER_IPTAL                |                |                    |                                               | - E                       | DEFTER                    | IPTAL                      |            |            |                 | 20.12.2 | 2016 11:36  | Dos |
|             |                 |                          |                |                    |                                               |                           |                           |                            |            |            |                 |         |             |     |

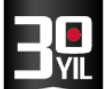

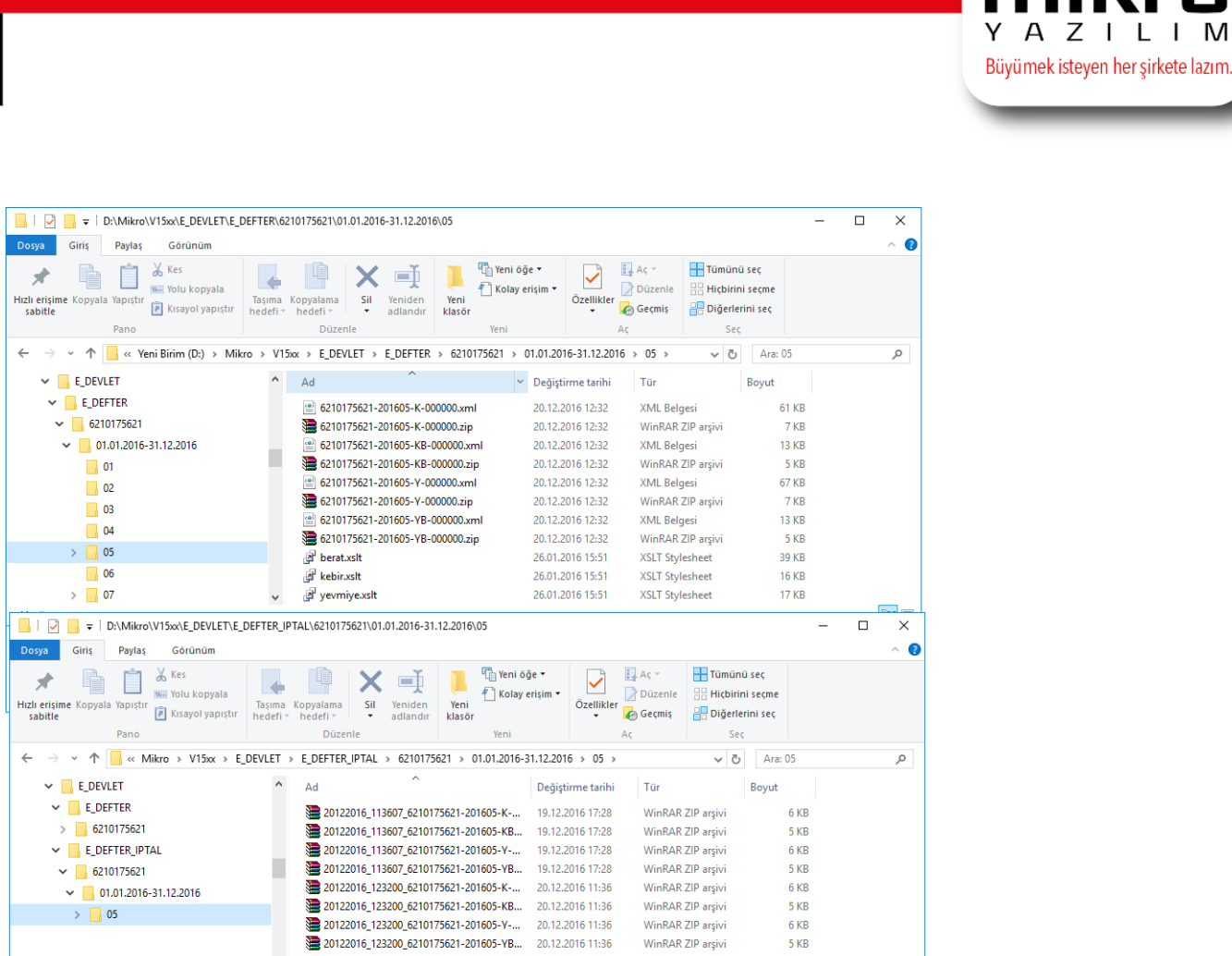

## PARÇALI E DEFTER OLUŞTURMA

Firma Şubat ayına ait defter oluşturmaktadır.15 şubat tarihinden sonra yevmiye kaydı bulunmamaktadır.

Bu durumda parçalı defter oluşturma aşaması aşağıdaki gibidir ;

| 🔛 Beyan amaçlı e-Defter(e-Yevmiye ve e-Keb | bir) (340001)              | _ |   | $\times$ |
|--------------------------------------------|----------------------------|---|---|----------|
| i i i i i i i i i i i i i i i i i i i      |                            |   |   |          |
| Dönem                                      | 1 Şubat 2016 29 Şubat 2016 |   |   |          |
| Dosyalama periyodu                         | 15 günlük periyodlarla 🗨   |   |   |          |
| Defteri oluşturanın adı soyadı             | HAFIZE BEKOĞLU             |   |   |          |
| Defter açıklaması                          | ŞUBAT DEFTER BERATI        |   |   |          |
| Zaman damgası alınsın                      |                            |   |   |          |
|                                            |                            |   | C | 2        |
|                                            |                            |   |   | :        |

MERKEZ OFİS: Maslak Mah. AOS 55. Sok. 42 Maslak No: 2 Ofis 3 Blok D: 11-12-13 34485 Sarıyer/İSTANBUL **Tel:** (0212) 806 45 45 İZMİR ŞUBE: İsmet Kaptan Mah. Şair Eşref Blv. No: 26/10 35210 Konak-Çankaya/İZMİR **Tel:** (0232) 441 74 24 / (0232) 441 59 07 Ticaret Sicil No: 248565 Mersis No: 0621017562100012

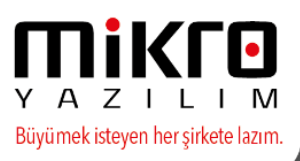

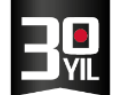

15 er günlük periyodla defter oluşturulmak istenmiş ancak ,15 şubattan sonra yevmiye kaydı olmadığı için , 15 şubat sonrası boş oluşturulacağına dair bilgi ve kontrol verilecektir.

| osyala           | ima periyodlar   | Π               |                |                        |                                 |                                                                   |                                        |                                  |                              |          |          |                 | = ×      |
|------------------|------------------|-----------------|----------------|------------------------|---------------------------------|-------------------------------------------------------------------|----------------------------------------|----------------------------------|------------------------------|----------|----------|-----------------|----------|
| í le             |                  |                 |                |                        |                                 |                                                                   |                                        |                                  |                              |          |          |                 |          |
| iosya<br>No      | İlk tarih        | İk<br>yevmiye   | Son tarih      | Son<br>yevmiye         | Defteri<br>oluştur              | Tahmini dosya<br>boyutu (Mb)<br>(Max. 100 Mb)                     | Dosya<br>boyutu<br>uygun?              | Müteselsi<br>ik sra<br>no        | Müteselsil<br>son sıra<br>no | Borç     | Alacak   | Bakiye<br>durum | ^        |
| 1                | 01.02.2016       | 12              | 15.02.2016     | 13                     |                                 | 0,0076                                                            | 1                                      | 34                               | 37                           | 6.100,00 | 6.100,00 | ₹               |          |
|                  |                  |                 |                |                        | Onay<br>15.02.201<br>15.02.2016 | DikKA<br>6 tarihinden sonra yevi<br>tarihinden sonraki def<br>Tam | Till<br>miye kaydı<br>ter boş ok<br>am | bulunmamakta<br>arak oluşturulac | dır.<br>aktır.               |          |          |                 | 1        |
|                  |                  |                 |                |                        |                                 |                                                                   |                                        |                                  |                              |          |          |                 | ~        |
| a ait <u>Y</u> e | vmiye dosya bi   | sjik verilerini | tabloda göster | Satıra ait <u>K</u> et | ir dosya baş                    | 🗐<br>Ilik verilerini tabloda göst                                 | er Satra a                             | iit hareket veriler              | ini <u>t</u> abloda göster   | ]        |          | D               | evam(F2) |
| m tarih          | aralığı: 01.02.1 | 2016 - 29.02.   | 2016 Yevmiye   | no aralığı : 1         | 2 - 13 Mü                       | teselsil no aralığı : 34 - 3                                      | 7 Borç to                              | oplam : 6.100,00                 | - Alacak toplam : (          | 6.100,00 |          |                 |          |
|                  |                  |                 |                |                        |                                 |                                                                   |                                        |                                  |                              |          |          |                 |          |
| 🗄 Do             | syalama periy    | odları          |                |                        |                                 |                                                                   |                                        |                                  |                              |          |          |                 |          |
| 06               |                  |                 |                |                        |                                 |                                                                   |                                        |                                  |                              |          |          |                 |          |

| Dosya<br>No | İlk tarih  | İlk<br>yevmiye | Son tarih  | Son<br>yevmiye | Defteri<br>oluştur | Tahmini dosya<br>boyutu (Mb)<br>(Max. 100 Mb) | Dosya<br>boyutu<br>uygun? | Müteselsil<br>ilk sıra<br>no | Müteselsil<br>son sıra<br>no | Borç     | Alacak   | Bakiye<br>durum | ^ |
|-------------|------------|----------------|------------|----------------|--------------------|-----------------------------------------------|---------------------------|------------------------------|------------------------------|----------|----------|-----------------|---|
| 1           | 01.02.2016 | 12             | 15.02.2016 | 13             |                    | 0,0076                                        |                           | 34                           | 37                           | 6.100,00 | 6.100,00 |                 |   |
| 2           | 16.02.2016 | 0              | 9.02.2016  | 0              | -                  | 0,0067                                        | 1                         | 0                            | 0                            | 0,00     | 0,00     | 1               |   |
|             |            |                |            |                |                    |                                               |                           |                              |                              |          |          |                 |   |
|             |            |                |            |                |                    |                                               |                           |                              |                              |          |          |                 |   |
|             |            |                |            |                |                    |                                               |                           |                              |                              |          |          |                 | > |

inem tarih aralığı: 01.02.2016 - 29.02.2016 Yevmiye no aralığı: 12 - 13 Müteselsil no aralığı: 34 - 37 Borç toplam : 6.100,00 - Alacak toplam : 6.100,0

#### Onay

D:\Mikro\V15xx\E\_DEVLET\E\_DEFTER\6210175621\01.01.2016-31.12.2016\02\6210175621-201602-Y-000001.xml XML dosyası oluşturuldu D:\Mikro\V15xx\E\_DEVLET\E\_DEFTER\6210175621\01.01.2016-31.12.2016\02\6210175621-201602-Y-000001.zip XML dosyası oluşturuldu D:\Mikro\V15xx\E\_DEVLET\E\_DEFTER\6210175621\01.01.2016-31.12.2016\02\6210175621-201602-YB-000001.xml XML dosyası oluşturuldu D:\Mikro\V15xx\E\_DEVLET\E\_DEFTER\6210175621\01.01.2016-31.12.2016\02\6210175621-201602-YB-000001.xml XML dosyası oluşturuldu D:\Mikro\V15xx\E\_DEVLET\E\_DEFTER\6210175621\01.01.2016-31.12.2016\02\6210175621-201602-YB-000001.xml XML dosyası oluşturuldu

D:\Mikro\V15xx\E\_DEVLET\E\_DEFTER\6210175621\01.01.2016-31.12.2016\02\6210175621-201602-K-000001.xml XML dosyası oluşturuldu D:\Mikro\V15xx\E\_DEVLET\E\_DEFTER\6210175621\01.01.2016-31.12.2016\02\6210175621-201602-K-000001.zip XML dosyası oluşturuldu D:\Mikro\V15xx\E\_DEVLET\E\_DEFTER\6210175621\01.01.2016-31.12.2016\02\6210175621-201602-KB-000001.xml XML dosyası oluşturuldu D:\Mikro\V15xx\E\_DEVLET\E\_DEFTER\6210175621\01.01.2016-31.12.2016\02\6210175621-201602-KB-000001.xml XML dosyası oluşturuldu D:\Mikro\V15xx\E\_DEVLET\E\_DEFTER\6210175621\01.01.2016-31.12.2016\02\6210175621-201602-KB-000001.zip XML dosyası oluşturuldu

D:\Mikro\V15xx\E\_DEVLET\E\_DEFTER\6210175621\01.01.2016-31.12.2016\02\6210175621-201602-Y-000002.xml XML dosyası oluşturuldu D:\Mikro\V15xx\E\_DEVLET\E\_DEFTER\6210175621\01.01.2016-31.12.2016\02\6210175621-201602-Y-000002.zip XML dosyası oluşturuldu D:\Mikro\V15xx\E\_DEVLET\E\_DEFTER\6210175621\01.01.2016-31.12.2016\02\6210175621-201602-YB-000002.xml XML dosyası oluşturuldu D:\Mikro\V15xx\E\_DEVLET\E\_DEFTER\6210175621\01.01.2016-31.12.2016\02\6210175621-201602-YB-000002.xml XML dosyası oluşturuldu D:\Mikro\V15xx\E\_DEVLET\E\_DEFTER\6210175621\01.01.2016-31.12.2016\02\6210175621-201602-YB-000002.xml XML dosyası oluşturuldu

D:\Mikro\V15xx\E\_DEVLET\E\_DEFTER\6210175621\01.01.2016-31.12.2016\02\6210175621-201602-K-000002.xml XML dosyası oluşturuldu D:\Mikro\V15xx\E\_DEVLET\E\_DEFTER\6210175621\01.01.2016-31.12.2016\02\6210175621-201602-K-000002.zip XML dosyası oluşturuldu D:\Mikro\V15xx\E\_DEVLET\E\_DEFTER\6210175621\01.01.2016-31.12.2016\02\6210175621-201602-KB-000002.xml XML dosyası oluşturuldu D:\Mikro\V15xx\E\_DEVLET\E\_DEFTER\6210175621\01.01.2016-31.12.2016\02\6210175621-201602-KB-000002.xml XML dosyası oluşturuldu D:\Mikro\V15xx\E\_DEVLET\E\_DEFTER\6210175621\01.01.2016-31.12.2016\02\6210175621-201602-KB-000002.zip XML dosyası oluşturuldu

Tamam

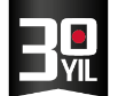

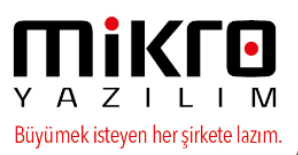

## Oluşan defter ve beratlar aşağıdaki gibidir ;

| - I IIIIIIIIIIIIIIIIIIIIIIIIIIIIIIIIII | DEFTER\6210175621\01.01.2016-31.12.201                                                                                                    | 6\02                         |                     |                                                  | -     |            |
|----------------------------------------|----------------------------------------------------------------------------------------------------|------------------------------|---------------------|--------------------------------------------------|-------|------------|
| Dosya Giriş Paylaş Görünüm             |                                                                                                    |                              |                     |                                                  |       | ^ <b>(</b> |
| Hızlı erişime Kopyala Yapıştır         | Taşıma Kopyalama<br>hedefi v hedefi v                                                                                                    | Yeni öğe ▼<br>Yeni<br>klasör | Özellikler          | Tümünü seç<br>Hiçbirini seçme<br>Diğerlerini seç |       |            |
| Pano                                   | Düzenle                                                                                                    | Yeni                         | Aç                  | Seç                                              |       |            |
| ← → ∽ ↑ 📙 « Yeni Birim (D:) → Mikro    | ro > V15xx > E_DEVLET > E_DEFTER                                                                                                    | > 6210175621 > 01.01.201     | 6-31.12.2016 > 02 > | ע טֿ ∧ra:                                        | 02    | Q          |
| ✓ 📙 E_DEVLET                           | ^ Ad ^                                                                                                    | Değiştir                     | me tarihi Tür       | Boyut                                            |       | ^          |
| V E_DEFTER                             | @ 6210175621-201602-K-00                                                                                                    | 20.12.20                     | )16 16:52 XML Bel   | aesi 1                                           | 30 KB |            |
| > 6210175621                           | 6210175621-201602-K-00                                                                                                    | 00001.zip 20.12.20           | 016 16:52 WinRAR    | ZIP arsivi                                       | 9 KB  |            |
|                                        | @ 6210175621-201602-K-00                                                                                                    | 00002.xml 20.12.20           | 016 16:53 XML Bel   | gesi                                             | 63 KB |            |
|                                        | 6210175621-201602-K-00                                                                                                    | 00002.zip 20.12.20           | 016 16:53 WinRAR    | ZIP arşivi                                       | 7 KB  |            |
|                                        | @ 6210175621-201602-KB-                                                                                                    | 20.12.20                     | 016 16:52 XML Bel   | gesi                                             | 13 KB |            |
|                                        | 6210175621-201602-КВ-                                                                                                    | 20.12.20 20.12.20            | 016 16:52 WinRAR    | ZIP arşivi                                       | 5 KB  |            |
|                                        | 🔮 6210175621-201602-KB-                                                                                                    | 20.12.20                     | 016 16:53 XML Bel   | gesi                                             | 13 KB |            |
|                                        | E210175621-201602-KB-0                                                                                                    | 20.12.20 20.12.20            | 016 16:53 WinRAR    | ZIP arşivi                                       | 5 KB  |            |
|                                        | 6210175621-201602-Y-00                                                                                                    | 00001.xml 20.12.20           | 016 16:52 XML Bel   | gesi 1                                           | 38 KB |            |
|                                        | 🚞 6210175621-201602-Y-00                                                                                                    | 00001.zip 20.12.20           | 016 16:52 WinRAR    | ZIP arşivi                                       | 9 KB  |            |
|                                        | 6210175621-201602-Y-00                                                                                                    | 00002.xml 20.12.20           | 016 16:53 XML Bel   | gesi                                             | 65 KB |            |
|                                        | action for the second second s | 00002.zip 20.12.20           | 016 16:53 WinRAR    | ZIP arşivi                                       | 7 KB  |            |
|                                        | 6210175621-201602-YB-0                                                                                                    | 20.12.20                     | 016 16:52 XML Bel   | gesi                                             | 13 KB |            |
|                                        | 🔚 6210175621-201602-YB-0                                                                                                    | 000001.zip 20.12.20          | 016 16:52 WinRAR    | ZIP arşivi                                       | 5 KB  |            |
|                                        | 6210175621-201602-YB-0                                                                                                    | 20.12.20                     | 016 16:53 XML Bel   | gesi                                             | 13 KB |            |
|                                        | 🔚 6210175621-201602-YB-0                                                                                                    | 000002.zip 20.12.20          | 016 16:53 WinRAR    | ZIP arşivi                                       | 5 KB  |            |
|                                        | Jerat.xslt                                                                                                    | 26.01.20                     | 016 15:51 XSLT Sty  | lesheet                                          | 39 KB |            |
|                                        | 🖉 kebir.xslt                                                                                                    | 26.01.20                     | 016 15:51 XSLT Sty  | lesheet                                          | 16 KB |            |
|                                        | ✓ J yevmiye.xslt                                                                                                    | 26.01.20                     | 016 15:51 XSLT Sty  | lesheet                                          | 17 KB | ~          |
| 19 öğe                                 |                                                                                                    |                              |                     |                                                  |       |            |

#### 15 şubat sonrası için boş ve parçalı defter oluşumu sağlanmış olacaktır.

| C\Mikro\v15xx\edetter\E_         | P → C C:Mikro\v15xx\edef        | fter\E_D ×                                   | -<br>石           | -<br>순 순 |
|----------------------------------|---------------------------------|----------------------------------------------|------------------|----------|
| Kurum Unvanı: MİKRO YAZILIM A.Ş. |                                 |                                              | YEV              | /İYE D   |
| Vergi No: 4780037079             |                                 |                                              |                  |          |
|                                  | 16 Şubat 2016 - 29 Şubat 2016 a | arası MİKRO YAZILIM A.Ş. ait yevmiye defteri |                  |          |
| Yevmiye Madde No                 | Yevmiye T                       | arihi                                        |                  |          |
| Hesap Kodu                       | Hesap Adı                       | Açıklama                                     | Borç             | AI       |
|                                  |                                 | Borç Toplamı :                               | Alacak Toplamı : | 0,00     |

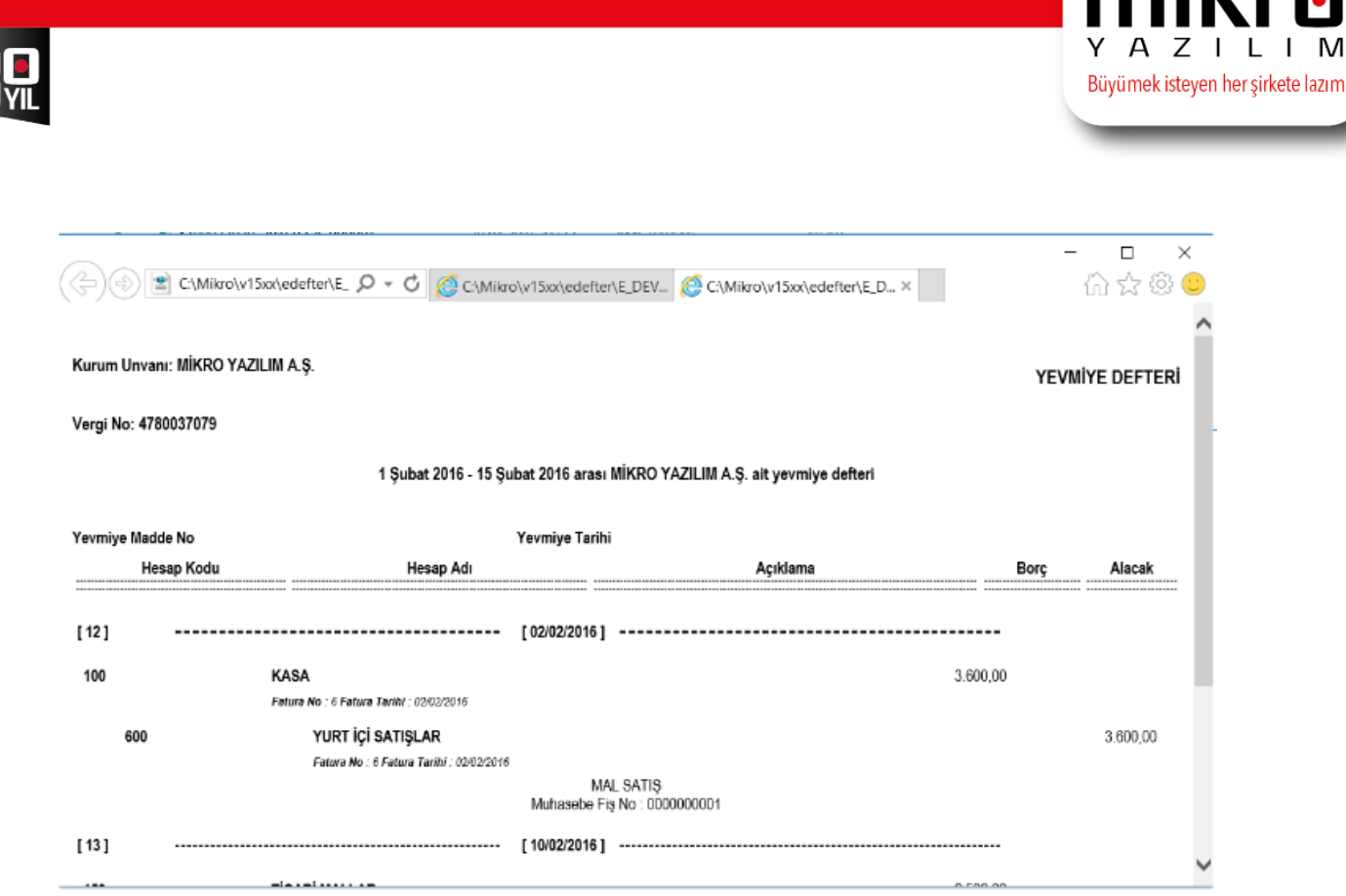

## Tasfiyede olan bir firmanın e-Defter oluşturma aşaması ve kontrolleri

Tasfiye hali işlemleri.

Tasfiye öncesi firma tanımlamaları

İlgili tanımlamalar, zaten süregelen Firma veritabanında, dolayısıyla Firma tanıtım kartında "Varsa tasfiye tarihi" alanına geçerli bir tarih bilgisi girilerek yapılmaktadır.

Bu alana tarih bilgisi girildiği taktirde, ilgili firmanın o tarihte tasfiye haline gireceği anlaşılır, ve Yazılım Uyumluluk Onay Klavuzunda belirtildiği üzere, myEdefter yazılımı buna uygun dizin yapısını oluşturur, xml dosyası içindeki mali yıl ve dönem bilgilerini tasfiye tarihine uygun olarak düzenler.

Buradaki örnekte, firma tasfiye halinde değildir. Firma 01.01.2010 tarihinde faaliyete başlamış, ancak 21.05.2016 tarihinde kapanış işlemleri yapılıp tasfiye sürecine girecektir.

| ······································                                                     | ara parametre | TOK parametreleri      | Uyelik i            |
|--------------------------------------------------------------------------------------------|---------------|------------------------|---------------------|
| Firma işe başlama tarihi ve şekli 01.01.21<br>Varsa firma iş bitis tarihi ve şekli 21.05.2 | 010 <b>?</b>  | İlk kuruluş<br>Tasfiye | <ul><li>▼</li></ul> |

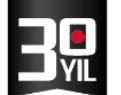

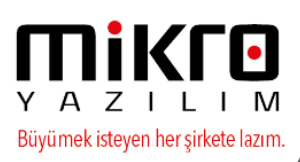

## Tasfiye sonrası firma tanımlamaları

Tasfiye sürecine giren firma için, Yazılım Uyumluluk Onay Klavuzunda belirtildiği üzere, yevmiye numarası (linenumber), yevmiye madde numarası (linenumbercounter) ve kontrol numarası (uniqueID) alanları 1 den başlayacağı için myEDefter yazılımında, aynı VKN için yeni bir firma veritabanı, dolayısı ile yeni bir firma tanıtım kartı oluşturulması gerekmektedir.

Bu veritabanındaki muhasebe fişleri 1 nolu yevmiye ile başlayıp müteselsil devam edecektir. Yani tasfiye öncesi firma ile tasfiye sonrası firma kayıtları birbirinden ayrılmıştır.

Tasfiye sonrası firma tanıtım kartı için "Firma tasfiye halinde mi" seçeneği işaretlenmeli, "İşe başlama tarihi (veya tasfiye hali başlama tarihi)" alanına tasfiye hali başlangıç tarihi yazılmalı, ve "Varsa tasfiye tarihi (veya tasfiye hali bitiş tarihi)" alanına tasfiye sürecinin bitiş tarihi yazılmalıdır.

Bu bilgiler girildiği taktirde, ilgili firmanın tasfiye halinde olduğu anlaşılır, ve Yazılım Uyumluluk Onay Klavuzunda belirtildiği üzere, myEDfter yazılımı buna uygun dizin yapısını oluşturur, xml dosyası içindeki mali yıl ve dönem bilgilerini tasfiye tarihlerine uygun olarak düzenler.

Buradaki örnekte, firma tasfiye haline geçmiştir. Firma tasfiye süreci hali 21.05.2016 tarihinde başlamış, 31.12.2016 tarihinde bitecektir.

| Firma tanıtım kartı Firma tanıtım kartı WEB iletişim bilgileri İşlem İzinleri Kredi ve Risk belirleme kriterleri | e-Defter/e-Fatura parametreleri TÜİK parametreleri | Üyeli |
|----------------------------------------------------------------------------------------------------|----------------------------------------------------|-------|
| Firma işe başlama tarihi ve şekli                                                                                | 21.05.2016 <b>?</b> Tasfiye hali başlangıcı        | -     |
| Varsa firma iş bitiş tarihi ve şekli                                                                             | 31.12.2016 Tasfiye hali bitişi                     | •     |

Tasfiye halindeki firmanın oluşan xml dosyaları da, GİB standart ağaç yapısına uygun olarak, tasfiye dönemini ifade eden ilgili dizinlere kayıt edilmektedir.

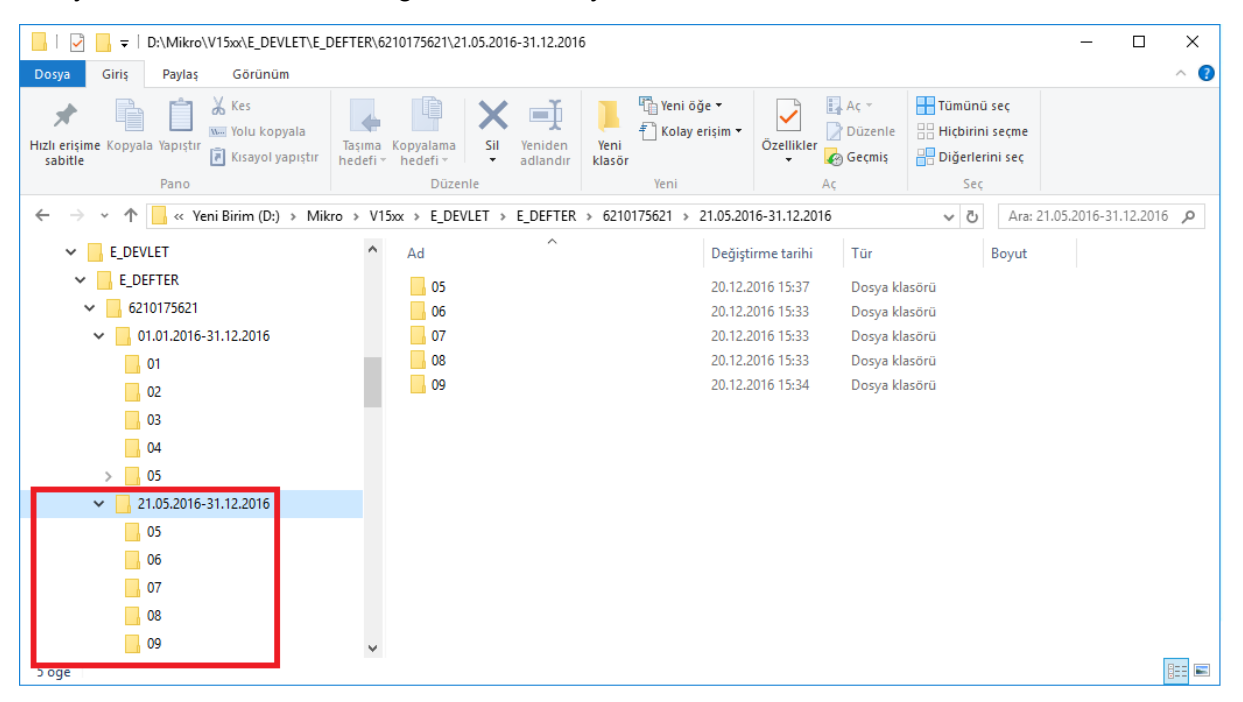

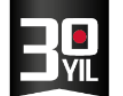

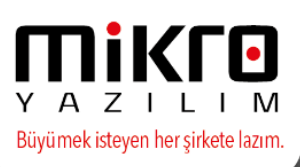

# Firma işe başlama ve Tasfiye dönemi şematron kontrollerine yönelik uyarı örnekleri;

Tasfiye durumunda olan bir firmada işe başlama tarihi tasfiyeden önceki bir tarih olarak girilmiş ise aşağıdaki mesaj verilir.

| nay                                        |                                        |
|--------------------------------------------|----------------------------------------|
| Firma işe başlama tarihi tasfiye t         | arihinden büyük olamaz.                |
| Firma tanıtım kartındaki işe başlama ve ta | sfiye tarihi alanlarını kontrol ediniz |

Firma Tanıtım Kartında Firmanın işe başlama tarihi tasfiye tarihinden sonraki bir tarih olarak tanımlanmışsa, aşağıdaki mesaj verilir ve defter oluşturulmaz.

| Ona | зу                                                                                    |
|-----|---------------------------------------------------------------------------------------|
|     | Firma işe başlama tarihi (01.03.2016)<br>taşfiye tarihinden (01.02.2016) büyük olamaz |
| F   | irma tanıtım kartındaki işe başlama ve tasfiye tarihi alanlarını kontrol ediniz.      |
|     | E-Defter oluşturulamaz                                                                |
| [   | -                                                                                     |
| L   | lamam                                                                                 |

Firma faaliyet başlangıç tarihi 01.03.2016 olarak tanımlanmış ve ocak ayına ait beyan amaçlı defterini oluşturmaya çalışılması durumunda ;

| Beyan amaçlı e-Defter(e-Yevmiye ve e-Kebir) (340001) |                            |  | x |
|------------------------------------------------------|----------------------------|--|---|
|                                                      |                            |  |   |
| Dönem                                                | 1 Ocak 2016 31 Ocak 2016 🔹 |  |   |

Firma tanıtım kartında yer alan işe başlama tarihinin kontrol edilmesi adına aşağıdaki mesaj verilir ve defter oluşturulmaz.

| Onay           |                                                                                                    |
|----------------|----------------------------------------------------------------------------------------------------|
| öi<br>Firma ta | Firma faaliyet başlangıç tarihinden (01.03.2016)<br>nceki dönemlere ait defter oluşturmak istiyorsunuz.<br>nıtım kartındaki "İşe başlama tarihi" alanını kontrol ediniz<br>E-Defter oluşturulamaz |
|                | Tamam                                                                                                    |

Firma Tasfiye tarihini 01.02.2016 olarak Firma tanıtım kartında belirlemiştir. Nisan dönemine ait beyan amaçlı defter oluşturma aşamasında ;

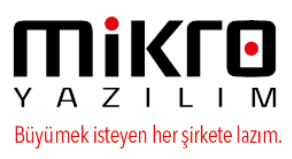

| 👔 Beyan amaçlı e-Defter(e-Yevmiye ve e-Kebir) (340001) |                         |  | х |
|--------------------------------------------------------|-------------------------|--|---|
|                                                        |                         |  |   |
| Dönem 1 Nisa                                           | an 2016 30 Nisan 2016 💽 |  |   |

Tasfiye tarihi 01.02.2016 olması ve sonraki bir döneme defter oluşturmaya çalışılması durumunda aşağıdaki mesaj verilir ve defter oluşturulması engellenir.

| Onay                    |                                                                                                    |  |  |  |
|-------------------------|----------------------------------------------------------------------------------------------------|--|--|--|
| sonrak<br>Firma tanıtım | Firma tasfiye tarihinden (01.02.2016)<br>i dönemlere ait defter oluşturmak istiyorsunuz.<br>kartındaki "Varsa tasfiye tarihi" alanını kontrol ediniz<br>E-Defter oluşturulamaz |  |  |  |
| Tamam                   |                                                                                                    |  |  |  |

## E-DEFTERİN BOŞ OLARAK OLUŞTURULMASININ ENGELLENMESİNE YÖNELİK KONTROL

Firma Şubat ayına ait defterini boş olarak göndermeye çalışmaktadır.

Bu durumda boş defter oluşturmasını engellemeye yönelik kontroller aşağıdaki gibidir ;

Beyan amaçlı e-defter menüsü mali mühür ile birlikte çalıştırıldığında ;

| 📳 Beyan amaçlı e-Defter(e-Yevmiye ve e- | Kebir) (340001)              | - 🗆 X       |  |  |  |
|-----------------------------------------|------------------------------|-------------|--|--|--|
|                                         |                              |             |  |  |  |
| Dönem                                   | 1 Mayıs 2016 31 Mayıs 2016 🗨 |             |  |  |  |
| Dosyalama periyodu                      | Tüm ay tek dosya             |             |  |  |  |
| Defteri oluşturanın adı soyadı          | Ferit Saffet İnal            |             |  |  |  |
| Defter açıklaması                       |                              |             |  |  |  |
| 🔲 Zaman damgası alınsın                 |                              |             |  |  |  |
|                                         |                              |             |  |  |  |
| 2                                       |                              | <b>(</b> 2) |  |  |  |
|                                         |                              | .::         |  |  |  |
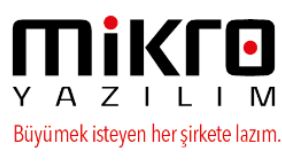

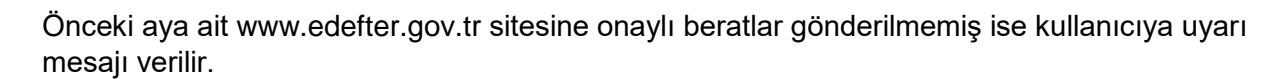

| Onay                                                                                                    |  |
|----------------------------------------------------------------------------------------------------|--|
| Mayıs-2016 dönemine ait Yevmiye beratı GİB na GÖNDERİLMEMİŞ.<br>Mayıs-2016 dönemine ait Kebir beratı GİB na GÖNDERİLMEMİŞ. |  |
| Tamam                                                                                                    |  |

Defterde herhangi bir yevmiye kaydı yok ise defterin boş olarak oluşturulması engellenerek aşağıdaki uyarı ekranı gelecektir.

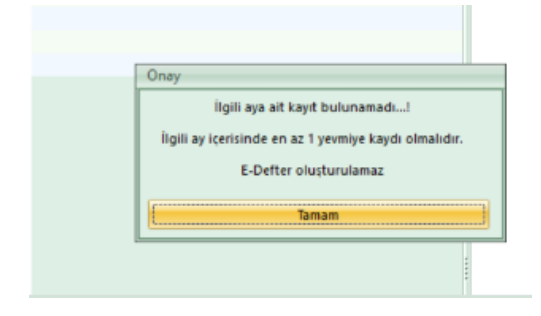

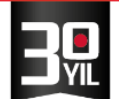

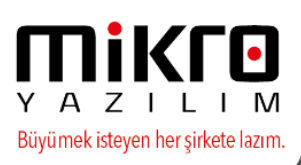

#### ÖZEL HESAP DÖNEMİ

Firmanın özel hesap başlangıç dönemi Mart ayıdır.

Veritabanı Tanıtım kartında Mali yıl başlangıç ayı ve dönem bilgisi tanımlanmıştır.

Dönemleri otomatik oluşturulmuştur.

Firma tanıtım kartı e-defter parametrelerinde başlangıç ve bitiş dönem bilgileri girilmiştir.

| 🔛 Veri tabanı tanıtım kartı                                                  | _                                                                                                    |                       |
|------------------------------------------------------------------------------|----------------------------------------------------------------------------------------------------|-----------------------|
| 2 🗰 🕵 🗷 🚹                                                                    |                                                                                                    | 5                     |
| Veri tabanı tanıtım kartı Değerli kağıt s                                    | serileri                                                                                                    |                       |
| Veri tabanı kodu                                                             | edefter ?                                                                                                    |                       |
| Veri tabanı adı                                                              | edefter                                                                                                    | ?                     |
| Şube no (0=Ana merkez)<br>Online kullanım<br>Bağlı şube var mı?<br>Ana döviz | 0<br>Hayır<br>Hayır<br>TL Türk Lirası                                                                                                    |                       |
| Alternatif döviz                                                             | USD Amerikan Doları                                                                                                    |                       |
| Merkez server adı<br>Merkez veri tabanı kodu                                 |                                                                                                    |                       |
| Mali yıl başlangıç ayı                                                       | Mart                                                                                                    |                       |
| Mali yıl başlangıç günü                                                      | 1                                                                                                    |                       |
| Mali yıl mali takvimin                                                       | Başladığı yıldır 🛛 👻                                                                                                    |                       |
| F10 pencerelerinde gizlensin                                                 |                                                                                                    |                       |
|                                                                              |                                                                                                    |                       |
|                                                                              | XImage: Control of the second second sec | a <u>Y</u> azım (not) |
| [Kayıt no:3] [Kayıt sayısı:19] [Özel alan:No                                 | ot available ] [ Yaz/boz : Not available ] [ Eklenti : 0 ]                                                                                                    |                       |

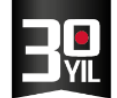

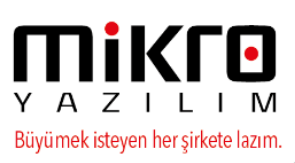

| 🔛 Firma tanıtım kartı / MİKRO YAZILIMEVİ A.Ş                                                                                  | - 🗆 X                                                                                                    |
|----------------------------------------------------------------------------------------------------|----------------------------------------------------------------------------------------------------|
|                                                                                                    |                                                                                                    |
| Firma tanıtım kartı 🛛 Firma tanıtım kartı 🛛 WEB iletişim bilgileri 🛛 İşlem İzinleri 🛛 Kredi ve Risk belirleme kriterleri 🗧 De | efter/e-Fatura parametreleri 🛛 TÜİK parametreleri 🖉 Üyelik bilgileri 🛛 SMTP E 🌗 🕨                                  |
| Firma işe başlama tarihi ve şekli<br>Varsa firma iş bitiş tarihi ve şekli<br>e-Defter Mükellefiyeti başlangıç tarihi          | 01.01.2010 ? İlk kuruluş<br>? Tanımsız<br>01.01.2015 ?                                                             |
| e-Fatura Mükellefiyeti başlangıç tarihi<br>e-Arşiv Mükellefiyeti başlangıç tarihi                                             | 01.01.2015 ?                                                                                                    |
| Elektronik imza/Mali mühür aracı işlemcisi                                                                                    |                                                                                                    |
| Elektronik imza/Mali mühür aracı şifresi                                                                                      | C: (Windows (System 32)akisp 11.dll                                                                                |
| Zaman damgasi kullanici kodu<br>Zaman damgasi kullanici şifresi                                                               | 0                                                                                                    |
| e-Defter sube defteri mi?     e-Defter sube defteri ise sube adi                                                              |                                                                                                    |
| e-Defter şube defteri ise şube numarası                                                                                       |                                                                                                    |
| e-Defter döviz grubu                                                                                                    | Ana grup                                                                                                    |
| Maksimum defter boyutu (Mb)<br>e-Defter NACE kodu                                                                             | 200                                                                                                    |
| e-Defter SM-SMMM kodu/SM-SMMM yoksa muhasebe sorumlusu<br>e-Defter YMM kodu (varsa)                                           | DUZENLEYEN_SMM ?                                                                                                   |
| Muhasebe yetkilisi (Mikro'ya ve istendiğinde GİB na bildirmek için)                                                           | MUHASEBE_YETKILISI                                                                                                 |
| e-Detter yetxilisi (Mikro ya ve istendiginde GIB na bildirmek için)<br>Mikro e-defter sistemi doğrulama kodu                  |                                                                                                    |
|                                                                                                    |                                                                                                    |
|                                                                                                    | X     G     I     I     I       Sil     Qnce     Yeni     Sakla     Detay     Sonra     (C)Kopyala     Yazım (not) |
| [Kayıt no : 1] [Kayıt sayısı : 2] [Özel alan : Yok ] [Yaz/boz : Yok ] [Eklenti : 0]                                           |                                                                                                    |

Defter oluşturulduktan sonra bu alanda değişiklik yapılmak istenildiğinde aşağıdaki gibi uyarı mesajı verilmektedir.

|                         | E defterin niteliğini değiştiren                                             |
|-------------------------|------------------------------------------------------------------------------|
| °H                      | ESAP DÖNEMİ" bilgi alanlarında değişiklik yaptınız.                          |
| lgili mali yılın tüm de | tterlerini aynı nitelikler ile hazırlamanız gerektiğini önemle hatırlatırız. |
| Defterleriniz pa        | rametrelerde seçtiğiniz hesap dönemlerine göre hazırlanacaktır.              |

Özel Hesap dönemi bitişi şubat olan bu firmada ocak ayına ait fatura örneği aşağıdaki gibidir. Bu faturanın borç alacak sıralı olarak e-defter yevmiye xml görüntüsü aşağıdadır ;

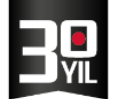

|              | VERI TABANI edel<br>MALI YIL 2010 | fter         | Fi<br>Şi     | RMA<br>UBE   | MİKR | VAZILIM A.Ş +<br>HERKEZ +                                       |           |                                   |
|--------------|-----------------------------------|--------------|--------------|--------------|------|-----------------------------------------------------------------|-----------|-----------------------------------|
|              |                                   |              |              |              |      | C\Mikro\v15xx\edefter\E_DE\ D + C @ C\Mikro\v15xx\edefter\E_D_× |           | - u                               |
| rih<br>ra no | 03.01.2016 ?                      | Fiş tipi     | Mahsup       |              |      | Satist : 303 01 2016/01/cari<br>Muhasebe Fis No : 000000001     |           | and the state of the state of the |
| zvmiye no    | 4 ?                               | Fiş açıklama |              |              | [4]  | [03/01/2016]                                                    |           |                                   |
| No Hesa      | o Kodu Agiklama                   | TL<br>Borç   | TL<br>Alacak | Evra<br>deta | 100  | KASA                                                            | 200,00    |                                   |
| 1 100        | ···· YURT İÇİ SATIŞ               | 200,00       |              | Sabş (Sa     |      | Fatura No : 10 Fatura Tarihi : 20/04/2016                       |           |                                   |
| 2 600        | YURT İÇİ SATIŞ                    |              | 6.000,00     | Sabş (Sa     | 102  | BANKALAR                                                        | 250,00    |                                   |
| 3 391        | YURT İÇİ SATIŞ                    |              | 2.500,00     | Sabş (Sa     |      | Fatura No : 10 Fatura Tarihi : 20/04/2016                       |           |                                   |
| 4 102        | YURT IÇI SATIŞ                    | 250,00       |              | Sabş (Sa     | 100  | KASA                                                            | 12 550 00 |                                   |
| 5 600        | YURT IÇI SATIŞ                    | 13 550 00    | 4.500,00     | Sabş (Sa     | 100  | Fatura No : 10 Fatura Tarihi : 2004/2016                        | 12.000,00 |                                   |
| 0 100        | TORT IGT SATIS                    | 12.330,00    |              | 5auş (5a     | 600  | YURT İÇİ SATIŞLAR<br>Felure No : 10 Felure Tarihi : 2004/2016   |           | 6.000,0                           |
|              |                                   |              |              |              | 391  | HESAPLANAN KDV<br>Fatura No : 10 Fatura Tarihi : 20042016       |           | 2.500,0                           |
|              |                                   |              |              |              | 600  | YURT İÇİ SATIŞLAR<br>Fatura No : 10 Fatura Tarihi : 2004/2016   |           | 4.500,0                           |
|              |                                   |              |              |              |      | YURT (Çİ SATIŞ<br>Muhasebe Fiş No∵000000002                     |           |                                   |
| sap adı      | KASA                              |              | Toplam       |              | [5]  | [04/01/2016]                                                    |           |                                   |
| ap bakiyesi  | 32.010.00                         | BORC         | Bakiye       |              |      |                                                                 |           |                                   |

Y A Z I L I M Büyümek isteyen her şirkete lazım.

#### Beyan amaçlı Yevmiye/Kebir ve Beratların oluşturulması

#### Beyan amaçlı e-Defter oluşturma

Beyan amaçlı e-defter oluşturma işlemi sırasında sorunlu kayıtlar listelenmektedir.

İlgili menü çalıştırıldıktan sonra herhangi bir sorun var ise hata dosyası oluşturulmaktadır.

Eksik Ve Hatalı Girişlerde Karşılaşılacak Olan Uyarı Ekranları Ve Sebepleri:

\*Mali Mühür ile ilgili geçerlilik tarihi kontrolü aşağıdaki gibi olacaktır.

Sertifika bitişine 2 ay kala aşağıdaki gibi bitiş tarihi ile birlikte uyarı mesajı verilecektir. (Aşağıdaki işlem 26.09.2016 tarihinde alınmıştır.)

| Dnay     |                                                                                                    |
|----------|----------------------------------------------------------------------------------------------------|
| Mali müł | ür sertifikası geçerlilik süresi 26.11.2016 tarihinde dolacaktır.<br>Mali mühür sağlayıcınız ile irtibata geçerek<br>sertifika yenileme işlemini yapmayı unutmayınız. |
| [        | Tamam                                                                                                    |

\*Mali mühür süresi geçmiş ise aşağıdaki gibi mesaj verilir ve yapılması gereken işlemler hakkında GİB tarafından yayınlanan duyuru metni hatırlatılır.

|                 | Mali mühür sertifikası gecerlilik süresi 17.09.2016 tarihinde dolmustur.                                                                                                    |
|-----------------|----------------------------------------------------------------------------------------------------|
|                 | Mali mühür sağlayıcınız ile irtibata gecerek                                                                                                    |
|                 | sertifika yenileme işlemini yapmanız gerekmektedir.                                                                                                    |
| Bu konu<br>Aynı | ıda GİB tarafından yapılması gereken işlemler bu uyarı ekranından sonra gösterilecektir.<br>işlem metnine www.edefter.gov.tr adresindeki "Duyurular" kısmından ulaşabilirsiniz. |
|                 | Tanan                                                                                                    |

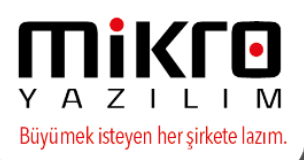

| http://edefter.gov                     | .tr/dosyalar/duyurular/Elektronik_imza_ve_mali_muhur_sureleri_hakkinda_duyuru.pdf                                                                                                    | - | X |
|----------------------------------------|----------------------------------------------------------------------------------------------------|---|---|
|                                        |                                                                                                    |   | î |
|                                        | e-İMZA/MALİ MÜHÜR SÜRELERİ HAKKINDA DUYURU                                                                                                    |   |   |
| imza/m<br>mağdur<br>imza/m<br>internet | 2013 yılında Kamu Sertifikasyon Merkezinden temin etmiş olduğunuz e-<br>ali mührünüzün üzerinde yazan kullanım süresine dikkat ediniz. Bu konuda<br>iyet yaşamanmanız adına e-imza'ınali mührünüzü yenilemenizi öneririz. Yeni e-<br>ali mühür temini için başvuru işlemlerinizi Kamu Sertifikasyon Merkezinin<br>t sitesi üzerinden yapabilirsiniz. |   |   |
| l<br>zamanır<br>dilekçe<br>Dışkapı     | Mali mührünüzün süresinde yenilenememesi durumunda vergisel ödevlerini<br>ıda yerine getiremeyecek mükelleflerin Başkanlığımıza durumunu izah eden bir<br>ekinde aşağıdaki belgelerin birer örneği ile <u>Yeni Ziraat Mahallesi Etlik Cad. No:16</u><br><u>(ANKARA</u> adresine başvurmaları gerekmektedir.                                          |   |   |
|                                        | <ul> <li>Yeni mali mühür için Kannı SM'ye yapılan başvuruya ilişkin form,</li> <li>Mali mühür bedelinin ödendiğini gösterir dekont,</li> <li>Mali mührün tarafınıza teslim edildiği tarihi gösterir belge,</li> </ul>                                                                                                    |   |   |
| durumu<br>gerekme                      | Yeni alınan mali mühür cihazı arızalıysa Kamu SM den arıza kayıt belgesi alınıp<br>nuzu anlatan bir dilekçe ile birlikte Başkanlığımıza başvuruda bulunulması<br>ektedir.                                                                                                    |   |   |
| NOT: 1<br>e-defter                     | eknik olarak e-defter beratları yasal süre aşıldıktan sonra da Gelir İdaresi Başkanlığı<br>uygulamasına gönderimi yapılabilmektedir.                                                                                                    |   |   |
|                                        |                                                                                                    |   | ~ |

\*İşleme devam edilip edilmeyeceğine yönelik aşağıdaki mesaj verilecektir.

| Sertifika süresi 17.09.201<br>mali mühür ile olus | 6 tarihinde dolmuş olan<br>turulacak defterin |
|---------------------------------------------------|-----------------------------------------------|
| GECEBLILIĞİ O                                     | LMAYACAKTIR.                                  |
| er er er er er er er er er er                     |                                               |

\*e-Defter oluşturma aşamasında internet bağlantısı yok ise GİB ve Mikro Servis ile verilerin kontrolünün sağlanması için aşağıdaki uyarı mesajı verilmektedir.

| Beyan amaclı | veya imzalı e-defter olusturma isleminde |
|--------------|------------------------------------------|
| GIB na       | ve Mikro Yazılımevi ne bağlanarak        |
| yap          | nlacak sorgulamalar açısından            |
| internet     | bağlantınızın olması gerekmektedir.      |
| Internet     | bağlantınızı kurup tekrar deneyiniz.     |

\* TC/VKN bilgisi eksik olması durumunda, Firma ve şube kartındaki firma bilgilerinden Unvan/Vergi kimlik numarası ve iletişim bilgileri eksik olması durumunda aşağıdaki uyarı mesajı verilmektedir.

| Inay                                                     |                                            |
|----------------------------------------------------------|--------------------------------------------|
| Firma va suba tanıtım kartlarındaki ünvan Margi num      | arası/ilatisim bilgilarini kontrol adınız  |
| i inna ve sube tarittini kartiarindaki urivari/vergi nun | arasi/neusini birgiterini korturor euritz. |
|                                                          | arasiynetişini birgilerini kontrol ediniz. |

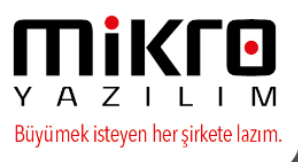

\*Firmanın defterini düzenleyen bilgisi/bilgilerinde, e-posta adresi, web sitesi, SM/SMMM/YMMM/Defteri gönderecek yetkili bilgilerinin eksik olması durumunda aşağıdaki uyarı mesajı verilmektedir.

| Firma tanıtım kartındaki e-defter SMN                                                                                                    | d kodu alanını kontrol ediniz.                                                                                                    |
|----------------------------------------------------------------------------------------------------|----------------------------------------------------------------------------------------------------|
| Firma temsilcileri tanıtım kartında ilgili SMM adı soya                                                                                            | dı/sözleşme/iletişim bilgilerini kontrol ediniz.                                                                                             |
| SMM firma yetkilisi/çalışanı ise<br>sözlesme açıklama ve pumara kuşmları                                                                           | e (yani sözleşme yoksa)<br>una "" fire isareti yazabilirsiniz                                                                                |
| sozieşine açıklama ve numara kisiman                                                                                                    | nia - tire işareti yazabınısınız.                                                                                                    |
| Bilgilerin tam ve doğru olduğundan emi                                                                                                    | inseniz bu uyarıyı gözardı ediniz.                                                                                                    |
| Vazoer                                                                                                    | Eminim devam et                                                                                                    |
|                                                                                                    |                                                                                                    |
|                                                                                                    |                                                                                                    |
|                                                                                                    |                                                                                                    |
| Dnay                                                                                                    |                                                                                                    |
| Dnay<br>Firma tanıtım kartındaki e defter VMN                                                                                                    | 4 kodu slanini kontrol adiniz                                                                                                    |
| Dnay<br>Firma tanıtım kartındaki e-defter YMN<br>Firma temsilcileri tanıtım kartında ilgili YMM adı soya                                           | 1 kodu alanını kontrol ediniz.<br>dı/sözleşme/iletişim bilgilerini kontrol ediniz.                                                           |
| Onay<br>Firma tanıtım kartındaki e-defter YMN<br>Firma temsilcileri tanıtım kartında ilgili YMM adı soya                                           | /l kodu alanını kontrol ediniz.<br>dı/sözleşme/iletişim bilgilerini kontrol ediniz.                                                          |
| Dnay<br>Firma tanıtım kartındaki e-defter YMN<br>Firma temsilcileri tanıtım kartında ilgili YMM adı soya<br>Bilgilerin tam ve doğru olduğundan emi | 1 kodu alanını kontrol ediniz.<br>dı/sözleşme/iletişim bilgilerini kontrol ediniz.<br>inseniz bu uyarıyı gözardı ediniz.                     |
| Onay<br>Firma tanıtım kartındaki e-defter YMN<br>Firma temsilcileri tanıtım kartında ilgili YMM adı soya<br>Bilgilerin tam ve doğru olduğundan emi | /l kodu alanını kontrol ediniz.<br>dı/sözleşme/iletişim bilgilerini kontrol ediniz.<br>inseniz bu uyarıyı gözardı ediniz.<br>Eminim davam et |

\*e-Defter mükellefiyet başlangıç tarihi girilmemesi durumunda aşağıdaki uyarı mesajı verilmekte ve işlem durdurulmaktadır.

| Dnay                                                                                                    |   |
|----------------------------------------------------------------------------------------------------|---|
| Kuruluş programında Firma tanıtım kartındaki<br>e defter parametreleri sekmesindeki<br>"e-Defter Mükellefiyeti başlangıç tarihi" alanına ilgili tarihi giriniz.<br>Beyan amaçlı defter için bu bilgi kullanılacaktır. |   |
| Tamam                                                                                                    | ] |

\*Bir önceki döneme ait defter oluşturulmamış ise aşağıdaki gibi uyarı mesajları verilmektedir.

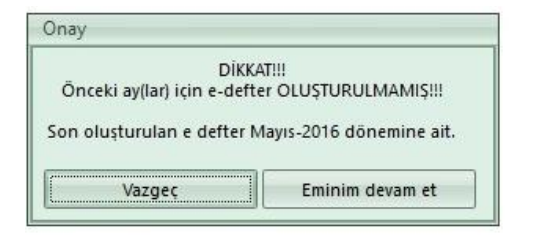

\*Defter oluşturmaya çalışılan dönemden sonraki dönemlerde defter beratları daha önce oluşturulmuş ise aşağıdaki gibi uyarı mesajı verilmektedir.

|                   | DİKKAT!!!                     |
|-------------------|-------------------------------|
| Sonraki ay(lar) i | icin e-defter OLUSTURULMUS!!! |
| 1000              | Temmuz-2016                   |
|                   |                               |
|                   | Tamam                         |

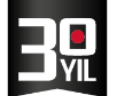

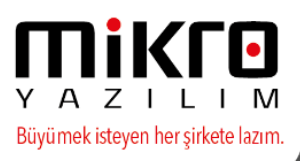

\*Bir önceki dönem defterleri GİB sistemine yüklenmemiş ise aşağıdaki mesajlar verilir.

| nay        |                                                      |
|------------|------------------------------------------------------|
| Haziran-20 | 16 dönemine ait Yevmiye beratı GİB na GÖNDERİLMEMİŞ. |
| Haziran-2  | )16 dönemine ait Kebir beratı GİB na GÖNDERİLMEMİŞ.  |
|            | Tamam                                                |

\*Defter oluşturulmak istenen dönemde herhangi bir yevmiye kaydı yok ise defter oluşturulamaz ve aşağıdaki uyarı mesajı verilmektedir.

| Onay   |                                                |
|--------|------------------------------------------------|
|        | İlgili aya ait kayıt bulunamadı!               |
| İlgili | ay içerisinde en az 1 yevmiye kaydı olmalıdır. |
|        | E-Defter oluşturulamaz                         |
|        | Tamam                                          |
|        |                                                |

\*Beyan amaçlı defter oluşturma sırasında daha önceki dönem ile mevcut dönem defteri içeriklerinde değişiklik mevcut ise aşağıdaki gibi uyarı mesajı verilmektedir.

| remmuz-zoro domenimi | e ait daha onceki dokume ait defter içeriğinde değişiklik tespit edilmiştir. |
|----------------------|------------------------------------------------------------------------------|
| Veue been            | Bazı yevmiye maddeleri silinmiş/eklenmiş olabilir.                           |
| Daha                 | önceki dökümde düzenlenen perivodlar değistirilmişirek                       |
|                      |                                                                              |

\*Beyan amaçlı e-defter oluşturma aşamasında muhasebe fişlerinde uyumsuzluklar var ise aşağıdaki uyarı mesaıj verilmektedir.

| Fişlerde | uyumsuzluk tespit edildi. |
|----------|---------------------------|
| E-D      | efter oluşturulamaz       |
|          | Tamam                     |

\*Defter dönemine ait evrak kayıtlarında hatalı veriler olması durumunda aşağıdaki gibi şematron hatası verilmektedir. Tamam butonu ile devam edilmesi durumunda hata sebepleri ve yevmiye numaraları listelenmektedir.

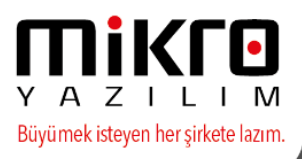

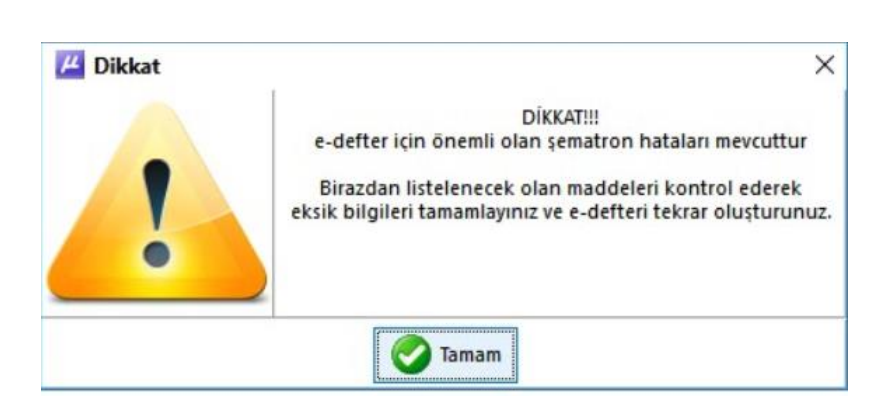

\*Muhasebe fişinde birden fazla farklı belge tipi ile kayıt yapılmış ise aşağıdaki gibi yevmiye numarası ile birlikte uyarı mesajı verilmektedir.

| TARİH       YEVMİYE<br>NO         > 31.07.2016       187         Bölüm :       Menü;Liste;Raj         Program ID       Tipi         Ørogram ID       Tipi         Aynı yevmiye maddesi içerisinde farklı belgelere rastlandı.       X         Kategori kullanımı varsa kapatınız ve entegrasyon yenileyiniz.       Bilgilerin tam ve doğru olduğundan eminseniz bu uyarıyı gözardı ediniz. |   | Görünüm Aktarım Yazıcı                                                                                                    |                                                                      |            |
|----------------------------------------------------------------------------------------------------|---|----------------------------------------------------------------------------------------------------|----------------------------------------------------------------------|------------|
| Bölüm : Menü;Liste;Raj         Program ID         Tipi         Martine         Dikkat         Aynı yevmiye maddesi içerisinde farklı belgelere rastlandı.         Kategori kullanımı varsa kapatınız ve entegrasyon yenileyiniz.         Bilgilerin tam ve doğru olduğundan eminseniz bu uyarıyı gözardı ediniz.                                                                           |   | TARİH         YEVMİYE<br>NO           31.07.2016         187                                                                                                 |                                                                      |            |
| Program ID       Tipi         Image: Dikkat       X         Dikkat       X         Dikkat       X         Dikkat       X         Dikkat       X         Dikkat       X         Dikkat       X         Bilgilerin tam ve doğru olduğundan eminseniz bu uyarıyı gözardı ediniz.                                                                                                    |   |                                                                                                    | V Bölüm : Menü                                                       | ;Liste;Rap |
| Dikkat       X         DikKAT!!!       Aynı yevmiye maddesi içerisinde farklı belgelere rastlandı.<br>Kategori kullanımı varsa kapatınız ve entegrasyon yenileyiniz.         Bilgilerin tam ve doğru olduğundan eminseniz bu uyarıyı gözardı ediniz.                                                                                                    |   |                                                                                                    | Program ID                                                           | Tipi       |
|                                                                                                    | ! | DİKKAT!!!<br>Aynı yevmiye maddesi içerisinde farklı belg<br>Kategori kullanımı varsa kapatınız ve entegra<br>Bilgilerin tam ve doğru olduğundan eminseniz bu | yelere rastlandı.<br>asyon yenileyiniz.<br>ı uyarıyı gözardı ediniz. |            |

\*Beyan amaçlı e-defter menüsü çalıştırıldığında defter oluşturulan dönemden önce herhangi bir ayda defter oluşturulmamış ise aşağıdaki gibi uyarı mesajı verilmektedir.

Aşağıdaki mesaj Temmuz ayına ilk defa defter oluşturmaya çalışılan bir firmada müteselsil no 1 den başlaması durumunda önceki dönemler oluşturulmadığı için ( silinmiş olması ihtimaline karşılık) uyarı amaçlı verilmektedir.

| 2016 vılının 1 müteselsil numaralı defterinin | dönemi Temmuz-2016 olamaz.             |
|-----------------------------------------------|----------------------------------------|
| E_DEFTER_HAREKETLERI tablosundaki önceki dör  | nemlere ait kayıtlar silinmiş olabilir |
| Lütfen kayıtlarınızı kont                     | rol ediniz                             |
|                                               |                                        |
| Bilgilerin tam ve doğru olduğundan eminse     | aniz hu uvarivi gözərdi ediniz         |
| Bilgilerin tam ve doğru olduğundan eminse     | niz bu uyarıyı gözardı ediniz.         |
| Bilgilerin tam ve doğru olduğundan eminse     | niz bu uyarıyı gözardı ediniz.         |

\* Daha önce defter oluşturulmuş , berat dosyaları GİB sistemine yüklenmiş ve sistemden onaylı beratlar indirilmiş olmasına rağmen aynı dönem tekrar oluşturulmaya çalışılır ise aşağıdaki gibi uyarı mesajı verilmektedir.

MERKEZ OFİS: Maslak Mah. AOS 55. Sok. 42 Maslak No: 2 Ofis 3 Blok D: 11-12-13 34485 Sarıyer/İSTANBUL Tel: (0212) 806 45 45 İZMİR ŞUBE: İsmet Kaptan Mah. Şair Eşref Blv. No: 26/10 35210 Konak-Çankaya/İZMİR Tel: (0232) 441 74 24 / (0232) 441 59 07 Ticaret Sicil No: 248565 Mersis No: 0621017562100012

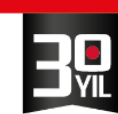

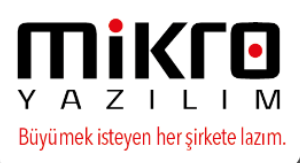

| Onay                                                           |                                                       |
|----------------------------------------------------------------|-------------------------------------------------------|
| Temmuz-2016 dönemi için imzalı defte<br>Oluşturan kullanıcı:Fe | er ve berat belgesi hazırlanmış.<br>erit Saffet İnal. |
| Temmuz-2016 dönemi için berat do                               | osyaları GİB na gönderilmiş.                          |
| Temmuz-2016 dönemi için onaylı bera                            | at dosyaları GİB dan indirilmiş.                      |
| (                                                              | Eminim davam at                                       |
| Vazgeç                                                         | Eminim devam et                                       |

\*Beyan amaçlı e-defter oluştururken şube bilgilerinde değişiklik veya eksiklik olması durumunda aşağıdaki uyarı mesajı verilmektedir.

| DIKKAT                        | 111                    |
|-------------------------------|------------------------|
| Aynı mali yıl içerisinde      | önceki ay(lar) için    |
| "ŞUBE DEF                     | FTERI*                 |
| açısından farklı nitelikte e- | defter oluşturulmuş!!! |
| Firma tanıtım kartındaki "E-l | Defter sube defteri*   |
| parametrelerini ko            | ontrol ediniz.         |

\*Defter oluşturulmaya çalışılan dönemden önceki şube / dövizli gönderim / özel hesap dönemi bilgilerinde değişiklik var ise aşağıdaki uyarı mesajı verilmektedir.

| Onay                                                                                                    | Onay                                                                                                    |
|----------------------------------------------------------------------------------------------------|----------------------------------------------------------------------------------------------------|
| DİKKAT!!!<br>Aynı mali yıl içerisinde önceki ay(lar) için<br>"ÖZEL HESAP DÖNEMİ"<br>açısından farklı nitelikte e-defter oluşturulmuş!!!<br>Veritabanı kartındaki "Mali yıl"<br>parametrelerini kontrol ediniz. | DİKKAT!!!<br>Aynı mali yıl içerisinde önceki ay(lar) için<br>"DÖVİZLİ DEFTER"<br>açısından farklı nitelikte e-defter oluşturulmuş!!!<br>Firma tanıtım kartındaki "E-Defter döviz"<br>parametrelerini kontrol ediniz. |
| Vazgeç Eminim devam et                                                                                                    | Vazgeç Eminim devam et                                                                                                    |

\*Beratların oluşturulması aşamasında defteri oluşturan kullanıcının adı ve soyadı girilmemişse aşağıdaki uyarı mesajı verilmektedir.

| Dnay      |                                                |
|-----------|------------------------------------------------|
| Defteri o | luşturan kullanıcının adı ve soyadını giriniz. |
| ······    | Tanan                                          |

Beyan amaçlı e-defterin oluşturulması 90 günlük yasal sürenin son 3 gününe kalmış ise tatiller baz alınarak zaman damgalı olarak defterin gönderilmesine yönelik tavsiye mesajı verilmektedir.

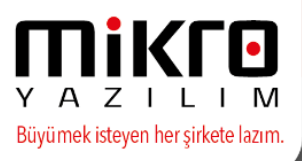

| Onay                                                                                            |                                                                |
|-------------------------------------------------------------------------------------------------|----------------------------------------------------------------|
| Mayıs-2016 dönemine ait defterlerin yasal berat yükler<br>Defterleri zaman damgası ile oluşturı | ne süresi 3 gün sonra SONA ERECEKTİR<br>nanızı TAVSİYE EDERİZ. |
|                                                                                                 |                                                                |

\*Defter oluşturma aşamasında firma tanıtım kartında tanımlanan işe başlama tarihinden öncesine bir yevmiye kaydı yapılmış ise aşağıdaki uyarı mesajı verilmekte ve işlem durdurulmaktadır.

| nay         |                                                      |
|-------------|------------------------------------------------------|
| Firma işe b | aşlangıç tarihinden önceye ait fiş kayıtları mevcut. |
|             | E-Defter oluşturulamaz                               |
|             | Tamam                                                |

\*Defter oluşturma sırasında firma mali dönemine göre ilk dönemin defteri oluşturuluyorken yevmiye numarasının 1'den başlaması gerekliliği sebebiyle yevmiye madde numaralama ve kontrol işleminin sağlanması amacıyla aşağıdaki uyarı mesaj verilmekte ve işlem durdurulmaktadır.

| ait defterin ilk yevmiye numarası mutlak 1 den başlamalıdır |
|-------------------------------------------------------------|
| E-Defter oluşturulamaz                                      |
| Tamam                                                       |
|                                                             |

\*Defter oluşturulma aşamasında firma tasfiye dönemine girmiş ve tanımlanan tasfiye tarihinden sonrasına bir kayıt yapılmış ise aşağıdaki uyarı mesajı verilmekte ve defter oluşumu durdurulmaktadır.

| Dnay      |                                                   |
|-----------|---------------------------------------------------|
| Firma tas | fiye tarihinden sonraya ait fiş kayıtları mevcut. |
|           | E-Defter oluşturulamaz                            |
|           | Tamam                                             |

Beyan amaçlı defter henüz dönem bitmeden oluşturulmaya çalışıldığında; Firma tanıtım kartı/şube bilgileri sekmesindeki iletişim bilgileri (adres, telefon v.b.) eksik olduğunda; yevmiye kayıtlarında hareketi olan bir muhasebe hesabının hesap ismi (adı) boş olduğunda aşağıdaki uyarı mesajları verilmektedir.

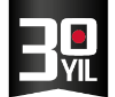

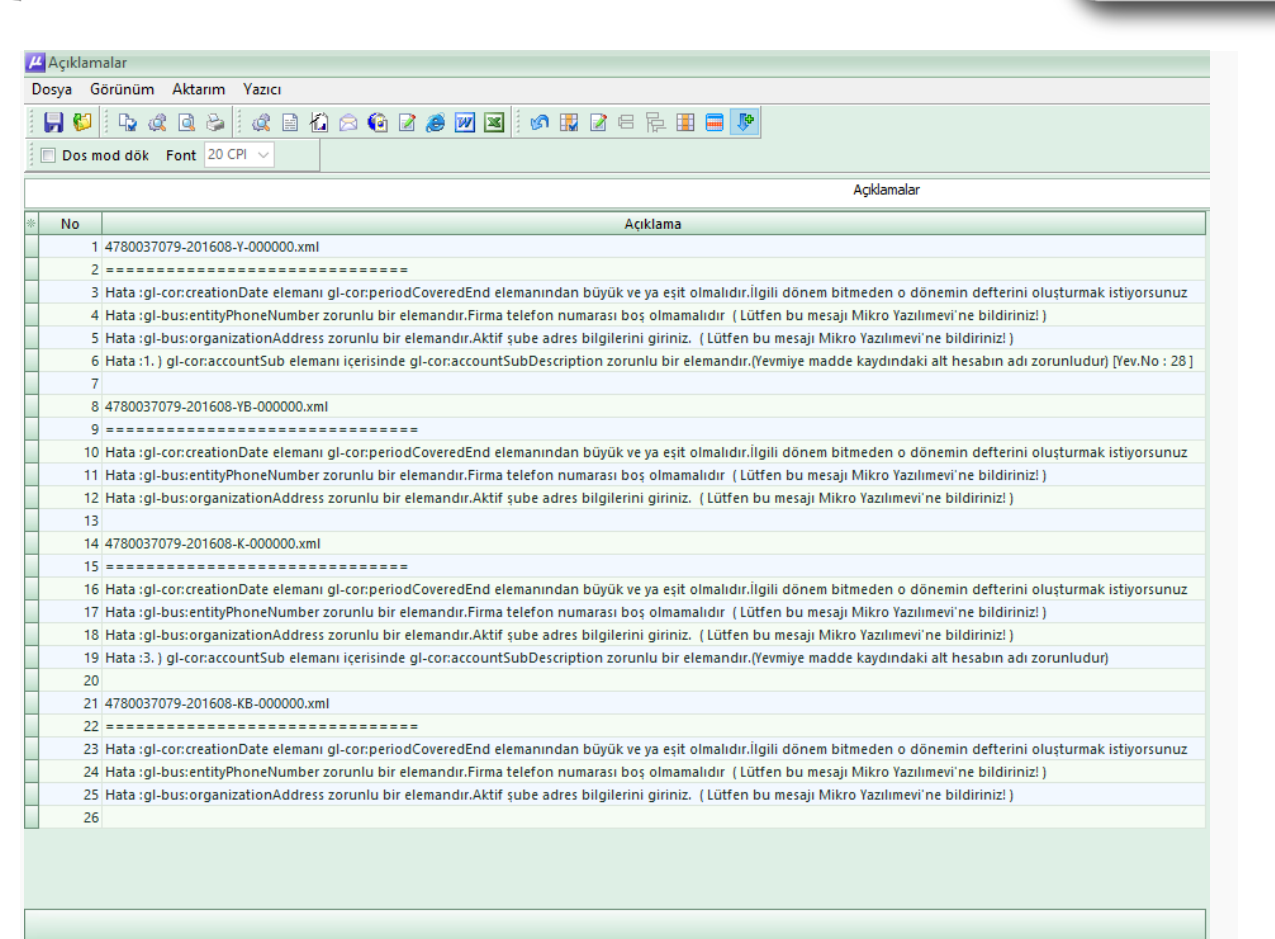

Y A Z I L I M Büyümek isteyen her şirkete lazım.

Tüm bilgilerin eksiksiz ve sadece yevmiye kaydında yer alan hesabın isminin boş olması durumunda ilgili hesabın kullanıldığı yevmiye numarası ile birlikte aşağıdaki gibi uyarı mesajı verilmekte ve defter oluşturulmamaktadır.

| μ Açık | lam  | alar                                                                                                    | - 🗆 X |
|--------|------|----------------------------------------------------------------------------------------------------|-------|
| Dosya  | G    | ərünüm Aktərim Yəzici                                                                                                    |       |
| i 🕞 (  | 5    |                                                                                                    | пікп  |
| Do     | os m | od dök Font 20 CPI 🗸                                                                                                    |       |
|        |      | Açıklamalar                                                                                                    |       |
| * No   |      | Açıklama                                                                                                    |       |
|        | 1    | 4780037079-201607-Y-000000.xml                                                                                                    |       |
|        | 2    |                                                                                                    |       |
|        | 3    | Hata :3.) gl-cor:accountSub elemani içerisinde gl-cor:accountSubDescription zorunlu bir elemandır. (Yevmiye madde kaydındaki alt hesabın adı zorunludur) (Yev.No : 27] |       |
|        | 4    |                                                                                                    |       |
|        | 5    | 4780037079-201607-K-000000.xml                                                                                                    |       |
|        | 6    |                                                                                                    |       |
|        | 7    | Hata :5. ) gl-conaccountSub elemani icerisinde gl-conaccountSubDescription zorunlu bir elemandır. (Yevmiye madde kaydındaki alt hesabın adı zorunludur)                |       |
|        | 8    |                                                                                                    |       |

Firma Genel bilgileri arasında Ülke kodu boş olduğunda aşağıdaki gibi uyarı mesajı verilmekte ve şube tanıtım kartındaki adres bilgileri sekmesinde bulunan ülke kodu alanına yönlendirilmektedir.

MERKEZ OFİS: Maslak Mah. AOS 55. Sok. 42 Maslak No: 2 Ofis 3 Blok D: 11-12-13 34485 Sarıyer/İSTANBUL **Tel:** (0212) 806 45 45 İZMİR ŞUBE: İsmet Kaptan Mah. Şair Eşref Blv. No: 26/10 35210 Konak-Çankaya/İZMİR **Tel:** (0232) 441 74 24 / (0232) 441 59 07 Ticaret Sicil No: 248565 Mersis No: 0621017562100012

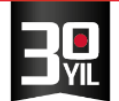

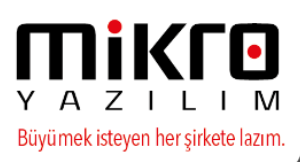

| μ  | Açıklan       | nalar                                                                                                    |
|----|---------------|----------------------------------------------------------------------------------------------------|
| Do | osya Gö       | rünüm Aktarım Yazıcı                                                                                                    |
|    | <b>   (</b> ) | ha & a ha >   & a ha & a fa 2 @ W M   Ø # # 2 = 7= # # = \$                                                                                                    |
| 1  | Dosm          | od dök Font 20 CPI 💌                                                                                                    |
|    |               | Açıklamalar                                                                                                    |
| :  | No            | Açıklama                                                                                                    |
|    | 1             | 9130298368-201601-Y-000000.xml                                                                                                    |
|    | 2             |                                                                                                    |
| ۶  | 3             | Hata :gl-bus:organizationAddress elemani içerisindeki gl-bus:organizationAddressCountry zorunlu bir elemandır.Aktif şube adres bilgilerindeki ülke alanına bilgi giriniz. |
|    | 4             |                                                                                                    |
|    | 5             | 9130298368-201601-K-000000.xml                                                                                                    |
|    | 6             |                                                                                                    |
|    | 7             | Hata :gl-bus:organizationAddress elemani içerisindeki gl-bus:organizationAddressCountry zorunlu bir elemandır.Aktif şube adres bilgilerindeki ülke alanına bilgi giriniz. |
|    | 8             |                                                                                                    |

\*\*Defter Dosyalama periyodları uyarıları ;

Beyan amaçlı defter oluşturma aşamasında , dosyalama periyodlarına göre dönem ortasında kalan bir parçaya ait herhangi bir yevmiye kaydı yok ise boş olarak xml oluşturulmamakta ve sonraki parça için oluşturulacağına dair aşağıdaki gibi uyarı mesajı verilmektedir.

| Jnay       |                                                        |
|------------|--------------------------------------------------------|
|            | DÎKKAT!!!                                              |
| 25.07.201  | 6 tarihinden sonra yevmiye kaydı bulunmamaktadır.      |
| 25.07.2016 | tarihinden sonraki defter boş olarak oluşturulacaktır. |
|            |                                                        |
| (          | Tamam                                                  |
|            | 101110111                                              |

\*Defter oluşturulan döneme ait son parçada herhangi bir yevmiye kaydı yok ise son parçanın boş olarak oluşturulacağına dair aşağıdaki gibi uyarı mesajı verilmekte ve boş xml oluşturulmaktadır.

|                          | DİKKAT!!!                           |
|--------------------------|-------------------------------------|
| 26.07.2016 tarihinden so | onra yevmiye kaydı bulunmamaktadır. |
| 26.07.2016 tarihinden    | dönem sonuna kadarki kısım icin     |
| dönem                    | i kapatacak sekilde                 |
| 1 adet defter l          | oos olarak olusturulacaktır.        |
|                          |                                     |

\*\*Aşağıdaki dosyalama periyodu örneğine göre ise günü birden fazla parçaya, yevmiye numarasına göre bölme örneği yer almaktadır.

17.07 tarihinde 7 nolu yevmiye için tek bir xml , 8 nolu yevmiye için ayrı bir xml oluşturulabilmektedir. Bu işlem, boyutu yüksek olan yevmiye kayıtları için uygulanabilmektedir. İşlem için dosyalama periyodu ekranında, son yevmiye numarasına

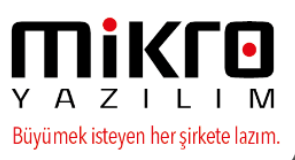

müdahale edilerek sonraki yevmiyeleri programın alt satıra otomatik atması sağlanabilmektedir.

| Dosya<br>No | İlk tarih  | İlk<br>yevmiye | Son tarih  | Son<br>yevmiye | Defteri<br>oluştur | Tahmini<br>dosya<br>boyutu(Mb)<br>(Max. 100) | Dosya<br>boyutu<br>uygun? | Müteselsil<br>ilk sıra<br>no | Müteselsil<br>son sıra<br>no | Borç     | Alacak   | Bakiye<br>durum | Defter<br>beyan<br>durumu    |  |
|-------------|------------|----------------|------------|----------------|--------------------|----------------------------------------------|---------------------------|------------------------------|------------------------------|----------|----------|-----------------|------------------------------|--|
| 1           | 01.07.2016 | 4              | 16.07.2016 | 6              | 1                  | 0,0191                                       | ×                         | 9                            | 18                           | 4.630,00 | 4.630,00 | ×               | Oluşturuldu-GİB gönderilmedi |  |
| 2           | 17.07.2016 | 7              | 17.07.2016 | 7              | 1                  | 0,0076                                       | M                         | 19                           | 22                           | 1.190,00 | 1.190,00 | V               | Oluşturulmadı                |  |
| 3           | 17.07.2016 | 8              | 17.07.2016 | 8              | 1                  | 0,0038                                       | 1                         | 23                           | 24                           | 3.460,00 | 3.460,00 | •               | Oluşturulmadı                |  |
| 4           | 18.07.2016 | 9              | 31.07.2016 | 11             | 1                  | 0,0134                                       | M                         | 25                           | 31                           | 178,00   | 178,00   | V               | Oluşturulmadı                |  |
|             |            |                |            |                |                    |                                              |                           |                              |                              |          |          |                 |                              |  |

#### Myedefter Mikro e-Defter programında,

Beyan amaçlı e-Defter görüntüleme(340003) ve Çalışma amaçlı e-Defter görüntüleme (340004) menüleri bulunmaktadır.

Oluşturulan Elektronik Defterlere ait e-Berat ve xml dosyalarını Yevmiye ve Defteri Kebir formatında görüntüleyebilmek, oluşturulan e-defter bilgilerini , detaylarını ( boyut , dönem vs.) izleyebilmek ve takip etmek için, e-defter modülüne , Beyan amaçlı e-defter görüntüleme (340003) ile Çalışma amaçlı e-defter görüntüleme (340004) menüleri eklenmiştir.

Çalışma amaçlı e-defter görüntüleme menüsü , çalışma amaçlı e-defter ile data dizini export klasöründe otomatik oluşan defteri görüntülemek ve raporlamak amaçlı kullanılmaktadır.

Oluşturulan xml dosyaların içeriği E-defter mevzuatın uygun olarak oluşturulmakta olup görüntülemede kullanılan .xslt dosyasında tanımlanan yapıda görüntülenmektedir.

Yevmiye kayıt detayları çift tıklayarak exporer formatında da görüntülebilmektedir.

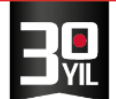

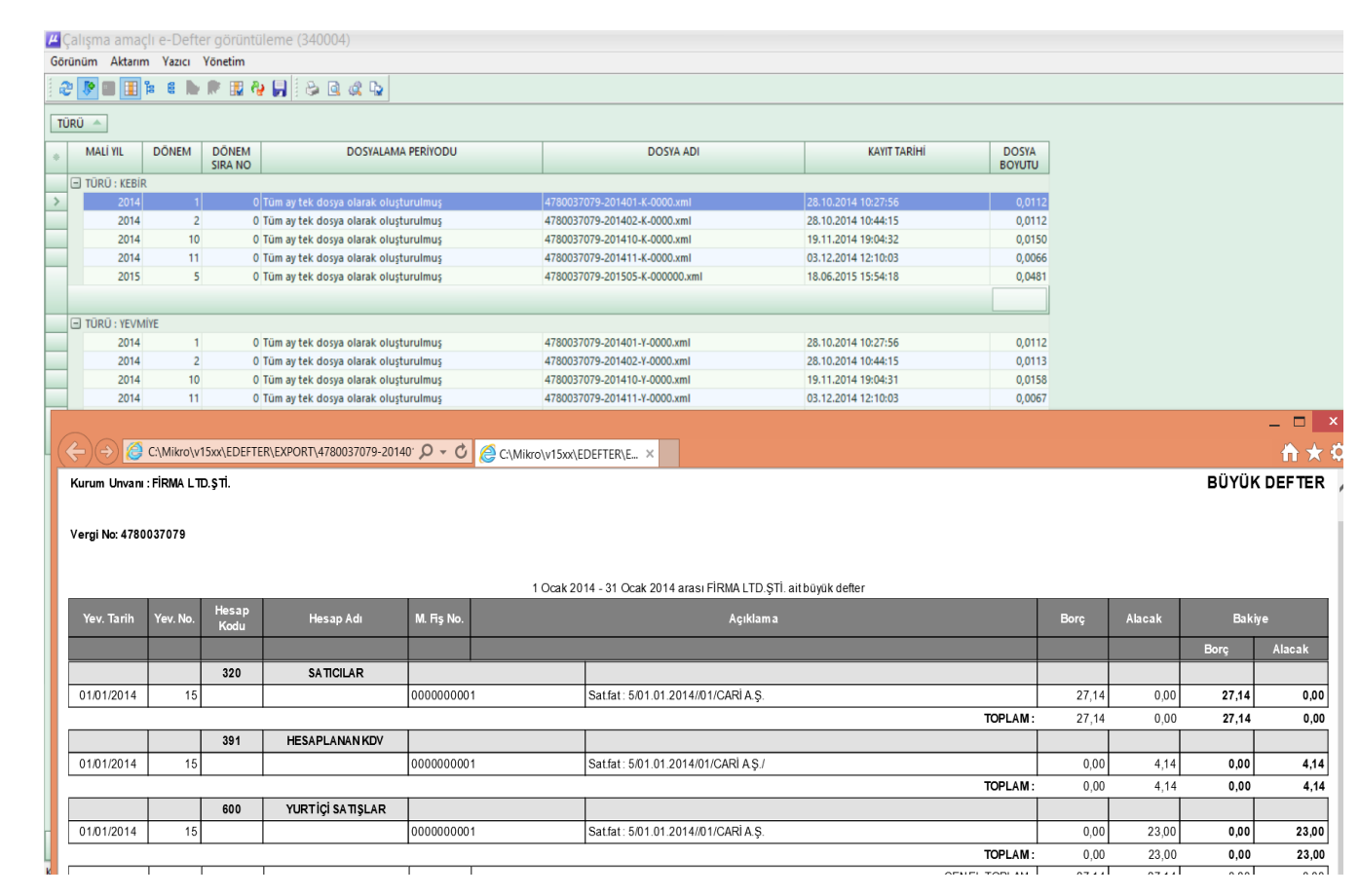

Y A Z I L I M Büyümek isteyen her şirkete lazım.

Beyan amaçlı e-defter görüntüleme menüsü ise , ilgili döneme ait tüm kontrol ve düzenlemeler tamamlandıktan sonra, mali mühür aracı takılı makinede beyan amaçlı e-defter oluşturma menüsünden oluşturulan e-defter beratlarının listelenmesi ve görüntülenmesi amacıyla kullanılmaktadır.

| μ  | 3eyan amaçlı e-Defter görüntüleme (340003) |                       |          |                  |                     |                       |              |                  |                     |              |                      |                      |                                                  |             |                           |                                          |                                              |                                        |                                         |
|----|--------------------------------------------|-----------------------|----------|------------------|---------------------|-----------------------|--------------|------------------|---------------------|--------------|----------------------|----------------------|--------------------------------------------------|-------------|---------------------------|------------------------------------------|----------------------------------------------|----------------------------------------|-----------------------------------------|
| Gö | rünüm Aktarın                              | n Yazıcı Yönetim      |          |                  |                     |                       |              |                  |                     |              |                      |                      |                                                  |             |                           |                                          |                                              |                                        |                                         |
|    | 2 👂 🔳 🧮                                    |                       |          |                  |                     |                       |              |                  |                     |              |                      |                      |                                                  |             |                           |                                          |                                              |                                        |                                         |
| D  | ÖNEM 🔺                                     | NEM A                 |          |                  |                     |                       |              |                  |                     |              |                      |                      |                                                  |             |                           |                                          |                                              |                                        |                                         |
| *  | İLK KAYDEDEN<br>KULLANICI                  | İLK KAYIT TARİHİ      | MALÍ YIL | DÖNEM<br>SIRA NO | MALÍ YIL<br>SIRA NO | DOSYALAMA<br>PERİYODU | AÇIKLAMA     | ZAMAN<br>DAMGASI | BAŞLANGIÇ<br>TARİHİ | BİTİŞ TARİHİ | İLK<br>YEVMİYE<br>NO | SON<br>YEVMİYE<br>NO | OLUŞACAK<br>DOSYALARIN<br>TAHMİNİ<br>BOYUTU (MB) | OLUŞTURULDU | ONAYLI<br>BERAT<br>ALINDI | GİB<br>YEVMİYE<br>BERAT<br>DURUM<br>KODU | GİB<br>YEVMİYE<br>BERAT<br>DURUM<br>AÇIKLAMA | GİB<br>KEBİR<br>BERAT<br>DURUM<br>KODU | GİB KEBİR<br>BERAT<br>DURUM<br>AÇIKLAMA |
|    | DÖNEM : 1                                  |                       |          |                  |                     |                       |              |                  |                     |              |                      |                      |                                                  |             |                           |                                          |                                              |                                        |                                         |
|    | SRV                                        | 28.10.2014 09:29:54 👻 | 2014     | 0                | 1                   | Tüm ay tek dosya      | ocak beyan   |                  | 1.1.2014 💌          | 31.1.2014 🔹  | 15                   | 15                   | 0,0057                                           | V           | V                         | Yevm                                     | iye beratı gi                                | orüntüle (                             | trl+Y                                   |
| >  |                                            |                       |          |                  |                     |                       |              |                  |                     |              |                      |                      |                                                  |             |                           | Yevm                                     | iye görüntü                                  | le Ctrl+                               | Alt+Y                                   |
|    | DÖNEM : 2                                  |                       |          |                  |                     |                       |              |                  |                     |              |                      |                      |                                                  |             |                           | Kebir                                    | beratı görü                                  | ntüle (                                | Ctrl+K                                  |
|    | SRV                                        | 28.10.2014 09:44:40   | 2014     | 0                | 2                   | Tüm ay tek dosya      | şubat beyanı |                  | 1.2.2014            | 28.2.2014    | 16                   | 16                   | 0,0057                                           |             | V                         | Kebir                                    | görüntüle                                    | Ctrl+                                  | Alt+K                                   |
|    |                                            |                       |          |                  |                     |                       |              |                  |                     |              |                      |                      |                                                  |             |                           |                                          |                                              |                                        |                                         |

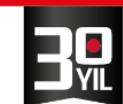

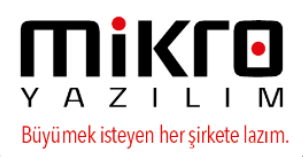

<u>GİB e-Defter berat yönetimi(340005)</u> :Bu menü <u>www.edefter.gov.tr</u> sitesine döneme ait defter beratlarının otomatik yüklenmesini, GİB sistemince beratları onay durumunu sorgulayarak , onaylı beratların siteden otomatik defter dizinine indirilmesi amacıyla kullanılmaktadır.

e-Defter programımıza, ilgili aya ait oluşturulan Yevmiye ve Kebir berat dosyalarının edefter.gov.tr sitesine program içinden tek bir menü ile gönderimi yapılabilecektir.

Ayrıca daha önce gönderilmiş beratların GİB onaylı olarak indirerek ve gönderilen berat dosyalarının durum sorgulaması yapılabilecektir.

**Berat dosyalarını GİB'e gönder (Ctrl+G):** Bu seçenek ile oluşturulan Yevmiye ve Kebir Beratları <u>www.edefter.gov.tr</u> sitesine bağlanarak gönderimi yapılabilecektir.

**Onaylı berat dosyalarını GİB'den al(Ctrl+R) :** Bu seçenek ile GİB sistemine daha önce gönderilmiş olan onaylı beratların GİB tarafından onaylanmış halleri sabit diskinizdeki e-Devlet dizininde ilgili ay ve defter (Yevmiye/Kebir) bölümüne indirilebilecektir.

**Gönderilmiş berat dosyalarının GİB'ndan durumunu sorgula (Ctrl+D) :** Bu seçenek ile , programda bulunan ilgili satır için Beratların durumu kolonlara yazılmış olacaktır.

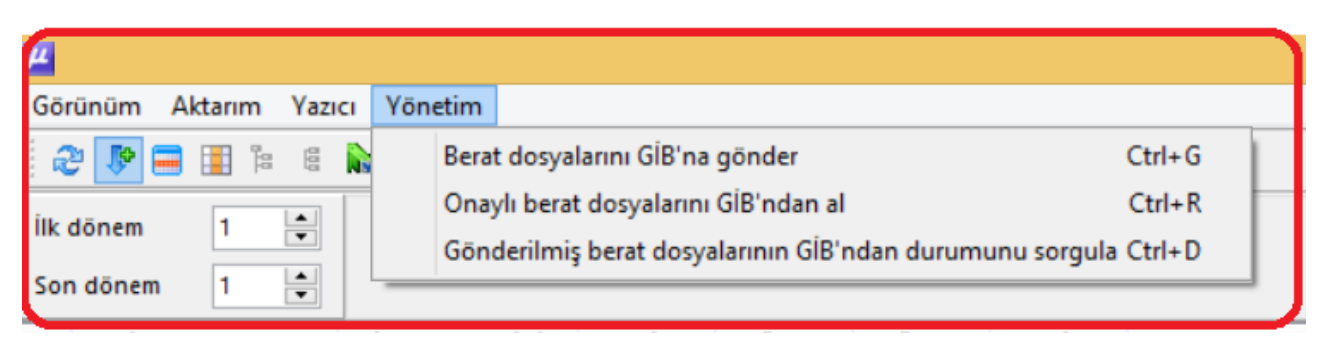

Yönetim seçeneği ile bu işlemler gerçekleştirilebileceği gibi , seçili dönem üzerinde sağ tuş ile de bu operasyonlar yapılabilecektir.

| -   |                         |                    |          |       |                  |                     |                    |                       |       |                  |              |                |             |                        |                   |          |        |
|-----|-------------------------|--------------------|----------|-------|------------------|---------------------|--------------------|-----------------------|-------|------------------|--------------|----------------|-------------|------------------------|-------------------|----------|--------|
| μ   | GIB e-Defter berat yöne | etimi (340005)     |          |       |                  |                     |                    |                       |       |                  |              |                |             |                        |                   | - 0      | X      |
| Gö  | rünüm Aktarım Ya        | ızıcı Yönetim      |          |       |                  |                     |                    |                       |       |                  |              |                |             |                        |                   |          |        |
|     | 2 👂 🖬 🖬 🕯               | 🖒 🖗 🖩 🗛 😽          | 8        | ¢ 🗘   |                  |                     |                    |                       |       |                  |              |                |             |                        |                   |          | \$     |
| İlk | dönem 1 🗘               |                    |          |       |                  |                     |                    |                       |       |                  |              |                |             |                        |                   |          |        |
| So  | n dönem 12 ‡            |                    |          |       |                  |                     |                    |                       |       |                  |              |                |             |                        |                   |          |        |
|     | İLK KAYIT TARİHİ        | FÍRMA UNVANI       | MALÍ YIL | DÖNEM | DÖNEM<br>SIRA NO | MALÍ YIL<br>SIRA NO | DOSYALAMA PERIYODU | AÇIKLAMA              | ZAMAN | BAŞLANGIÇ TARİHİ | BİTİŞ TARİHİ | ILK YEVMIYE NO | SON         | OLUŞACAK<br>DOSYALARIN | OLUŞTURULDU       | ONAYLI   | GÍE    |
|     |                         |                    |          |       |                  |                     |                    |                       |       |                  |              |                | NO          | TAHMINI<br>BOYUTU (MB) |                   | ALINDI   | BER    |
|     | 29.04.2016 16:49:31     | MÍKRO YAZILIM A.Ş. | 2016     | 1     | 0                | 1                   | Tüm ay tek dosya   | OCAK DEFTER BEYANI    | 10    | 1.01.2016        | 31.01.2016   | 1              | 12          | 0,0744                 |                   | 7        | KUL    |
| >   | 29.04.2016 15:22:14     | MÍKRO YAZILIM A.Ş. | 2016     | 2     | 2 1              | 2                   | Tüm ay tek dosya   | SUBAT BEYAN GÖNDERIMI |       | 1.02.2016        | 15.02.2016   |                | 43          | 0.0076                 |                   | -        |        |
|     | 29.04.2016 15:22:19     | MİKRO YAZILIM A.Ş. | 2016     | 2     | 2 2              | 3                   | Tüm ay tek dosya   | SUBAT BEYAN GÖNDERİMİ | E     | 16.02.2016       | 29.02.2016   | E              | lerat dosys | alarını GİB'na g       | önder             |          |        |
| 3   | 29.04.2016 16:02:04     | MİKRO YAZILIM A.S. | 2016     |       | s 0              | 4                   | Tüm ay tek dosya   | MART E DEFTER         |       | 1.03.2016        | 31.03.2016   | (              | Dnaylı bera | t dosyalarını G        | iB'ndan al        |          |        |
|     | 29.04.2016 16:30:55     | MİKRO YAZILIM A.Ş. | 2016     | 4     | 4 O              | 5                   | Tüm ay tek dosya   | NÍSAN E DEFTERÍ       |       | 1.04.2016        | 30.04.2016   | (              | önderilm    | ş berat dosyalı        | arının GİB'ndan o | Jurumunu | sorgul |
|     |                         |                    |          |       |                  |                     |                    |                       |       |                  |              |                |             | -                      |                   |          |        |
| 4   |                         |                    |          |       |                  |                     |                    |                       |       |                  |              |                | _           |                        |                   | _        | -      |
| Kay | it sayısı: 5            | Süre: 0,0150 :     | in       |       | 1                |                     |                    |                       |       |                  |              |                |             |                        |                   |          |        |

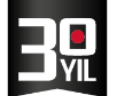

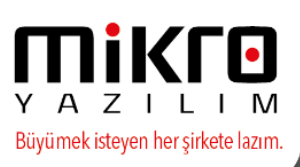

#### Beyan amaçlı e-Defter Görüntüleme (340003)

Bu yönetim menüsü ; beyan amaçlı oluşturulan Yevmiye ve Berat dosyaları , dosya periyod ve boyutları , dönem ve yevmiye başlangıç bitiş numaraları , oluşturulma, GİB sistemine gönderilme ve onaylı beratların alınıp alınmadığına dair kontrol sağlayan bir yönetim ekranıdır.

Bu ekranda yapılan operasyonlarda hem Gelir İdaresi Başkanlığı sistemine (<u>www.edefter.gov.tr</u>) bağlanarak önceki dönemlere ait defter bilgileri kontrol edilmekte hem de e-defter yönetim paneli üzerinden bilgiler kontrol edilmektedir.

| îlk d<br>Son | öne<br>dör | פייז (1<br>פייז (1<br>חפיז (1 |                  |                        | GİB Onaylı yevmiye beratı görüntüle<br>Yevmiye beratı görüntüle<br>Yevmiye görüntüle<br>Yevmiye dosyasını kontrol et | Ctrl+Y<br>Shift+Ctrl+Y<br>Ctrl+Alt+Y<br>Alt+Y |    |                      |                      |                         |                         |           |           |             |
|--------------|------------|-------------------------------|------------------|------------------------|----------------------------------------------------------------------------------------------------|-----------------------------------------------|----|----------------------|----------------------|-------------------------|-------------------------|-----------|-----------|-------------|
| L            | i          | DÖNEM                         | DÖNEM<br>SIRA NO | MALİ<br>YIL SIRA<br>NO | Yevmiye berat dosyasını kontrol et<br>GİB Onaylı kebir beratı görüntüle<br>Kebir beratı görüntüle                    | Alt+B<br>Ctrl+K<br>Shift+Ctrl+K               | ні | İLK<br>YEVMİYE<br>NO | SON<br>YEVMIYE<br>NO | İLK<br>MÜTESELSİL<br>NO | SON<br>MÜTESELSİL<br>NO | BORÇ      | ALACAK    | OLUŞTURULDU |
| • 0          | 16         | 1                             | 0                | 1 (                    | Kebir görüntüle                                                                                                    | Ctrl+Alt+K                                    | ~  | 1                    | 12                   | 1                       | 39                      | 53.243,00 | 53.243,00 |             |
| þ            | 16         | 2                             | 1                | 2 5                    | Kebir dosvasını kontrol et                                                                                           | Alt+Y                                         |    | 12                   | 13                   | 34                      | 37                      | 6.100,00  | 6.100,00  |             |
| þ            | 16         | 2                             | 2                | 3 \$                   | Kebir berat docuarun kontrol et                                                                                      | Alt+ P                                        |    | 0                    | 0                    | 0                       | 0                       | 0,00      | 0,00      |             |
| þ            | 16         | 3                             | 0                | 4 1                    | Kebil belat dosyasili kontrol et                                                                                     | AILTD                                         | -  | 14                   | 17                   | 38                      | 49                      | 14.750,00 | 14.750,00 |             |
| þ            | 16         | 4                             | 0                | 5 t                    | Seçili parçaya ait defterleri ve beratlar                                                                            | rı sil Ctrl+Alt+L                             |    | 19                   | 21                   | 56                      | 64                      | 10.620,00 | 10.620,00 |             |
| 5            | 16         | 5                             | 0                | 6 E                    | DEETER MAYIS 2016 1.05.2                                                                                             | 2016 31.05.201                                | 6  | 22                   | 23                   | 65                      | 71                      | 3 311 87  | 3 311 87  |             |

Beyan amaçlı e-Defterlerin izlenebileceği bu yönetim ekranına Yevmiye ve Kebir Defterlerinin ayrı görüntülenmesi sağlanabilir.

Yevmiye ve Kebir dosyalarının formata uygun düzenlenip düzenlenmediği kontrol etmek amacıyla Yevmiye/Kebir ve berat dosyalarını kontrol et seçenekleri yer almaktadır.

GİB sisteminden indirilen onaylı berat dosyalarının Yevmiye ve Kebir için ayrı ayrı görüntülenmesi sağlanabilir.

Seçili parçaya ait defterleri ve beratları sil seçeneklerinde dikkat edilmesi gereken bir hususu ayrıca belirtmek isteriz ;

90 günlük dönem defterini yasal gönderme süresinde gönderildiğini ve onaylı berat dosyalarının indirilmiş olduğunu varsayalım . Cari dönem yasal süresi aşılmadığı sürece mükellef defterlerini GİB sisteminden silebilme ve düzenleme yapabilme hakkına sahiptir. Defter beratları yasal süre içinde düzenlenerek tekrar gönderim sağlayabilir. Bu düzeltme elbette dönem sırasına göre yapılmalıdır.

Örneğin nisan , mayıs, haziran defterlerinin temmuz ayında oluşturulmuş ve beratları GİB sistemine yüklenerek onaylı berat dosyalarını indirilmiş ise ,mayıs ayında bir düzeltme yapılması gerekir ise, sadece Mayıs dönemine ait defterler silinemez . Son gönderilen dönem olan Haziran ve mayıs dönemlerini sondan başlayarak silinmesi ( dönemler parçalı oluşturulmuş ise son parçadan başlayarak silinmeli. ), gerekli düzeltmeler ve yevmiye madde numaralama işlemi tamamlanarak sırasıyla Mayıs ve Haziran ayı defterlerini tekrar oluşturup beratların yüklemesi gerekmektedir.

Bu yönetim ekranında da program ilgili kontrolü sağlayarak , GİB servislerine yüklenmiş olan defter beratlarına ve yasal süresine göre defterlerin silinmesine izin verilebilecektir.

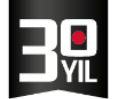

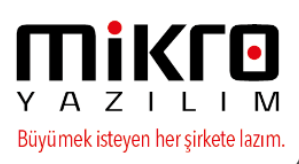

- 🗆 X

**N** 9

?

\*\*\*Seçili parçaya ait defter ve beratları sil" seçeneğinde; Öncelikle Gelir İdaresi Başkanlığı tarafındaki beratların kullanıcı tarafından silinmesi gerekmektedir.

#### Farklı programdan geçiş veya devir (340100)

Farklı bir uyumlu yazılımı kullanırken, hesap dönemi ortasında Mikro E-Defteri kullanmayı tercih eden mükellefler için gerekli olan menüdür. Mikro E-Defter ile defter oluşturmadan önce bu menü çalıştırılmalıdır. Bu menü ile mükelleften, son beyan edilen e defter yevmiye hareket dosyası ve berat dosyası istenmektedir. Bu dosyalar yardımı ile, son beyan edilen defterdeki bilgiler tespit edilecek, ve yeni oluşturulacak defterler için kontrol edilip kullanılacaktır.

| Onay                                                                                                    |                                                                                                    |
|----------------------------------------------------------------------------------------------------|----------------------------------------------------------------------------------------------------|
| Lütfen açılacak olan ekrandaki bilgileri d<br>Devir yapılacak aydaki son beyan ettiğiniz yevmiy<br>bu dosyaya ait GİB onaylı berat xml dosya<br>Yeni oluşacak e defter için takip bil<br>(mali yıl defter sıra no/müteselsil no/yev<br>bu dosyadan okunacaktır.<br>Bu bilgiler Mikro sistemine kayıt ed<br>ve bundan sonra oluşturulacak defterler için ko<br>İmza kontrolü ve GİB ndan yapılacak sorgu<br>mali mühür bilgisayara takılı olmal | oldurunuz.<br>ye xml dosyasını ve<br>ısını seçiniz.<br>gileri<br>vmiye no)<br>ilecek<br>ontrol edilecektir.<br>ulamalar için<br>lıdır. |
| Tamam                                                                                                    |                                                                                                    |
| 🛐 e defter bilgileri                                                                                                    |                                                                                                    |
|                                                                                                    |                                                                                                    |
| Son beyan edilen yevmiye hareket dosyasını seçiniz                                                                                                    | D:\6210175621-201607-Y-000000.xml                                                                                                    |
| Son beyan edilen yevmiye GİB onaylı berat dosyasını seçiniz                                                                                                    | D:\GIB-6210175621-201607-YB-000000 yr                                                                                                  |

Geçiş veya devir işlemini çalıştırmanızın sebebi

Farklı uyumlu yazılımdan geçiş

Burada alınan dosyalar GİB sisteminden sorgulanmaktadır. İlgili dosyaların GİB sistemine yüklenen son berat olduğundan emin olunduktan sonra gerekli bilgiler okunup Mikro sistemine kayıt edilmekte, ve bundan sonra oluşturulacak defterlerde kontrol edilecektir.

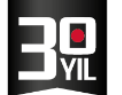

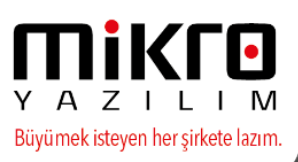

### **E-DEFTER YÖNETİM PANELİ**

e-Defter Uyumlu Yazılım Firması Mikro Yazılım olarak, e-defter kullanıcılarımızın, e-defter xml ve beratlarında yer alan genel firma bilgileri ve e-defter hareketleri servislerimizde kayıt altında tek platformda oluşturulduğu ve sonraki süreçlerde kontrolünün sağlanacağı bir paneldir.

Not :Bu bilgiler ayrıca Gelir İdaresi Başkanlığı ile talep edilmesi halinde ayrıca paylaşılacaktır.

Servise ulaşacak olan Mükellefin Defter Verilerinin okunacağı Mikro Programındaki tanımlama alanları aşağıdaki gibidir ;

\*Genel Firma Bilgileri / Bilgilerin kontrolü ve tanımlama alanı Mikrokur programında Firma Tanıtım Kartı menüsüdür.

Firma Tanıtım kartında yer alan Vergi kimlik numarasına göre bilgiler okunmakta ve bundan sonra eşleştirilmektedir.

| 🔛 Firma tanıtım kartı / MİKRO YAZILIM                                                                                                    | A.Ş.                                                                                                    | _        |                  | ×    |
|----------------------------------------------------------------------------------------------------|----------------------------------------------------------------------------------------------------|----------|------------------|------|
| 0 🖬 🕵 🗷 🟠                                                                                                    |                                                                                                    |          |                  |      |
| Firma tanıtım kartı Firma tanıtım kartı                                                                                                    | WEB iletişim bilgileri 🕴 İşlem İzinleri 🕴 Kredi ve Risk belirleme kriterleri 🕴 e-Defter/e-Fatura parametreleri 🕇 TÜİK parame | etreleri |                  |      |
| Firma sıra no                                                                                                    |                                                                                                    |          |                  |      |
| Firma Unvanı (Soyadı)                                                                                                    | İKRO YAZILIM A.Ş.                                                                                                    |          |                  |      |
| Unvanın devamı                                                                                                    |                                                                                                    |          |                  |      |
|                                                                                                    |                                                                                                    |          |                  |      |
| Defter nevi M                                                                                                    | luhasebe (1.Sinif)                                                                                                    |          |                  |      |
| Vergi dairesi no 0                                                                                                    | 11251 ?                                                                                                    |          |                  |      |
| Vergi dairesi adı 5                                                                                                    | OCAK VERGİ DAİRESİ MÜDÜRLÜĞÜ                                                                                                 |          |                  |      |
| Vergi numarası 4                                                                                                    | /80037079                                                                                                    |          |                  |      |
| Mükellefiyet şekli Ki                                                                                                    | ırumlar vergisi mükellefi                                                                                                    |          |                  |      |
| _                                                                                                    |                                                                                                    |          |                  |      |
| Ticaret sicil/Mersis no                                                                                                    | 23456123                                                                                                    |          |                  |      |
| Ticaret sicil müdürlüğü                                                                                                    | )16 ?                                                                                                    |          |                  |      |
| lşe başlama tarihi 0                                                                                                    | 1.01.2014 ?                                                                                                    |          |                  |      |
| Konusu 🦞                                                                                                    |                                                                                                    |          |                  |      |
| Mali müşavir firması mı?                                                                                                    | ayır                                                                                                    |          |                  |      |
|                                                                                                    |                                                                                                    |          |                  |      |
| Fir <u>m</u> a temsilcileri                                                                                                    | Mali yıl genel <u>p</u> arametreleri                                                                                         |          |                  |      |
| Cube biletied                                                                                                    | Mellind askesses being being being                                                                                           |          |                  |      |
| şu <u>b</u> e bligileri                                                                                                    | Mali yil entegrasyon <u>n</u> esap kodiari                                                                                   |          |                  |      |
| Mali vil üratim parametrala                                                                                                    | i Mali ul varai baran kadları                                                                                                |          |                  |      |
| Mail yil uretim parametrelet                                                                                                    | i Mai yi <u>v</u> ergi nesap kodian                                                                                          |          |                  |      |
| Mali vil isletme parametreleri                                                                                                    | (a) (an kabul adilmayan gidi basan kodlar                                                                                    |          |                  |      |
| Man yn Greene parametreien                                                                                                    |                                                                                                    |          |                  |      |
|                                                                                                    |                                                                                                    |          |                  |      |
|                                                                                                    |                                                                                                    |          |                  |      |
|                                                                                                    |                                                                                                    | ù j      |                  |      |
|                                                                                                    | Si <u>i O</u> nce Y <u>e</u> ni <u>S</u> akla <u>D</u> etay So <u>n</u> ra (C)K                                              | opyala   | <u>Y</u> azım (r | not) |
| [Kayıt no : 1] [Kayıt sayısı : 1] [Özel alan :                                                                                                    | Yok][Yaz/boz:Yok][Eklenti:0]                                                                                                 |          |                  | .:   |
| Bill community of the second second s |                                                                                                    |          |                  | ~    |
| EIT FIRMA TANITIM KARTI / MIKRO YAZILIM                                                                                                    | EVI A.Ş.                                                                                                    | _        |                  | X    |
| i i i i i i i i i i i i i i i i i i i                                                                                                    |                                                                                                    |          |                  |      |
| Firma tanıtım kartı Firma tanıtım kartı                                                                                                    | WEB iletişim bilgileri İşlem İzinleri Kredi ve Risk belirleme kriterleri e-Defter/e-Fatura parametreleri TÜİK parame         | etreleri |                  |      |
| WEB adresi                                                                                                    | www.mikro .com.tr                                                                                                    |          |                  |      |
| Genel e-Posta adresi                                                                                                    | info@mikro.com.tr                                                                                                    |          |                  |      |
| Kavitli e-Posta adresi (KEP)                                                                                                    |                                                                                                    |          |                  |      |

MERKEZ OFİS: Maslak Mah. AOS 55. Sok. 42 Maslak No: 2 Ofis 3 Blok D: 11-12-13 34485 Sarıyer/İSTANBUL **Tel:** (0212) 806 45 45 İZMİR ŞUBE: İsmet Kaptan Mah. Şair Eşref Blv. No: 26/10 35210 Konak-Çankaya/İZMİR **Tel:** (0232) 441 74 24 / (0232) 441 59 07 Ticaret Sicil No: 248565 Mersis No: 0621017562100012

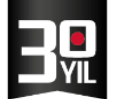

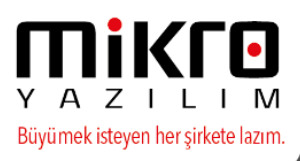

\*Firma Temsilcileri butonundan e-defter sorumlu bilgileri doğru ve eksiksiz tanımlanmış olmalıdır.

E-defter yetkilisinin ad-soyad, iletişim, sözleşme vb. bilgileri bu alanda tanımlanmış olmalıdır.

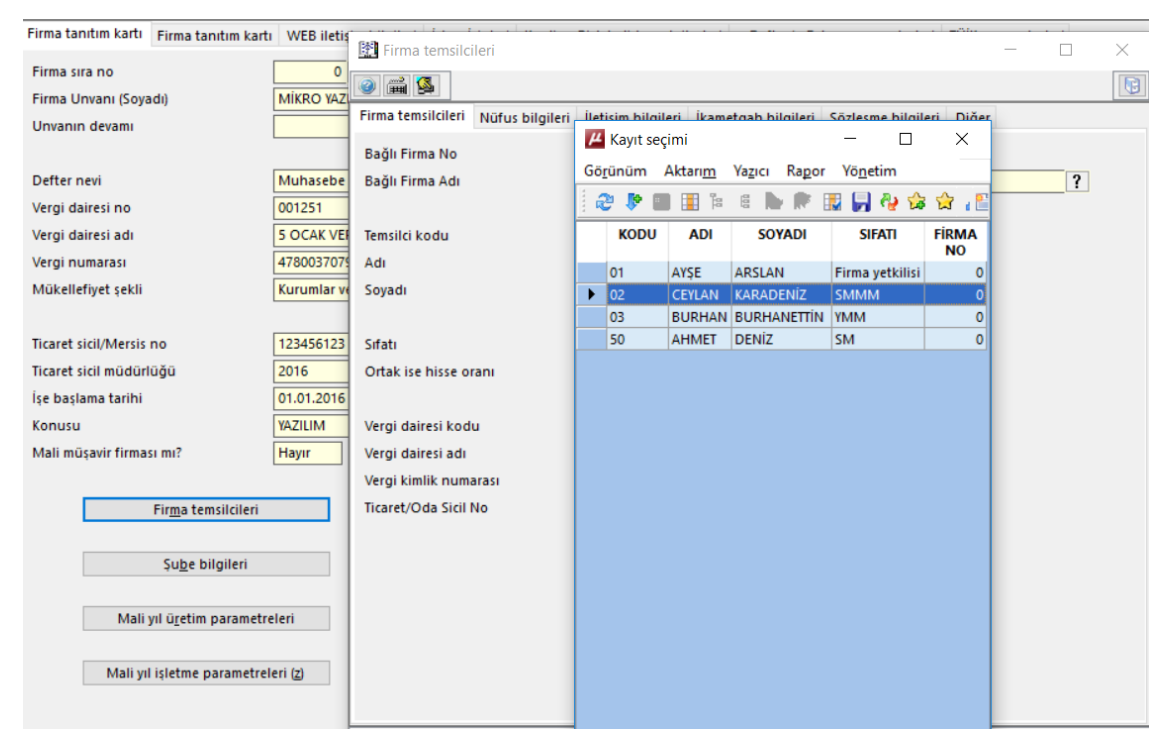

\*Firmanın adres bilgisi ve telefon bilgileri Şube Tanıtım Kartında eksiksiz tanımlanmış olmalıdır.

| 🔛 Şube tanıtım kartı                                                                                                    |                                                                                              | —           |               | ×     |
|----------------------------------------------------------------------------------------------------|----------------------------------------------------------------------------------------------|-------------|---------------|-------|
| A      A     A  A     A     A |                                                                                              |             |               |       |
| Şube tanıtım kartı Adres bilgileri Tel                                                                                                    | fon bilgileri e-İşkur parametreleri Diğer bilgiler                                           |             |               |       |
| Cadde                                                                                                    | HALK CAD                                                                                     |             |               |       |
| Mahalle                                                                                                    | BARBAROS MAH                                                                                 |             |               |       |
| Sokak                                                                                                    |                                                                                              |             |               |       |
| Apartman No                                                                                                    | 73                                                                                           |             |               |       |
| Daire No                                                                                                    | 11                                                                                           |             |               |       |
| Posta kodu                                                                                                    | 34720                                                                                        |             |               |       |
| Semt                                                                                                    | BATIATAŞEHİR                                                                                 |             |               |       |
| İlçe                                                                                                    | KADIKÖY                                                                                      |             |               |       |
| ii                                                                                                    | İSTANBUL ?                                                                                   |             |               |       |
| Ülke                                                                                                    | TÜRKİYE ?                                                                                    |             |               |       |
| Adres kodu                                                                                                    | 141414141                                                                                    |             |               |       |
| GPS Enlem (+Kuzey -Güney)                                                                                                    | 0,000000000000                                                                               |             |               |       |
| GPS Boylam (+Doğu -Batı)                                                                                                    | 0,0000000000000                                                                              |             |               |       |
|                                                                                                    |                                                                                              |             |               |       |
|                                                                                                    |                                                                                              |             |               |       |
|                                                                                                    |                                                                                              | -           |               | _     |
|                                                                                                    | ¥ (♀ □ ↓ E ♀<br>Si <u>I</u> Once Y <u>e</u> ni <u>S</u> akla <u>D</u> etay So <u>n</u> ra (( | <br>Kopyala | <u>Y</u> azım | (not) |
| [Kayıt no : 1] [Kayıt sayısı : 1] [Özel alan                                                                                                    | : Yok ] [ Yaz/boz : Yok ] [ Eklenti : 0 ]                                                    |             |               |       |

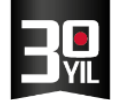

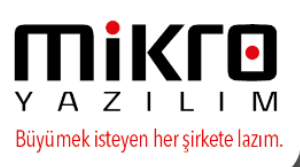

\*Firma Tanıtım Kartında e-Defter /e-Fatura parametreleri bölümünde yer alan ve kontrol edilecek olan bilgi alanları aşağıdaki gibidir ;

#### e-defter Mükellefiyet başlangıç tarihi

| [  | 🗄 Firma tanıtım kartı / MİKRO YAZILIMEVİ A.Ş                                                                                   | - 🗆 X                                                                              |
|----|----------------------------------------------------------------------------------------------------|------------------------------------------------------------------------------------|
|    |                                                                                                    |                                                                                    |
|    | Firma tanıtım kartı 🛛 Firma tanıtım kartı 🛛 WEB iletişim bilgileri 🛛 İşlem İzinleri 🛛 Kredi ve Risk belirleme kriterleri 🛛 e 🕻 | Defter/e-Fatura parametreleri 🛛 TÜİK parametreleri 🗍 Üyelik bilgileri 🖉 SMTP E 🏾 🗠 |
|    | Firma işe başlama tarihi ve şekli                                                                                              | 30.01.2017 [] İlk kuruluş 🔍                                                        |
| I. | Varsa firma iş bitiş tarihi ve şekli                                                                                           | ? Tanımsız                                                                         |
|    | e-Defter Mükellefiyeti başlangıç tarihi                                                                                        | 01.01.2016 ?                                                                       |
| ľ  | e-Fatura Mükellefiyeti başlangıç tarihi                                                                                        | 01.01.2016 ?                                                                       |
|    | e-Arşiv Mükellefiyeti başlangıç tarihi                                                                                         | 01.01.2016                                                                         |

e-defter şube bilgileri /Şubeli ise e-Defter şube defteri mi seçeneği işaretli olmalı ve şube adı yazılmalıdır.

Defter dövizli ise döviz tipi ve grubu seçilmelidir.

Varsa tasfiye tarihi bilgileri bu alanda doğru tanımlanmış olmalıdır.

İşe başlama bilgileri tanımlanmalıdır.

e-Defter Nace kodu bu alanda eksiksiz giriş yapılmalıdır.

| E-Defter şube defteri mi?               |                                   |
|-----------------------------------------|-----------------------------------|
| E-Defter şube defteri ise şube adı      | MERKEZ                            |
| E-Defter şube defteri ise şube numarası | 1                                 |
| E-Defter döviz tipi                     | TL defter (Standart-Ana döviz TL) |
| E-Defter döviz grubu                    | Ana grup                          |
| Maksimum defter boyutu (Mb)             | 100                               |
| İşe başlama tarihi                      | 01.01.2016 ?                      |
| Varsa tasfiye tarihi                    | ?                                 |
| e-Defter NACE kodu                      | 123456789                         |

Defteri düzenleyen SM/SMMM/YMM/Muhasebe sorumlusu bilgisi Firma temsilcileri ekranında tanımlanarak bu ekranda mutlaka seçilmelidir.

3

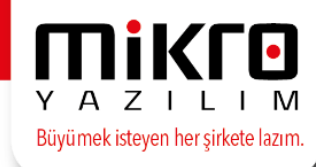

| 🛐 Firma tanıtım kartı / MİKRO YAZILIMEVİ A.Ş                                                                             | - = :                                                                                                   |
|----------------------------------------------------------------------------------------------------|----------------------------------------------------------------------------------------------------|
|                                                                                                    | 5                                                                                                    |
| Firma tanıtım kartı 🛛 Firma tanıtım kartı 🛛 WEB iletişim bilgileri 🛛 İşlem İzinleri 🛛 Kredi ve Risk belirleme kriterleri | e-Defter/e-Fatura parametreleri 🛛 TÜİK parametreleri 🗍 Üyelik bilgileri 🛛 SMTP E 🍕                      |
| Firma işe başlama tarihi ve şekli                                                                                        | 30.01.2017 ?                                                                                            |
| Varsa firma iş bitiş tarihi ve şekli                                                                                     | Tanımsız                                                                                                |
| e-Defter Mükellefiyeti başlangıç tarihi                                                                                  | 01.01.2016 ?                                                                                            |
| e-Fatura Mükellefiyeti başlangıç tarihi                                                                                  | 01.01.2016 ?                                                                                            |
| e-Arşiv Mükellefiyeti başlangıç tarihi                                                                                   | 01.01.2016 ?                                                                                            |
| Flektronik imza/Mali mühür aracı islemcisi                                                                               | Akie                                                                                                    |
| Elektronik imza Mali mühür aracı sürücüsü                                                                                | C:\Windows\System 32\skipp11.dll                                                                        |
| Elektronik imza/Mali mühür aracı sifresi                                                                                 |                                                                                                    |
| Zaman damaasi kullanici kodu                                                                                             | 0                                                                                                    |
| Zaman damaasi kullanici sifresi                                                                                          |                                                                                                    |
| e-Defter sube defteri mi?                                                                                                |                                                                                                    |
| e-Defter sube defteri ise sube adı                                                                                       |                                                                                                    |
| e-Defter sube defteri ise sube numarasi                                                                                  |                                                                                                    |
| e-Defter döviz tipi                                                                                                    | Ti defter (Standart-Ana döviz Ti )                                                                      |
| e-Defter döviz arubu                                                                                                    |                                                                                                    |
| Maksimum defter boyutu (Mb)                                                                                              | 200                                                                                                    |
| e-Defter NACE kodu                                                                                                    | 18.20.03                                                                                                |
| e-Defter SM-SMMM kodu/SM-SMMM yoksa muhasebe sorumlusu                                                                   | DUZENLEYEN SMM                                                                                          |
| e-Defter YMM kodu (varsa)                                                                                                |                                                                                                    |
| Muhasebe yetkilisi (Mikro'ya ve istendiğinde GİB na bildirmek için)                                                      | MUHASEBE_YETKILISI                                                                                      |
| e-Defter yetkilisi (Mikro'ya ve istendiğinde GİB na bildirmek için)                                                      | E_DEFTER_YETKILISI                                                                                      |
| Mikro e-defter sistemi doğrulama kodu                                                                                    |                                                                                                    |
|                                                                                                    |                                                                                                    |
|                                                                                                    |                                                                                                    |
|                                                                                                    | Sil <u>Q</u> nce Yeni <u>S</u> akla <u>D</u> etay So <u>n</u> ra <u>(C</u> )Kopyala <u>Y</u> azım (not) |
| Kayıt no:1] [Kayıt sayısı:2] [Özel alan:Yok ] [Yaz/boz:Yok ] [Eklenti:0 ]                                                |                                                                                                    |

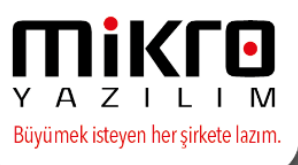

\*Özel hesap dönemi Mikrokur programında Kuruluş /Veritabanı Kartı Menüsünde yer alır ve bu alandaki firma mali yıl bilgisi /varsa özel hesap dönemi ve bu veriye göre defter mali dönemleri hazırlanır ve servise ulaşarak sonraki dönem kontrolleri sağlanır. Mali yıl başlangıç ayı ve mali yıl mali takvimin seçenekleri doğru tanımlanmış olmalıdır.

| 🔛 Veri tabanı tanıtım kartı                                     |                                                                                                    | _         |            |    |
|-----------------------------------------------------------------|----------------------------------------------------------------------------------------------------|-----------|------------|----|
| o 🚔 💁 🖼 🐔                                                       |                                                                                                    |           | I          | Ð  |
| Veri tabanı tanıtım kartı Değerli ka                            | ğıt serileri                                                                                                    |           |            |    |
| Veri tabanı kodu                                                | edefter ?                                                                                                    |           |            |    |
| Veri tabanı adı                                                 | edefter                                                                                                    |           | ?          |    |
| Şube no (0=Ana merkez)<br>Online kullanım<br>Bağlı şube var mı? | 0<br>Hayır<br>Hayır                                                                                                    |           |            |    |
| Ana döviz                                                       | TL Türk Lirası                                                                                                    |           |            |    |
| Alternatif döviz                                                | USD Amerikan Doları                                                                                                    |           |            |    |
| Merkez server adı<br>Merkez veri tabanı kodu                    |                                                                                                    |           |            |    |
| Mali yıl başlangıç ayı                                          | Ocak 🗸                                                                                                    |           |            |    |
| Mali yıl mali takvimin                                          | Başladığı yıldır                                                                                                    |           |            |    |
| F10 pencerelerinde gizlensin                                    |                                                                                                    |           |            |    |
| 🗌 Veri ambarına aktarım yapılsın                                |                                                                                                    |           |            |    |
|                                                                 | XImage: Constraint of the second second | C)Kopyala | Jazım (not | )  |
| [Kayıt no:3] [Kayıt sayısı:8] [Özel a                           | lan : Not available ] [ Yaz/boz : Not available ] [ Eklenti : 0 ]                                                                                                    |           |            | .: |

Beyan amaçlı defteri oluşturma aşamasında karşılaşılabilecek uyarı mesajları ve nedenleri aşağıdaki gibidir ;

Güncel arşiv kurulumu ve e-defter yönetim paneli'nin devreye alınmasıyla birlikte yasal beyan amaçlı e-defter ve beratları oluştururken aşağıdaki bilgilendirme mesajları ve veri kontrol mesajları verilecektir.

\*Firma tanıtım kartında yukarıda belirtilen zorunlu alanlardan birinde eksiklik veya hata olduğunda aşağıdaki mesaj verilir.

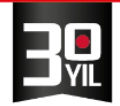

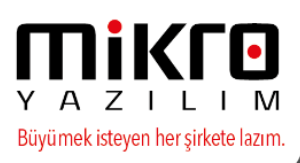

| Firma temsilcileri tanıtım kartında i<br>VKNo-TCKNo/adı sovadı/e-posta/telefon/mo | lgili Muhasebe yetkilisinin             |
|-----------------------------------------------------------------------------------|-----------------------------------------|
| VKNo-ICKNo/adi sovadi/e-posta/telefon/mo                                          |                                         |
|                                                                                   | bil telefon bilgilerini kontrol ediniz. |
| Bu bilgiler Mikro sistemi                                                         | ne kayıt edilecek                       |
| ve talep edildiği taktirde Gl                                                     | B na bildirilecektir.                   |
| Firma tanıtım kartındaki e-Defter vet                                             | kilisi alanını kontrol ediniz.          |
| Firma temsilcileri tanıtım kartında                                               | ilgili e-Defter vetkilisinin            |
| /KNo-TCKNo/adi sovadi/e-posta/telefon/mo                                          | bil telefon bilgilerini kontrol ediniz. |
| Bu bilgiler Mikro sistemi                                                         | ne kavit edilecek                       |
| ve talep edildiği taktirde G                                                      | B na bildirilecektir.                   |
|                                                                                   |                                         |

Bilgilerde eksiklik olmadığında servise ulaşacak bilgiler için beyan amaçlı e-defteri oluştururken kullanıcının onayı alındıktan sonra servisimize bilgiler aktarılmaya başlanmış olacaktır.

| Mikro sistemine kaydınızın açılması<br>e-defter oluşturmak için gere<br>firma/sube/Muhasebe vetkilisi/e-D | gerekmektedir.<br>kli olan |
|----------------------------------------------------------------------------------------------------|----------------------------|
| e-defter oluşturmak için gere<br>firma/sube/Mubasebe vetkilisi/e-D                                        | kli olan                   |
| firma/sube/Muhasebe vetkilisi/e-D                                                                         |                            |
| initial gabe, manasebe yearing e b                                                                        | efter yetkilisi            |
| bilgileri Mikro sistemine kayıt                                                                           | edilecek                   |
| undan sonra oluşturulacak defterler iç                                                                    | in kontrol edilecektir     |
| Bu bilgiler talep edildiği taktirde GIB i                                                                 | le paylaşılacaktır.        |

Gelir İdaresi Başkanlığı sistemi üzerinden önceki dönem yasal defter beratlarının gönderim ve onay kontrolünün sağlanması, e-defter yönetim konsolundaki verilerin uyumluluğunun kontrolü için, e-Defter oluşturulmaya çalışılan bilgisayarda internet erişiminin mutlaka bulunması gerekmektedir.

| 🔑 Dikkat                                       |                                                                                                    |
|------------------------------------------------|----------------------------------------------------------------------------------------------------|
| !                                              | e-Mikro sistemi ile bağlantı kurulamadıl. Lütfen bağlantı ayarlarınızı kontrol edini<br>HATA : Sistem hatası |
|                                                | Tamam                                                                                                    |
| Onay                                           |                                                                                                    |
| Kullandığınız e-defte<br>Lütfen güncel versiyo | versiyonu uygun değildir.<br>u yükleyip tekrar deneyiniz.                                                    |
|                                                | Tamam                                                                                                    |

\*Defter beratlarını oluşturma aşamasında Mikro web servislerine erişim ile ilgili bir sorun var ise aşağıdaki mesaj verilir.

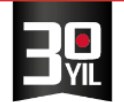

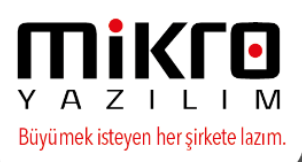

| Onay    |                                                                             |
|---------|-----------------------------------------------------------------------------|
| Mikro W | eb sunucuya firma kaydı işlenirken hata oluştu.<br>Lütfen tekrar deneyiniz. |
| -       | Tamam                                                                       |

\*e-Defter program versiyonu güncel değil ise , verilerin eksiksiz alınabilmesi ve güncel versiyona geçtikten sonra defterin oluşturulmasına yönelik aşağıdaki mesaj verilir.

| nay               |                                                                                                    |
|-------------------|----------------------------------------------------------------------------------------------------|
| Mikro Wel<br>uyur | sunucudaki bilgiler ile firma tanıtım kartındaki kayıtların<br>lu olabilmesi için son güncel arşiv kurulu olmalıdır. |
|                   | Tamam                                                                                                    |

Bu aşamalardan sonra firma defter beratlarını oluşturmaya devam edebilecektir.

Onay ile devam edildiğinde zorunlu bilgiler Mikro e-defter Yönetim Paneli'ne ulaşmış olacaktır.

Mükelleflerin geçmiş de oluşturmuş oldukları defterler ve beratlara yönelik genel bilgiler ve edefter hareketleri de böylece sistemde yer almış olacaktır.

Servise ulaşan veriler ile kullanıcının verilerinde değişiklik olur ise ;

Aşağıdaki örnek işe başlama tarihi ve mükellefiyet başlangıç tarihinde bilgilerde değişiklik yapıldığında alınacak olan uyarı mesajları ve işlemin durdurulacağına yönelik uyarı mesaj ekranlarıdır.

\*\*Firma işe başlama tarihi ve e-defter mükellefiyet bilgilerinde değişiklik yapılmış ise;

Beyan amaçlı e-defteri oluşturma aşamasında servis devrede olacağından ve daha önceki dönem bilgilerinde uyumsuzluk tespit edilmiş olacağı için aşağıdaki mesaj verilecek vedönem berat dosyaları oluşturulmayacaktır.

Gerekli kontroller sağlanarak işleme tekrar devam edilebilecektir.

| Zaman damgasi alin |                                                                                                    |         |
|--------------------|----------------------------------------------------------------------------------------------------|---------|
|                    | Mikro sisteminde kayıtlı olan firma/şube/Muhasebe yetkilisi/e-Defter yetkilisi<br>bilgilerinde aşağıdaki değişiklikler tespit edilmiştir. |         |
|                    | Değişen bilgiler Mikro sistemine kayıt edilecek<br>ve bundan sonra oluşturulacak defterler için kontrol edilecektir.                      |         |
|                    | Bu bilgiler talep edildiği taktirde GİB ile paylaşılacaktır.                                                                              | (2) (2) |
|                    | Şube: İşe başlama tarihi                                                                                                    |         |
|                    | Şube: e-Defter mükellefiyet başlangıç tarihi                                                                                              |         |
|                    | Tamam                                                                                                    |         |

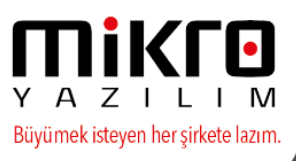

\*\*Firma mali yıl başlangıç ayı, yani özel hesap döneminde bir değişiklik yapmış ise beyan amaçlı e defter menüsünden beratları oluşturma aşamasında verilen uyarı mesajı aşağıdaki gibi olacak ve beratlar oluşturulmayacaktır. Gerekli kontroller sağlanarak işleme tekrar devam edilebilecektir.

| Dnay                                                                                                    |              |
|----------------------------------------------------------------------------------------------------|--------------|
| Mikro sisteminde kayıtlı olan e-defter niteliğini ilgilendiren bilgilerde<br>ve/veya firma/şube/Muhasebe yetkilisi/e-Defter yetkilisi bilgilerinde<br>aşağıdaki değişiklikler tespit edilmiştir.                             |              |
| * Şube:Mali yıl başlangıç ayı (Mikro sistem notu:Bu alan için Mikro Yazılımevi onayı gerekmektedir. İşlemin durdurulma                                                                                                    | sı gerekir.) |
| * işareti ile belirtilen değişiklikler Mikro tarafından yapılabilmektedir<br>İlgili değişiklikler için Mikro ile iletişime geçmeniz gerekmektedir.<br>Değişiklikler yapıldıktan sonra e-defter oluşturmayı tekrar deneyiniz. |              |
| Tamam                                                                                                    |              |

\*\*Şube bilgilerinde değişiklik olduğunda önce bilgilerde eksiklik varsa program kontrolü devreye girecek ve aşağıdaki mesaj ile işlem durdurulacaktır. Gerekli kontroller sağlanarak işleme tekrar devam edilebilecektir.

| Dönem                    | Temmuz - 2016 🗸                                                                                                    | _ |  |
|--------------------------|----------------------------------------------------------------------------------------------------|---|--|
|                          | Onay                                                                                                    |   |  |
| Dosyalama periyodu       | Oluşacak defterin Şube defteri olup olmadığı ile ilgili<br>Firma tanıtım kartındaki "E-defter şube defteri" bilgilerini kontrol ediniz.    |   |  |
| efteri oluşturanın adı s | SUBELI defter için "şube defteri mi" seçeneğini işaretlemeli                                                                               |   |  |
| Defter açıklaması        | sube noya 1-3333 alasi bir degel ve sube adına birgi girinensiniz.<br>SUBESİZ defter icin "sube defteri mi" seceneğinin isaretini kaldırıp |   |  |
|                          | şube noyu sıfırlamalı ve şube adını silmelisiniz.                                                                                          |   |  |
| 🗌 Zaman damgası alıns    |                                                                                                    |   |  |
|                          | Tamam                                                                                                    |   |  |
|                          | lailiain                                                                                                    | 1 |  |

\*\*Bilgiler doldurulduktan sonra önceki dönemlerde şubesiz bildirim olmuşsa aşağıdaki uyarı verilecek ve işlem durdurulacaktır. Gerekli kontroller sağlanarak işleme tekrar devam edilebilecektir.

| <b>1.tr ●</b> Info@mikro.                                                                            | com.tr                                                                                                    |                           | Y A Z I L<br>Büyümek isteyen her sirke |
|----------------------------------------------------------------------------------------------------|----------------------------------------------------------------------------------------------------|---------------------------|----------------------------------------|
| 🕅 Beyan amaçlı e-Defte                                                                               | r(e-Yevmiye ve e-Kebir) (340001)                                                                                                    | - 🗆 X                     | Ē                                      |
| Dönem<br>Dosyalama periyodu<br>Defteri oluşturanın adı s<br>Defter açıklaması<br>Zaman damgası alıns | Temmuz - 2016         Onay         Mikro sisteminde kayıtlı olan firma/şube/Muhasebe yetkilisi/e-Defter yetkilisi bilgilerinde aşağıdaki değişiklikler tespit edilmiştir. Değişen bilgiler Mikro sistemine kayıt edilecek ve bundan sonra oluşturulacak defterler için kontrol edilecektir. Bu bilgiler talep edildiği taktirde GİB ile paylaşılacaktır.         Firma: Şubeli e-defter kullanımı         Tamam                                                                                                    |                           | -                                      |
| Onay<br>* Firma:Şubeli e-defter                                                                      | Mikro sisteminde kayıtlı olan e-defter niteliğini ilgilendiren bilgilerde<br>ve/veya firma/şube/Muhasebe yetkilisi/e-Defter yetkilisi bilgilerinde<br>aşağıdaki değişiklikler tespit edilmiştir.<br>kullanımı (Mikro sistem notu:Bu alan için Mikro Yazılımevi onayı gerekmektedir. İşlen<br>* işareti ile belirtilen değişiklikler Mikro tarafından yapılabilmektedir<br>İlgili değişiklikler için Mikro ile iletişime geçmeniz gerekmektedir.<br>Değişiklikler yapıldıktan sonra e-defter oluşturmayı tekrar deneyiniz. | in durdurulması gerekir.) | 4                                      |
|                                                                                                    | Tamam                                                                                                    |                           | 1                                      |

\*\*E-defter döviz tipinde yapılan bir değişiklikte aşağıdaki mesaj verilecek ve işlem durdurulacaktır. Gerekli kontroller sağlanarak işleme tekrar devam edilebilecektir.

| 2 📾                       |                                                                                                    |   |  |
|---------------------------|----------------------------------------------------------------------------------------------------|---|--|
| Dönem                     | Temmuz - 2016 👻                                                                                                    | _ |  |
|                           | Onay                                                                                                    |   |  |
| Dosyalama periyodu        | Mikro sisteminde kayıtlı olan firma/sube/Muhasebe yetkilisi/e-Defter yetkilisi<br>bilgilerinde aşağıdaki değişiklikler tespit edilmiştir.<br>Değişen bilgiler Mikro sistemine kayıt edilecek |   |  |
| Defteri oluşturanın adı s | ve bundan sonra oluşturulacak defterler için kontrol edilecektir.<br>Bu bilgiler talep edildiği taktirde GİB ile paylaşılacaktır.                                                            |   |  |
| Defter açıklaması         | Sube: e-Defter döviz tini                                                                                                    | _ |  |
|                           | Şube: e-Defter döviz grubu                                                                                                    |   |  |
| Zaman damgası alını       |                                                                                                    |   |  |
|                           | Tamam                                                                                                    |   |  |

\*Bu gibi durumlarda mükellefin Mikro Yazılım ile irtibata geçmesi gerekmektedir.

Yazılım firması ile mükellef görüşmesine bağlı olarak, Gelir İdaresi Başkanlığı sisteminden alınan onay dahilinde tarafımızca işlemi aktif edilir ise defter beratlarının oluşturulmasına devam edilebilecektir.

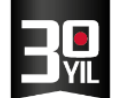

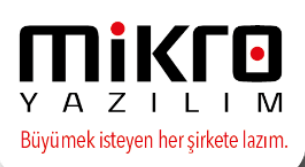

### ZAMAN DAMGASI

Zaman damgası pek çok firma tarafından sağlanmakla beraber, Mikro Yazılımevi olarak , sadece kamu sertifikasyon merkezinin zaman damgasını e-Defter için programda kullanıyoruz.

www.edefter.gov.tr deki forumda da farklı zaman damgalarının kullanılması konusunda açılan ve yetkililer tarafından sadece Kamu Sertifikasyon merkezinden temin edilen zaman damgasının kullanılabileceği belirtilmektedir.

| Soru Detaylarını Görüntüle [ Cevap                               | lara Git ]                                                                                                    |                                               | [<<][>>]                                  |                                                 | [ Yazdır ]                                      |
|------------------------------------------------------------------|----------------------------------------------------------------------------------------------------|-----------------------------------------------|-------------------------------------------|-------------------------------------------------|-------------------------------------------------|
| Soru Numarası                                                    | Proje                                                                                                    | Kategori                                      | Durumu Görüntüle                          | Soruluş Zamanı                                  | Son Güncelleme                                  |
| 0014694                                                          | E-DEFTER                                                                                                    | e-Defter Teknik Sorular                       | Herkese Açık                              | 2014-09-02 14:34                                | 2014-11-10 10:58                                |
| Bildiren                                                         | seydim                                                                                                    |                                               |                                           |                                                 |                                                 |
| Durum                                                            | çözümlenmiş                                                                                                    | Çözüm                                         | çözümlendi                                |                                                 |                                                 |
| Konu                                                             | 0014694: E-Defter / Zaman Damgası Hk.                                                                                                    |                                               |                                           |                                                 |                                                 |
| Soru                                                             | Merhaba,<br>E-Defter Uygulaması Başvuru Kilavuzu'nda madde 3.3 te "ki<br>firmalardan alınmış Zaman Damgası nı kullanamaz myız?<br>Saygılarımla,<br>Ahmet Kadır Seydim<br>Türkiye Halk Bankası A.Ş. | ullanılacak olan zaman damgaları TÜBİTAK-BİL  | GEM Kamu Sertifikasyon Merkezi nden temin | edilecektir" ifadesi bulunmaktadır.Bu bir zorur | nluluk mudur? Diğer Zaman Damgası hizmeti veren |
| Etiketler                                                        | Hiçbir etiketi yok.                                                                                                    |                                               |                                           |                                                 |                                                 |
| ÖNEMLİ UYARI                                                     |                                                                                                    |                                               |                                           |                                                 |                                                 |
| Eklenen Dosyalar                                                 |                                                                                                    |                                               |                                           |                                                 |                                                 |
|                                                                  |                                                                                                    |                                               |                                           |                                                 |                                                 |
| 🛚 İlişkiler                                                      |                                                                                                    |                                               |                                           |                                                 |                                                 |
|                                                                  |                                                                                                    |                                               |                                           |                                                 |                                                 |
| ⊖ Cevap                                                          |                                                                                                    |                                               |                                           |                                                 |                                                 |
| ( <u>0024717)</u><br>Geir İdaresi Başkanlığı<br>2014-09-04 16:17 | Sayın ilgili,<br>Zaman damgasının TÜBİTAK<br>Merkezi 'inden temin edilmes<br>iyi çalışmalar                                                                                                    | BILGEM Kamu Sertifikasyon<br>i zorunluluktur. |                                           |                                                 |                                                 |

Zaman damgası dökümanın damgalandığı zamanı kesin bir şekilde kanıtlamak için kullanılmaktadır.

#### E-Defter için kullanımı ;

#### BERAT YÜKLEME SÜRECİYLE İLGİLİ YAPILAN DETAYLI AÇIKLAMA

Bilindiği üzere elektronik defter uygulamasına başvuru yapan mükellefler uygulamaya başlama tarihi itibariyle Yevmiye Defteri ve Büyük Defteri elektronik olarak tutmak zorundadırlar.

#### 2 Sıra No.lu Elektronik Defter Genel Tebliğin 3. Maddesinde;

"a) Gerçek kişiler elektronik defterlerini, ilgili olduğu ayı takip eden üçüncü ayın son gününe kadar kendilerine ait güvenli elektronik imza veya mali mühür ile imzalar.

b) Tüzel kişiler elektronik defterlerini, ilgili olduğu ayı takip eden üçüncü ayın son gününe kadar (Hesap döneminin son ayına ait defterler kurumlar vergisi beyannamesinin verildiği ayın son gününe kadar) kendilerine ait mali mühür ile onaylar." Hükmü bulunmaktadır.

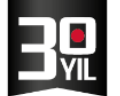

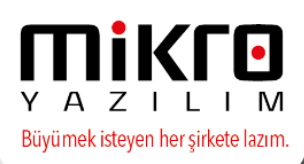

Aylık olarak oluşturulan elektronik defterlere ait beratlar, ilgili ayı takip eden 3. Ayın son gününe kadar Gelir İdaresi Başkanlığı e-Defter Uygulamasına yüklenmelidir.

Örneğin, e-Defter uygulama başlama tarihi 01/01/2015 olan mükelleflerin, Ocak 2015 ayı beratlarını 30 Nisan 2015 tarihine kadar e-Defter uygulamasına beratlarını yüklemesi gerekmektedir. Dikkat edilmesi gereken husus berat yükleme süresi olarak söz konusu tebliğde belirtilen sürenin son gününe kadar bekleme zorunluluğunun olmadığıdır.

Yani oluşturulan elektronik defter ve beratlar üzerinde gerekli kontrolleri tamamlayan mükellefler ilgili ayı takip eden 3. Ayın son gününü beklemeden e-Defter uygulamasına beratlarının yüklemesini yapabilirler. Elektronik defterin oluşturulma ve beratının alınma süreci belli bir zaman aldığından, e-Defter uygulamasını kullanan mükelleflerimizin yaşanabilecek sorunların önüne geçebilmek için berat yükleme için belirtilen sürenin sonuna kadar beklememeleri ve elektronik defter uygulamasının geçiş aşamasında yüklenilecek beratların zaman damgası ile imzalanması önerilmektedir.

Açıklamasında olduğu şekilde **www.edefter.gov.tr** adresine süre sonundan sonrada yükleme yapılmasında sorun olabilecek durumlarda,

örneğin, **VERGİ USUL KANUNU SİRKÜLERİ/75** de 3. Elektronik Defter Beratlarının Yüklenme Süresinin Uzatılması: bölümünde belirtilen, 30 Nisan 2015 günü sonuna kadar Gelir İdaresi Başkanlığı Bilgi İşlem Sistemine yüklenmesi gereken "Elektronik Defter Beratları"nın yüklenme süresi (Elektronik Defterlerin oluşturulup imzalanması ya da mühürlenmesi işlemleri hariç) 29 Mayıs 2015 Cuma günü sonuna kadar uzatılmıştır. Durumuna uygun olarak zaman damgası kullanılması faydalı olacaktır.

#### Zaman damgası hizmeti pek çok firma ve kurum tarafından sunulabilmektedir.

# E-Defter programımızda sadece Kamu sertifikasyon merkezi kurumu tarafından sağlanmış olan zaman damgası kullanılabilmektedir.

www.kamusm.gov.tr adresinden alınan zaman damgası e-Defter oluşturulurken kullanılabilmektedir. https://zdportal.kamusm.gov.tr/bp/zd.go linkinden zaman damgası başvurusunda bulunulabilmektedir.

#### http://www.kamusm.gov.tr/urunler/zaman\_damgasi/ ve

http://www.kamusm.gov.tr/urunler/zaman\_damgasi/ne\_icin\_kullanilmasi\_gerekir.jsp linkinden kullanım amacı konusunda detaylı bilgi edinilebilmektedir.

http://www.kamusm.gov.tr/urunler/zaman\_damgasi/ucretsiz\_zaman\_damgasi\_istemci\_ yazilimi.jsp linkinden e-Defter haricinde kullanım alanları için istemci yazılımı indirilebilir.

e-Defter için kullanım sonucu kalan kredi de istemci yazılımı olan Zamane programından kontrol

edilebilir.http://www.kamusm.gov.tr/urunler/zaman\_damgasi/kamu\_sm\_zaman\_damgas i\_nasil\_calisir.jsp linkinden çalışma algoritması incelenebilir.

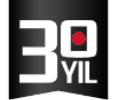

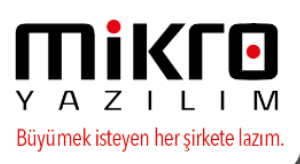

Zaman damgası Java kullandığından dolayı Java yazılımının yüklü ve güncel olması gerekmektedir.

# Zaman damgası için java ayarları ile aşağıda yer alan dökümandaki belirtilen ayarları yapabilirsiniz.

Ayarlar sonrası, zamane programının Bağlantı Ayarlarından Dosya Özeti Tipi varsayılan SHA1 di bu alanı SHA256 yapıldığında Zamane programı ile istemiş olduğunuz dökümanlarınız için (Docx v.s.) damgalama gerçekleşebilecektir.

#### Zamane programı bağlantı ayarları aşağıdadır.

| Sunucu Adresi            | http://zd.kamusm.gov.tr/ |     |
|--------------------------|--------------------------|-----|
| Sunucu Portu             | 80                       |     |
| Dosya Özeti Tipi         | SHA256 🗸                 |     |
| Müşteri Ayarları         |                          |     |
| Müşteri Kimlik Bilgisi K | ullan                    |     |
| Müşteri No               | 1940                     |     |
| Müşteri Parolası         | •••••                    |     |
| Müşteri Parolası (1      | ekrar) ••••••            |     |
| Proxy Avarlari           |                          |     |
| Proxy Kullan             |                          |     |
| Proxy Adresi             |                          | 1   |
| Proxy Portu              |                          |     |
| Kullanıcı Yetki          | endirmesi Kullan         |     |
| Proxy Kullani            | a Adı                    | ]   |
| Proxy Kullani            | a Şifresi                | a . |
|                          |                          |     |

Myedefter programında da zaman damgası ile e-Defterin damgalanması içinde yine Zamane programında olduğu gibi Zaman damgası kullanıcı kodu ve Zaman damgası kullanıcı şifresine ihtiyaç bulunmaktadır.

Bu bilgileri kuruluş programı firma tanıtım kartında bulunan e-Defter/e-Fatura parametreleri sekmesinden tanıtabilirsiniz.

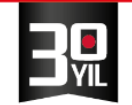

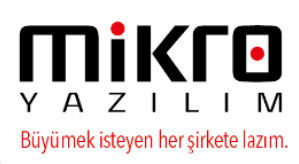

| 😰 Firma tanıtım kartı / MİKRO YAZILIMEVİ A.Ş                                                                          | - = X                                                                                           |
|----------------------------------------------------------------------------------------------------|-------------------------------------------------------------------------------------------------|
|                                                                                                    |                                                                                                 |
| Firma tanıtım kartı Firma tanıtım kartı WEB iletişim bilgileri İşlem İzinleri Kredi ve Risk belirleme kriterleri e-De | fter/e-Fatura parametreleri 🛛 TÜİK parametreleri 🗍 Üyelik bilgileri 🛛 SMTP E 🔶                  |
| Firma işe başlama tarihi ve şekli                                                                                     | 30.01.2017 ?                                                                                    |
| Varsa firma iş bitiş tarihi ve şekli                                                                                  | Tanımsız                                                                                        |
| e-Defter Mükellefiyeti başlangıç tarihi                                                                               | 01.01.2016 ?                                                                                    |
| e-Fatura Mükellefiyeti başlangıç tarihi                                                                               | 01.01.2016 ?                                                                                    |
| e-Arşiv Mükellefiyeti başlangıç tarihi                                                                                | 01.01.2016 ?                                                                                    |
|                                                                                                    |                                                                                                 |
| Elektronik imza/Mali mühür aracı işlemcisi                                                                            | Akis                                                                                            |
| Elektronik imza/Mali mühür aracı sürücüsü                                                                             | C:\Windows\System32\akisp11.dll                                                                 |
| Elektronik imza/Mali mühür aracı şifresi                                                                              | •••••                                                                                           |
| Zaman damgasi kullanici kodu                                                                                          | 0                                                                                               |
| Zaman damgası kullanıcı şifresi                                                                                       |                                                                                                 |
| 🔲 e-Defter şube defteri mi?                                                                                           |                                                                                                 |
| e-Defter şube defteri ise şube adı                                                                                    |                                                                                                 |
| e-Defter şube defteri ise şube numarası                                                                               | 0                                                                                               |
| e-Defter döviz tipi                                                                                                   | TL defter (Standart-Ana döviz TL)                                                               |
| e-Defter döviz grubu                                                                                                  | Ana grup                                                                                        |
| Maksimum defter boyutu (Mb)                                                                                           | 200                                                                                             |
| e-Defter NACE kodu                                                                                                    | 18.20.03                                                                                        |
| e-Defter SM-SMMM kodu/SM-SMMM yoksa muhasebe sorumlusu                                                                | DUZENLEYEN_SMM ?                                                                                |
| e-Defter YMM kodu (varsa)                                                                                             | ?                                                                                               |
| Muhasebe yetkilisi (Mikro'ya ve istendiğinde GİB na bildirmek için)                                                   | MUHASEBE_YETKILISI ?                                                                            |
| e-Defter yetkilisi (Mikro'ya ve istendiğinde GİB na bildirmek için)                                                   | E_DEFTER_YETKILISI ?                                                                            |
| Mikro e-defter sistemi doğrulama kodu                                                                                 |                                                                                                 |
|                                                                                                    |                                                                                                 |
|                                                                                                    |                                                                                                 |
|                                                                                                    | X (3 🖪 🗐 🗐 (3 )                                                                                 |
|                                                                                                    | Sil <u>O</u> nce Yeni <u>S</u> akla <u>D</u> etay So <u>n</u> ra (C)Kopyala <u>Y</u> azım (not) |
| [Kayıt no : 1] [Kayıt sayısı : 2] [Özel alan : Yok ] [Yaz/boz : Yok ] [Eklenti : 0]                                   |                                                                                                 |

Bu işlem adımları yapıldıktan sonra Myedefter programdan da Mart ayı için beyan amaçlı edefter oluşturdum. Sorunsuz olarak damgaladı.

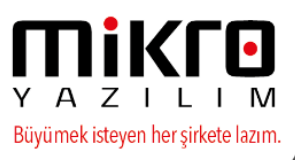

| 🔛 Beyan amaçlı e-Defter(e-Yevmiye ve e-k | Kebir) (340001)                  | _ |   | ×          |
|------------------------------------------|----------------------------------|---|---|------------|
| A A A A A A A A A A A A A A A A A        |                                  |   |   |            |
| Dönem                                    | 1 Ağustos 2016 31 Ağustos 2016 ▼ |   |   |            |
| Dosyalama periyodu                       | Tüm ay tek dosya                 |   |   |            |
| Defteri oluşturanın adı soyadı           | HAFIZE BEKOĞLU                   |   |   |            |
| Defter açıklaması                        | E DEFTER BERAT                   |   |   |            |
| 🗹 Zaman damgası alınsın                  |                                  |   |   |            |
|                                          |                                  |   | ( | <b>Y</b> 8 |
|                                          |                                  |   |   |            |

Zaman damgası kullanımı, her e-Defter berat parçası için bir kontör düşecektir. Mart ayında aylık tek dosya oluşturulacaksa Yevmiye ve Kebir beratları iki kontör düşecektir.

e-Defter için kullanım sonucu kalan kredi de istemci yazılımı olan Zamane programından kontrol edebileceğiniz gibi, oluşan Yevmiye veya Kebir beratlarının XML i içindeki aşağıdaki bloklarda da Zaman damgası kodunu tesbit edebilirsiniz.

Zaman damgası problemi yaşıyorsanız ; öncelikle bilgisayarınızda JAVA Sanal Makinesi yüklü olduğundan emin olunuz.

Java yüklemek için http://www.java.com/tr/download/ adresini kullanabilirsiniz.

Java yüklü iken denetim masasından Java açılarak aşağıdaki ayar yapılmalıdır.

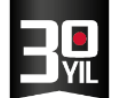

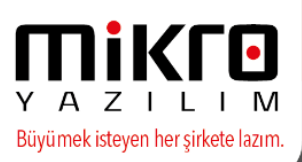

| 🕌 Java Control Panel                                       |
|------------------------------------------------------------|
| General Update Java Security Advanced                      |
|                                                            |
| Settings                                                   |
| . EDebugging                                               |
| 🚊 Java console                                             |
| 😐 🕀 Default Java for browsers                              |
| 🚊 Java Plug-in                                             |
| 🖼 Shortcut Creation                                        |
| JNLP File/MIME Association                                 |
| 逋 JRE Auto-Download                                        |
| - Security                                                 |
|                                                            |
| Mixed code (sandboxed vs. trusted) security verification   |
| Enable - show warning if needed                            |
| Enable - hide warning and run with protections             |
| Enable - hide warning and don't run untrusted code         |
| <ul> <li>Disable verification (not recommended)</li> </ul> |
| Miscellaneous                                              |
|                                                            |

Son olarak; bilgisayarınızdan http://zd.kamusm.gov.tr adresine girildiğinde aşağıdaki yanıt görülebiliyor olmalıdır.

Eğer bu adrese giremiyorsanız bulunduğunuz networkte bu adrese ulaşmanızı engelleyen bir

proxy sunucu veya güvenlik duvarı bulunuyor olabilir, bu durumda sistem yöneticisi ile görüşmeniz

gerekebilir.

T.C. Başbakanlık Ulusal Kriptoloji ve Araştırma Enstitüsü(UEKAE)

Kamu Sertifikasyon Makamı

Zaman Damgası Sunucusu

TÜBİTAK UEKAE Kamusm Zaman Damgası Servisi!

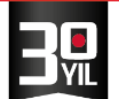

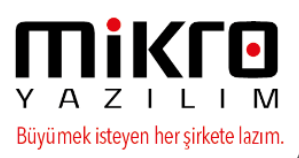

## <u>SIK SORULAN SORULAR VE ÇÖZÜMLERİ</u>

SORU : E-defter oluşumunda aşağıdaki hatanın sebebi nedir ?

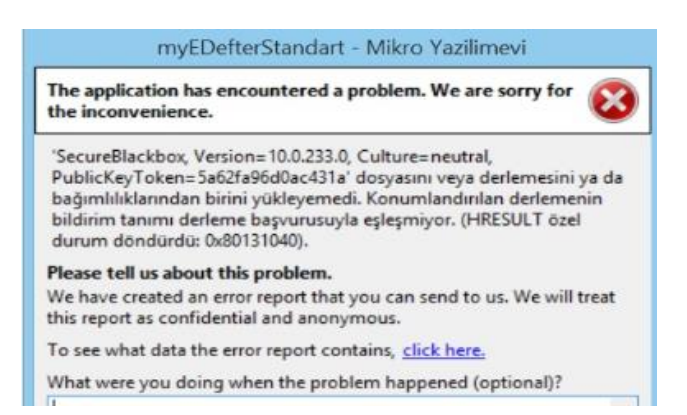

**<u>CÖZÜM</u>**: -e-Defter için kullanmış olduğunuz mali mühür aracınızın ilgili makinada takılı olduğundan , sürücülerinin bilgisayarda doğru şekilde kurulu olduğundan emin olunuz .

-Mali mühür aracı ile pin girişi yapılabilmekte mi ve sertifika görüntülenebilmekte mi kontrol ediniz.

-Ayrıca Mikrokurda / Firma tanıtım kartı içinde (501110) / e-Defter/e-Fatura parametrelerinden mali mühür şifrenizin doğru girildiğini teyit ediniz .

-e-Defter oluşturacağınız makinenizde Datnet fx 4,5 kurulu olmalıdır . Bulunmuyor ise kurulum işlemi gerçekleştiriniz.

Bu kontrollerden sonra durum devam ediyor ise ;-Client.setup kaldırınız . Makinenizi kapatıp açtıktan sonra tekrar kurunuz . Kurulum işleminden sonra makinenizi tekrar kapatıp açınız .

-\*. DLL dosyalarınızın çalışır durumda olduğundan emin olarak , e-Defter oluşturma işleminizi tekrar yapınız .

**SORU :** E-Defter çalıştırılınca Invalid Object name 'MIKBEYAN\_VIEW\_FIRMALAR' gibi bir hata alınıyorsa ;

**<u>CÖZÜM : -</u>** Veri tabanı parametreleri içerisinde yer alan ; PARAM ID 229 / siliniz.

- İşlemlerinizi yenileyiniz.(İlgili işlem SQL bilgisi dahilinde sağlanmalıdır.)

**SORU**: E-defter'de önceki dönem bakiyesi yer almıyor?

**<u>CÖZÜM</u>** : e-Defter mevzuatında devir bakiye gösterilmemektedir.

SORU : Gib sistemine e-oluşturulan e-defteri gönderirken alınan hatanın sebebi nedir ?

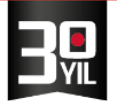

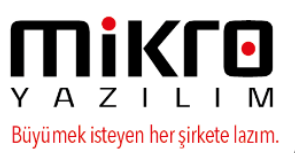

Gelir İdaresi Başkanlığına Gönderilen Yevmiye Defteri ve Büyük Defter Beratları

|   |                                                                                                    |                                              |                                             | Arama:                                                                  |                     |
|---|----------------------------------------------------------------------------------------------------|----------------------------------------------|---------------------------------------------|-------------------------------------------------------------------------|---------------------|
|   | Paket ID *                                                                                                    | İşlem Numarası 🗘                             | Belge Türü 0                                | Yüllsenme Zamanı 👻                                                      | Onaylı Belge 🗘      |
| 0 | 6450040317-201501-YB-000000                                                                                                    | Omi8psh5pj1cv7                               | Yevmiye Defteri Beratı                      | 21/04/2015 13:40:04                                                     | Hatalı              |
|   | Pakel işlenirken hata oluşlu. HATA: Pakeliniz XIII. şemakon kontrolunden geçem<br>Dir tarle gi-bus organizatorildentiflers elemanı bulurimalıdır. | edi HATA - Hata Yolu - /edefler berat/xbrir  | ubrilgi-cor accountingEntnesigi-cor entity  | triformationi-Hafa Açiklaması , gi-bus organiziyli onDescription değeri | Kurum Urwani' olan  |
| 0 | 6450040317-201501-KB-000000                                                                                                    | 0mi8psh5pj1cv5                               | Büyük Defter Beratı                         | 21/04/2015 13:39:44                                                     | Hatalı              |
| 0 | 6450040317-201501-YB-000000                                                                                                    | Omi8psh5pj1cv3                               | Yevmiye Defleri Berati                      | 21/04/2015 13:39:27                                                     | Hatalı              |
| 0 | 6450040317-201501-KB-000000                                                                                                    | Oci8psjaj1g1i                                | Büyük Defter Beratı                         | 21/04/2015 13:03:14                                                     | Hatalı              |
|   | Paket işlenirken hata oluştu. HATA : Paketiniz XML şematron kontrolünden geçem<br>bir tane gi-bus organizationidentifiers elemanı bulunmalıdır.   | edi.HATA : Hata Yolu : /edeffer:beratixbrii: | xbrl/gl-cor:accountingEntriesIgl-cor:entity | informationiHata Açıklaması : gi-bus organizationDescription değeri     | 'Kurum Unvanı' olan |
| 0 | 6450040317-201501-YB-000000                                                                                                    | Doi8psjaj1g1g                                | Yevmiye Defleri Berati                      | 21/04/2015 13:02:50                                                     | Hatalı              |
| 0 | 6450040317-201501-KB-000000                                                                                                    | 0oi8psjaj1#8                                 | Büyük Defter Beratı                         | 21/04/2015 10:21:35                                                     | Hatalı              |

**<u>CÖZÜM</u>**: Firma tanıtım kartı(501110) nolu menüde mükellefiyet şekli Gelir vergisi seçilmiş ise;

Firma tanıtım kartı(501110) nolu menü/ Firma unvanı(Soyadı) alanında kişinin soyadı, Unvanın devamı alanında kişinin adı tanımlanmalıdır.

Firma tanıtım kartı 2 sekmesinde TC Kimlik numarası alanı dolu olmalıdır.

Firma tanıtım kartı(501110) nolu menüde mükellefiyet şekli Kurumlar vergisi seçilmiş ise;

Firma unvanı(Soyadı) ve Unvanın devamı alanlarında firma unvanı tanımlanmalıdır.

Ayrıca unvan tanımı yapılırken kelimeler arasında çift boşluk kullanılmamalıdır.E deftere göre gelirler idaresi çift boşluk bırakılmasını hata olarak algılamaktadır.

Lütfen ilgili bilgilerinizi kontrol ediniz.

SORU : Beyan amaçlı e-defteri oluşturma esnasında aşağıdaki hata mesajı neden verilir?

| Onay                                                                          |
|-------------------------------------------------------------------------------|
| Error: 'System.OutOfMemoryException' türünde özel durum oluşturuldu.          |
| Tamam                                                                         |
| Onay                                                                          |
| *** 01.01.2015-31.01.2015 YEVMIYE-KEBİR ve BERAT, DOSYASI OLUSTURULAMADI, *** |
|                                                                               |
| 2                                                                             |
| Tamam                                                                         |

**<u>CÖZÜM</u>**: Beyan amaçlı yevmiye ve kebir oluşturma işlemlerinizi donanımı (özellikle ram) daha iyi olan bir bilgisayarda gerçekleştirmenizi ve dosya boyutlarının 25 mb olarak oluşturulmasını önermekteyiz.

Yoğun bir datanız var ise E defter oluşturduğunuz bilgisayar en az 8 GB olmalıdır.

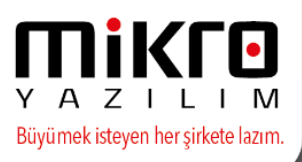

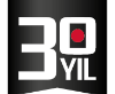

Arşiviniz güncel ise(14.04.2015) sonra günlük, haftalık seçeneklerini kullanarak edefterlerinizi tekrar oluşturabilirsiniz.

Beyan amaçlı e-defter oluşturma menüsü dosyalama periyodunda "Vereceğim boyuta göre dosyala" seçeneği de güncel arşivlerimizde kullanılabilir.

| Dosyalama periyodu                                  | Vereceğim boyuta gör | Vereceğim boyuta göre dosyala 🔹 |         |  |  |
|-----------------------------------------------------|----------------------|---------------------------------|---------|--|--|
| Bu dönemin ilk dosyası için mali yıl defter sıra no | 3                    | Dosya boyutu                    | - = X   |  |  |
| Defteri oluşturanın adı soyadı                      | Supervisor           | 0                               |         |  |  |
| Defter açıklaması                                   |                      | Maksimum dosyalama boyutu (Mb)  | 25      |  |  |
|                                                     |                      |                                 |         |  |  |
| SM.SMMM kodu                                        | 01                   |                                 |         |  |  |
| Vergi kimlik numarası                               | 56555555555          |                                 |         |  |  |
| Adi soyadi                                          | MALİ MÜŞAVİR         |                                 | 187 (31 |  |  |
|                                                     |                      |                                 | .::     |  |  |
| Tanan daman alam                                    |                      |                                 |         |  |  |

**<u>SORU</u>**: Entegrasyondan oluşturulmamış "standart muhasebe fişi" ile girişi yapılan işlemlerin belge tipi e-deftere nasıl gider ?

**<u>CÖZÜM :</u>** Evrak detaylı muhasebe fiş kayıtları;

Evrak tipi = Alış belgesi veya satış belgesi, evrak cinsi = fatura ->, e deftere Fatura (invoice)olarak gider.

Evrak tipi = Tahsilat belgesi veya Ödeme belgesi, evrak cinsi = nakit ->, e deftere makbuz (receipt) olarak gider.

Bunlar dışındaki tüm evraklar ve evrak cinsleri "diğer" (other) olarak gider. Diğer olarak gittiğinde, "Evrak adı" bilgisi de e deftere gönderilmektedir.

Evrak tipi = Tahsilat belgesi (veya Ödeme belgesi), evrak cinsi = diğer, evrak adı = makbuz olmayan belge -> olarak girerseniz, e deftere "diğer - makbuz olmayan belge" olarak gidecektir.

Evrak detaylı muhasebe fişinden girilebilen tüm evrakların, e defter de nasıl yer alacağını kontrol etmek için;

Çalışma amaçlı e-Defter(e-Yevmiye ve e-Kebir) (340002) çalıştırıp, "Verileri tabloda göster" seçerseniz, karşınıza böyle bir ekran gelecektir.

("Verileri tabloda göster" seçeneği yok ise , 340002 yi bir kere çalıştırdıktan sonra, yani xmli bir kere oluşturduktan sonra, aynı menüye girdiğinizde ilgili seçenek aktifleşecektir.)

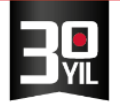

| inüm Aktarı <u>m</u> Ya <u>z</u> ıcı | Rapor         |              |                                               |                   |               |                 |                             |                  |    |                     |            |
|--------------------------------------|---------------|--------------|-----------------------------------------------|-------------------|---------------|-----------------|-----------------------------|------------------|----|---------------------|------------|
| ۵ 🖉 🖓 🕲 🖉 👘 👘 📰 💭 🖓 🖓 🖓 🕲 🕸          |               |              |                                               |                   | -             |                 |                             |                  |    |                     |            |
| TARTIPNO DETAY_TUTART                | P DETAY_TARIH | DETAY_SIRANO | DETAY_ACIKLAMA                                | DETAY_EVRAKTARIHI | DETAY_EVRAKNO | DETAY_EVRAKTIPI | DETAY_EVRAKADI              | DETAY_EVRAKODEME | BA | Entegrasyon_Nereden | fis_tarih  |
| 0 D                                  | 2015-01-15    | 000000003    |                                               | 2015-01-15        | 45            | invoice         |                             |                  | 0  | Fiş Detay           | 15.01.2015 |
| 10                                   | 2015-01-15    | 000000004    |                                               | 2015-01-15        | 1             | other           | Perakende fişi              |                  | 1  | Fiş Detay           | 15.01.2015 |
| 0 D                                  | 2015-01-15    | 000000004    |                                               | 2015-01-15        | 1             | other           | Perakende fişi              |                  | 0  | Fiş Detay           | 15.01.2015 |
| 1 C                                  | 2015-01-15    | 000000005    |                                               | 2015-01-15        | 7             | receipt         |                             | Nakit            | 1  | Fiş Detay           | 15.01.2015 |
| 0 D                                  | 2015-01-15    | 000000005    |                                               | 2015-01-15        | 7             | receipt         |                             | Nakit            | 0  | Fiş Detay           | 15.01.2015 |
| 0 D                                  | 2015-01-15    | 000000006    |                                               | 2015-01-15        | 6             | receipt         |                             | Nakit            | 0  | Fiş Detay           | 15.01.2015 |
| 1 C                                  | 2015-01-15    | 000000006    |                                               | 2015-01-15        | 6             | receipt         |                             | Nakit            | 1  | Fiş Detay           | 15.01.2015 |
| 1 C                                  | 2015-01-15    | 000000007    |                                               | 2015-01-15        | 7             | other           | Çek giriş bordrosu          | Çek              | 1  | Fiş Detay           | 15.01.201  |
| 0 D                                  | 2015-01-15    | 000000007    |                                               | 2015-01-15        | 7             | other           | Çek giriş bordrosu          | Çek              | 0  | Fiş Detay           | 15.01.201  |
| 0 D                                  | 2015-01-15    | 8000000008   |                                               | 2015-01-15        | 1             | other           | Çek çıkış bordrosu          | Çek              | 0  | Fiş Detay           | 15.01.201  |
| 1 C                                  | 2015-01-15    | 800000000    |                                               | 2015-01-15        | 1             | other           | Çek çıkış bordrosu          | Çek              | 1  | Fiş Detay           | 15.01.201  |
| 0 D                                  | 2015-01-15    | 000000009    |                                               | 2015-01-15        | 66            | other           | Genel amaçlı virman dekontu |                  | 0  | Fiş Detay           | 15.01.201  |
| 1 C                                  | 2015-01-15    | 000000009    |                                               | 2015-01-15        | 66            | other           | Genel amaçlı virman dekontu |                  | 1  | Fiş Detay           | 15.01.201  |
| 0 D                                  | 2015-01-15    | 000000010    |                                               | 2015-01-15        | 1             | other           | depo sevk fişi              |                  | 0  | Fiş Detay           | 15.01.201  |
| 1 C                                  | 2015-01-15    | 000000010    |                                               | 2015-01-15        | 1             | other           | depo sevk fişi              |                  | 1  | Fiş Detay           | 15.01.201  |
| 0 D                                  | 2015-01-15    | 000000011    |                                               | 2015-01-15        | 1             | other           | Personel bordrosu           |                  | 0  | Fiş Detay           | 15.01.201  |
| 1 C                                  | 2015-01-15    | 000000011    |                                               | 2015-01-15        | 1             | other           | Personel bordrosu           |                  | 1  | Fiş Detay           | 15.01.201  |
| 0 D                                  | 2015-01-15    | 000000012    |                                               | 2015-01-15        | 1             | other           | Amortisman kaydı            |                  | 0  | Fiş Detay           | 15.01.201  |
| 1 C                                  | 2015-01-15    | 000000012    |                                               | 2015-01-15        | 1             | other           | Amortisman kaydı            |                  | 1  | Fiş Detay           | 15.01.201  |
| 0 D                                  | 2015-01-15    | 000000013    |                                               | 2015-01-15        | 1             | other           | SMM hareketi                |                  | 0  | Fiş Detay           | 15.01.201  |
| 1 C                                  | 2015-01-15    | 000000013    |                                               | 2015-01-15        | 1             | other           | SMM hareketi                |                  | 1  | Fiş Detay           | 15.01.201  |
| 1 C                                  | 2015-01-15    | 000000014    | Al.fat. : 45/15.01.2015//SATICI/SATICIMIZ     | 2015-01-15        | 45            | invoice         |                             |                  | 1  | Cari hareket        | 15.01.201  |
| 0 D                                  | 2015-01-15    | 000000014    | Al.fat.: 45/15.01.2015//SATICI/SATICIMIZ/MASR | 2015-01-15        | 45            | invoice         |                             |                  | 0  | Cari hareket        | 15.01.201  |
| 0 D                                  | 2015-01-15    | 000000014    | Al.fat.: 45/15.01.2015/SATICI/SATICIMIZ/      | 2015-01-15        | 45            | invoice         |                             |                  | 0  | Cari hareket        | 15.01.201  |
| 1 C                                  | 2015-01-14    | 000000005    |                                               | 2015-01-14        | 1             | other           | maç Bileti                  |                  | 1  | Fiş Detay           | 14.01.2015 |
| 0 D                                  | 2015-01-14    | 000000005    |                                               | 2015-01-14        | 1             | other           | maç Bileti                  |                  | 0  | Fiş Detay           | 14.01.2015 |

Y A Z I L I M Büyümek isteyen her şirkete lazım.

**SORU :** 'Yevmiye kaydına konu belge numarası var ise belge tipi elemanı olmalıdır' gibi bir hata alıyoruz. Çözümü nedir?

**<u>CÖZÜM</u>**: 1-Muhasebe fiş detayları yönetimi(081011) nolu menüyü kullanarak evrak detayları oluşmamış olan fişleriniz var ise kontrol ederek düzeltiniz.

<u>Not</u>:(Standart muhasebe fişinde Ctrl+z, Evrak detaylı standart muhasebe fişinde Alt+C ile tüm satır belge tipleri toplu düzenlenebilir.)

2-Açılış fişiniz herhangi bir evrak detayı olmadan oluşturulmuş olmalıdır.Kontrol ederek herhangi bir evrak detayı var ise tanımsız olarak düzenleyiniz .

**SORU :** 1.ay e-defteri yükledik. 2.ay işlemlerini yaparken "yevmiye madde numaralandırmayı 1(bir)den mi başlatmamıza gerekiyor ?Ocak ayını tümüyle (kullanıcı müdahalesine karşı) kilitlemiştik, bunda bir değişiklik olur mu? Prosedür nasıldır?

**<u>CÖZÜM</u>**: Mikrokur programında Dönemsel İşlemler /Yevmiye madde yeniden numaralama (098100).

Yevmiye madde numaralama Ocak ayından itibaren (en baştan,1 numaradan) başlar. Eskiye dönük bir kayıt yapmadığınız sürece Ocak ayındaki yevmiye numaralarında bir değişiklik olmayacaktır, aynı numaraları verecektir.

#### <u>SORU :</u>

Paket işlenirken hata oluştu. HATA : 201502 dönemi içinde şubesiz berat yüklemesi yapmışsınız bu sebeple şubeli berat yükleyemezsiniz.

MERKEZ OFİS: Maslak Mah. AOS 55. Sok. 42 Maslak No: 2 Ofis 3 Blok D: 11-12-13 34485 Sarıyer/İSTANBUL **Tel:** (0212) 806 45 45 İZMİR ŞUBE: İsmet Kaptan Mah. Şair Eşref Blv. No: 26/10 35210 Konak-Çankaya/İZMİR **Tel:** (0232) 441 74 24 / (0232) 441 59 07 Ticaret Sicil No: 248565 Mersis No: 0621017562100012
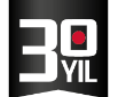

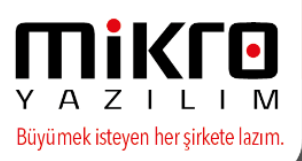

**<u>CÖZÜM</u>**: Yukarıdaki hata mesajını **https://intvd.gib.gov.tr/internetvd/index.jsp** adresinde defter yükleme sırasında aldığınızda, Gelir İdaresi Başkanlığı'nın aşağıdaki örnek yazısına göre dilekçenizi gönderebilirsiniz.

## Gelir İdaresi Başkanlığı Örnek Yazısı

Gelir İdaresi Başkanlığı e-Defter uygulamasında sistem kontrolü sonucunda tarafınızca yüklenilen Ocak 2015 dönemine ait şubeli yapıdaki yevmiye defteri beratı ve büyük defter beratı ile şubeli yapıda olmayan (konsolide) yevmiye defteri beratı ve büyük defter beratının birlikte yüklenildiği tespit edilmiştir. e-Defter uygulamasında defterler ya şubeli ya da konsolide olarak oluşturulmalı ve buna uygun şekilde beratları yüklenmelidir. Dolayısıyla bir firmanın şube bazında elektronik defterleri oluşturulacaksa, şubeler haricindeki iş merkezi de bir şube olarak görülmeli ve e-Defter uygulamasının kılavuzlarında belirtilen standartlara uygun bu iş merkezi içinde bir şube kodu verilmeli ve şube tanımlaması yapılmalıdır. Ardından da oluşturulan iş merkezi ve şubelerine ait defterlerin beratları, standarda uygun e-Defter uygulamasına yüklenmelidir.

Bu doğrultuda Ocak 2015 dönemine ait yapılan bu hatanın düzeltilebilmesi için Gelir İdaresi Başkanlığı, Denetim ve Uyum Yönetimi Daire Başkanlığı'na hitaben yazılan ve hatalı beratların silinmesini talep ettiğiniz dilekçenin (firma yetkilisi tarafından imzalanmış ve kaşeli) aslını Yeni Ziraat Mah. Etlik Cad. No: 16 06110 Dışkapı / ANKARA adresine posta yoluyla göndermeniz ve bir örneğini de (0312) 302 15 55 numarasına faks çekmeniz gerekmektedir. Bu dilekçe ile hatalı beratlarınız silinerek yukarıda yer alan açıklamalara göre doğru şekilde oluşturacağınız beratların yüklenmesi sağlanacaktır.

Bilgi edinilmesi ve gereğini rica ederim.

Linke Tıklayarak İşlemler Takip Edilmelidir.

#### https://intvd.gib.gov.tr/internetvd/dispatch2?cmd=IVD\_LOGINPAGE

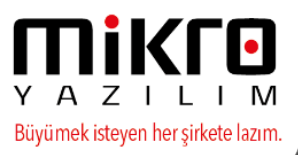

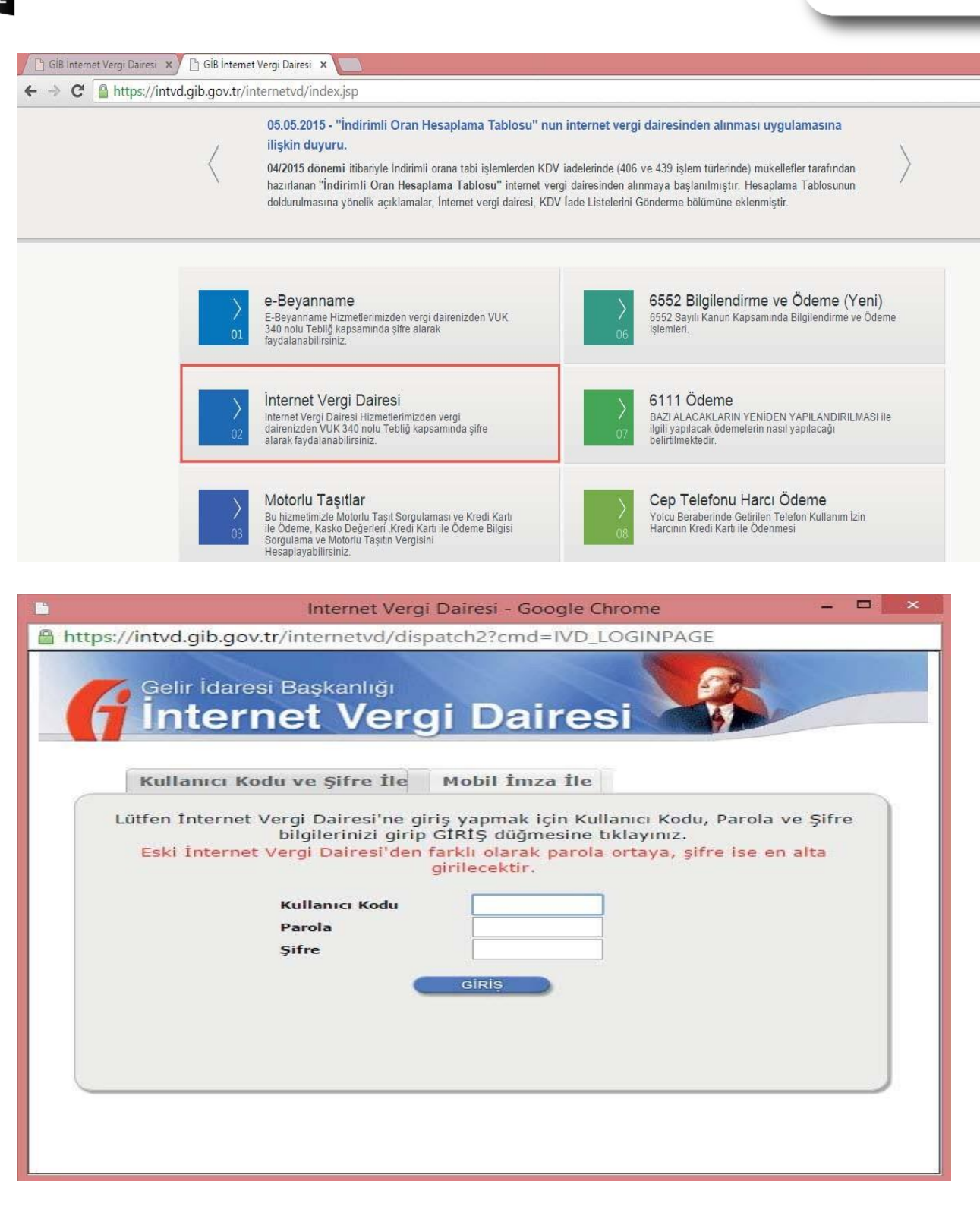

MERKEZ OFİS: Maslak Mah. AOS 55. Sok. 42 Maslak No: 2 Ofis 3 Blok D: 11-12-13 34485 Sarıyer/İSTANBUL **Tel:** (0212) 806 45 45 İZMİR ŞUBE: İsmet Kaptan Mah. Şair Eşref Blv. No: 26/10 35210 Konak-Çankaya/İZMİR **Tel:** (0232) 441 74 24 / (0232) 441 59 07 Ticaret Sicil No: 248565 Mersis No: 0621017562100012

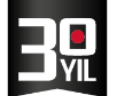

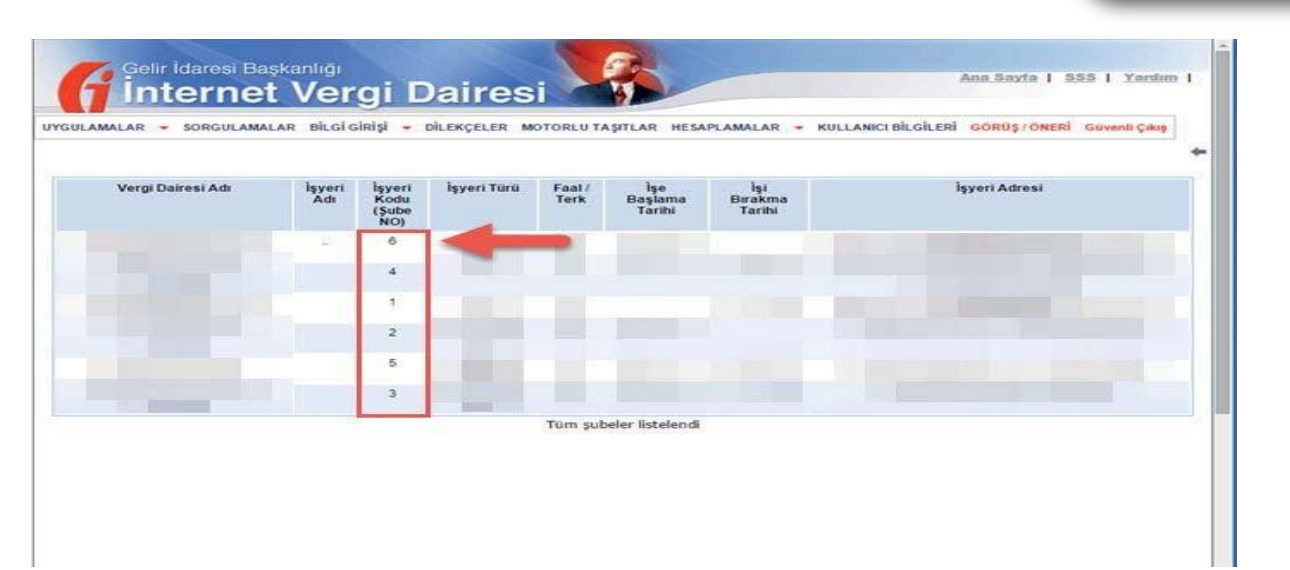

AZIL

Büyümek isteyen her şirkete lazım.

I M

Yukarıdaki resimdeki alandan kendi şube ve merkez kodlarınız kontrol

edilmelidir.

Mikrokur programında Firma tanıtım kartı ( 501110 ) menüsünden e-defter /

e-fatura parametreleri sekmesinde Aşağıda seçili alanlara şube kodu

yazılmalıdır.

\*\*\*Merkez ise sadece şube Numarasını yazılmalıdır. ( Önemli )\*\*\*

\*\*\*Şube ise Şube Adı ve Numarası kısımları yazılmalıdır. ( Önemli)\*\*\*

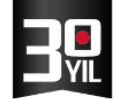

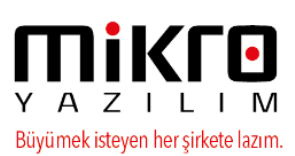

| 🔛 Firma tanıtım kartı / MİKRO YAZILIMEVİ A.Ş                                                                                  | - = x                                                                                                    |
|----------------------------------------------------------------------------------------------------|----------------------------------------------------------------------------------------------------|
|                                                                                                    | 6                                                                                                    |
| Firma tanıtım kartı 🛛 Firma tanıtım kartı 🛛 WEB iletişim bilgileri 🛛 İşlem İzinleri 🛛 Kredi ve Risk belirleme kriterleri 🗧 De | efter/e-Fatura parametreleri 🛛 TÜİK parametreleri 🗍 Üyelik bilgileri SMTP E                                                                                                    |
| Firma işe başlama tarihi ve şekli                                                                                             | 30.01.2017 ? Ik kuruluş -                                                                                                    |
| Varsa firma iş bitiş tarihi ve şekli                                                                                          | [ Tanımsız                                                                                                    |
| e-Defter Mükellefiyeti başlangıç tarihi                                                                                       | 01.01.2016 ?                                                                                                    |
| e-Fatura Mükellefiyeti başlangıç tarihi                                                                                       | 01.01.2016 ?                                                                                                    |
| e-Arşiv Mükellefiyeti başlangıç tarihi                                                                                        | 01.01.2016 ?                                                                                                    |
|                                                                                                    | i                                                                                                    |
| Elektronik imza/Mali mühür aracı işlemcisi                                                                                    | Akis                                                                                                    |
| Elektronik imza/Mali mühür aracı sürücüsü                                                                                     | C:\Windows\System32\akisp11.dll                                                                                                    |
| Elektronik imza/Mali mühür aracı şifresi                                                                                      | •••••                                                                                                    |
| Zaman damgasi kullanici kodu                                                                                                  | 0                                                                                                    |
| Zaman damgası kullanıcı şifresi                                                                                               |                                                                                                    |
| 🔲 e-Defter şube defteri mi?                                                                                                   |                                                                                                    |
| e-Defter şube defteri ise şube adı                                                                                            |                                                                                                    |
| e-Defter şube defteri ise şube numarası                                                                                       | 0                                                                                                    |
| e-Defter döviz tipi                                                                                                    | TL defter (Standart-Ana döviz TL)                                                                                                    |
| e-Defter döviz grubu                                                                                                    | Ana grup                                                                                                    |
| Maksimum defter boyutu (Mb)                                                                                                   | 200                                                                                                    |
| e-Defter NACE kodu                                                                                                    | 18.20.03                                                                                                    |
| e-Defter SM-SMMM kodu/SM-SMMM yoksa muhasebe sorumlusu                                                                        | DUZENLEYEN_SMM ?                                                                                                    |
| e-Defter YMM kodu (varsa)                                                                                                    | ?                                                                                                    |
| Muhasebe yetkilisi (Mikro'ya ve istendiğinde GİB na bildirmek için)                                                           | MUHASEBE_YETKILISI ?                                                                                                    |
| e-Defter yetkilisi (Mikro'ya ve istendiğinde GİB na bildirmek için)                                                           | E_DEFTER_YETKILISI ?                                                                                                    |
| Mikro e-defter sistemi doğrulama kodu                                                                                         |                                                                                                    |
|                                                                                                    |                                                                                                    |
| J                                                                                                    |                                                                                                    |
|                                                                                                    | X         Q         Image: Constraint of the state of the state of t |
| [Kayıt no : 1] [Kayıt sayısı : 2] [Özel alan : Yok] [Yaz/boz : Yok] [Eklenti : 0]                                             |                                                                                                    |

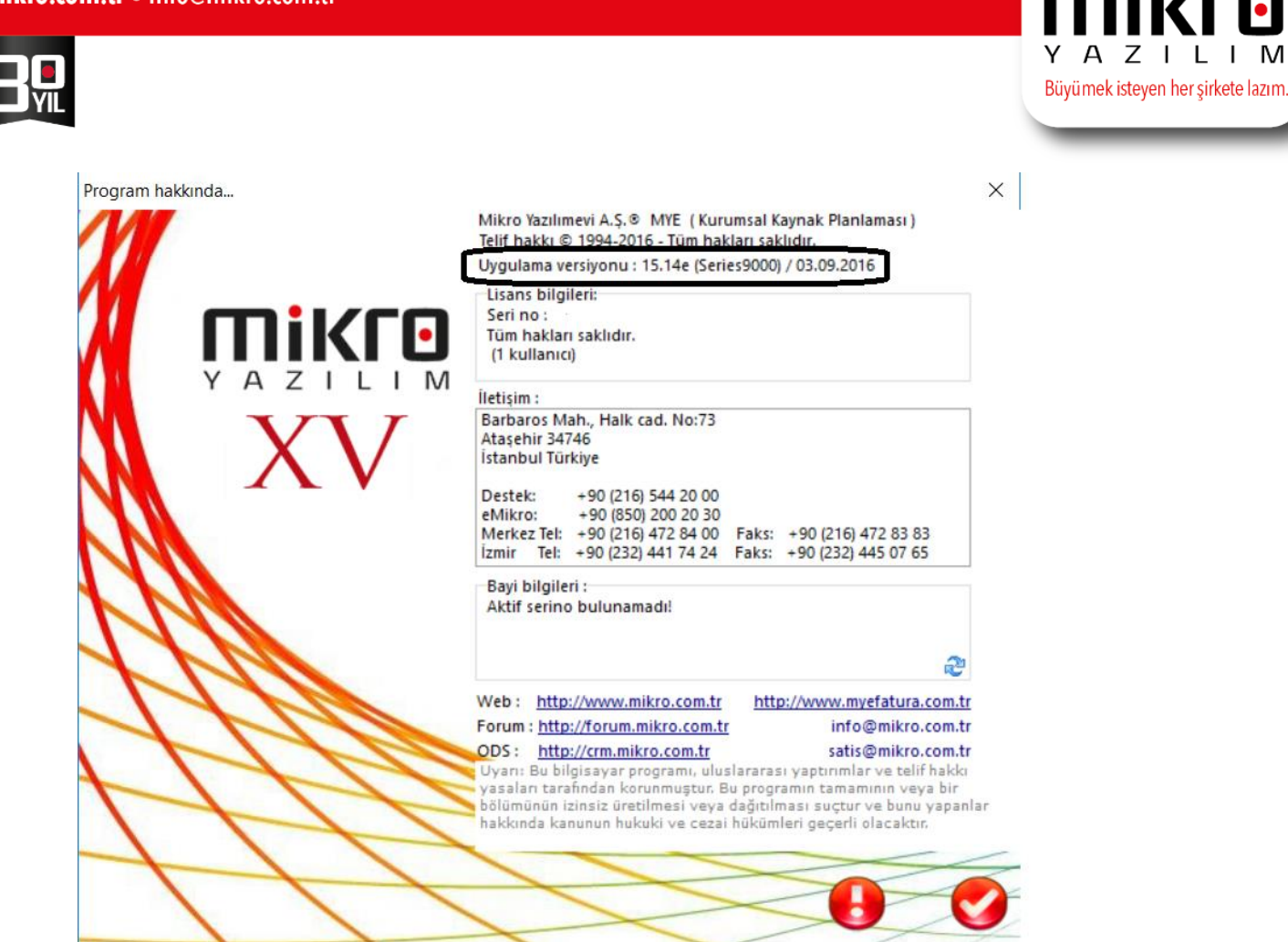

Yukarıdaki işlemleri gerçekleştirdikten sonra Ocak 2015 ve şubat 2015

e-defterleri yeniden oluşturup tekrar gönderim sağlanmalıdır.

## SORU : Fiş birleştime yapılmasını engellemek ve Önceki aylarda entegasyon

## sonucu oluşan kategori (fiş birleştirme) işlemini nasıl iptal edebiliriz ?

**<u>CÖZÜM</u>**: Kullanıcılara göre kategori tanımı yapılmış ise program genel kategoriyi dikkate almamaktadır.

Kullanıcı/Grup hak tanımlama (501300) nolu menü/ ilgili kullanıcıyı seçerek Evrak kategori tanımları sekmesini tıklayınız.

İlgili evrak için herhangi bir kategori tanımı olup olmadığını kontrol ediniz.Aynı kontrolü tüm kullanıcılar için gerçekleştiriniz.

Kullanıcılar için herhangi bir kategori tanımı yapılmamış ise ;

Evrak kategori tanımlamaları (092900) nolu menüde yer alan kategori tanımlarınızı kontrol ediniz.

Belirtilen alanlar düzenlendikten sonra,

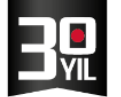

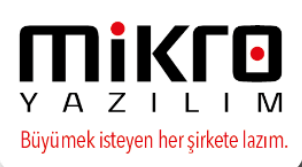

Entegrasyondan oluşmuş fişleri ve bağlantılarını sil 503130 menüden öncelikle işlem yapılacak tarih aralığında entegreden oluşmuş fişlen silinmesini gerçekleştiriniz.

Silme işleminden sonra Cari hareketlerinin muhasebe entegrasyonu 503110 ve Stok hareketlerinin muhasebe entegrasyonu 503120 menülerini belirlediğiniz tarih aralığında çalıştırınız.

## Not : İşlemlerden önce mutlaka yedek almanızı öneririz

**SORU** :Aşağıdaki mesaj yevmiye numaraları ve müteselsil numaraları aynı olduğu halde , önceki dönem toplamları kadar fark olması durumunda geçerlidir. (Dışında yevmiye kaydında herhangi bir değişiklik var ise e-defter gönderimi sonrası değişen kayıtlar incelenmelidir.)

#### Örnek:

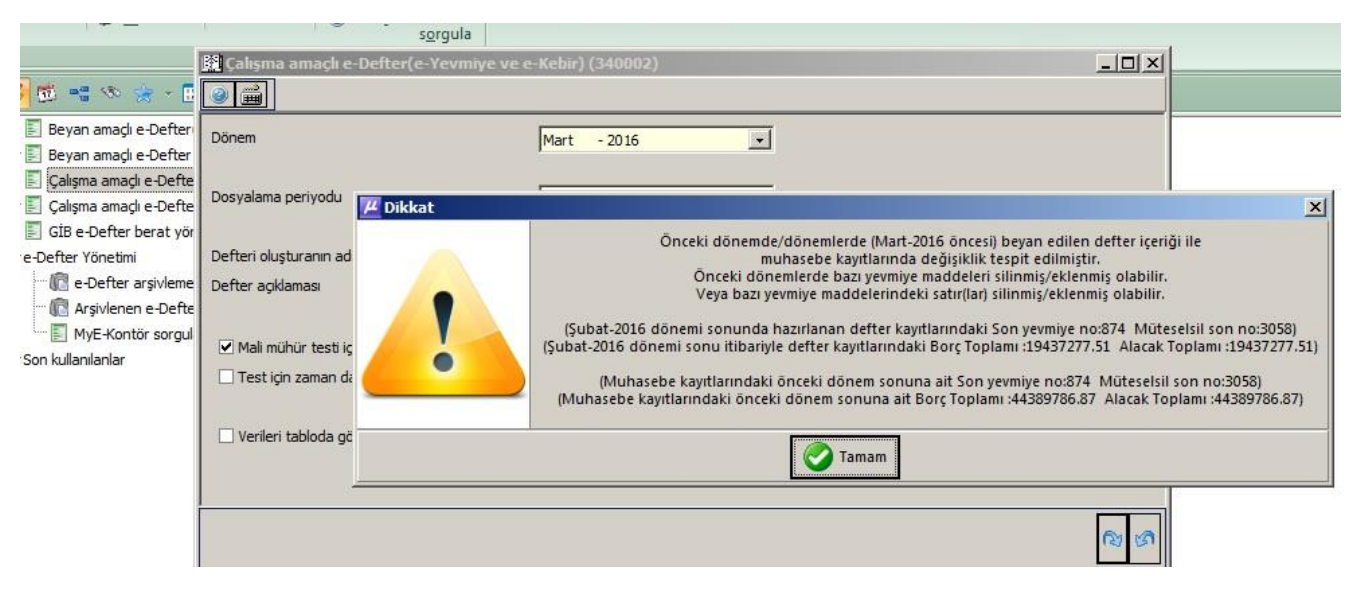

# ÇÖZÜM:

Eski arşivlerde hazırlanan e-defter kayıtlarında yeni eklenen borç alacak toplamı alanlarının boş olması nedeniyle ilgili uyarı mesajı alınmaktadır.

Aşağıdaki sorguyu (sağlıklı bir yedek aldıktan sonra) ilgili veritabanında önceki dönemler için ayrı ayrı çalıştırınız .

İşlemi tekrar kontrol ediniz.

update E\_DEFTER\_HAREKETLERI

```
set edefter_borc_toplam = (select SUM(CASE WHEN fis_meblag0 > 0 THEN
ROUND(fis_meblag0,2) ELSE 0 END)
```

from dbo.MUHASEBE\_FISLERI

where fis\_firmano=edefter\_firmano and fis\_maliyil=edefter\_maliyil and

fis\_yevmiye\_no between edefter\_ilkyevmiye and edefter\_sonyevmiye),

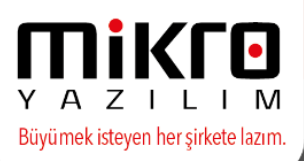

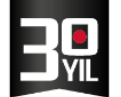

edefter\_alacak\_toplam = (select SUM(CASE WHEN fis\_meblag0 < 0 THEN
ROUND(abs(fis\_meblag0),2) ELSE 0 END)</pre>

from dbo.MUHASEBE\_FISLERI

where fis\_firmano=edefter\_firmano and fis\_maliyil=edefter\_maliyil and

fis\_yevmiye\_no between edefter\_ilkyevmiye and edefter\_sonyevmiye)

where edefter\_firmano=0 and edefter\_maliyil=2016 and edefter\_malidonem=1

SORU :e-Defter Beyan amaçlı menüsünde aşağıdaki mesajlar alınıyor ise ;

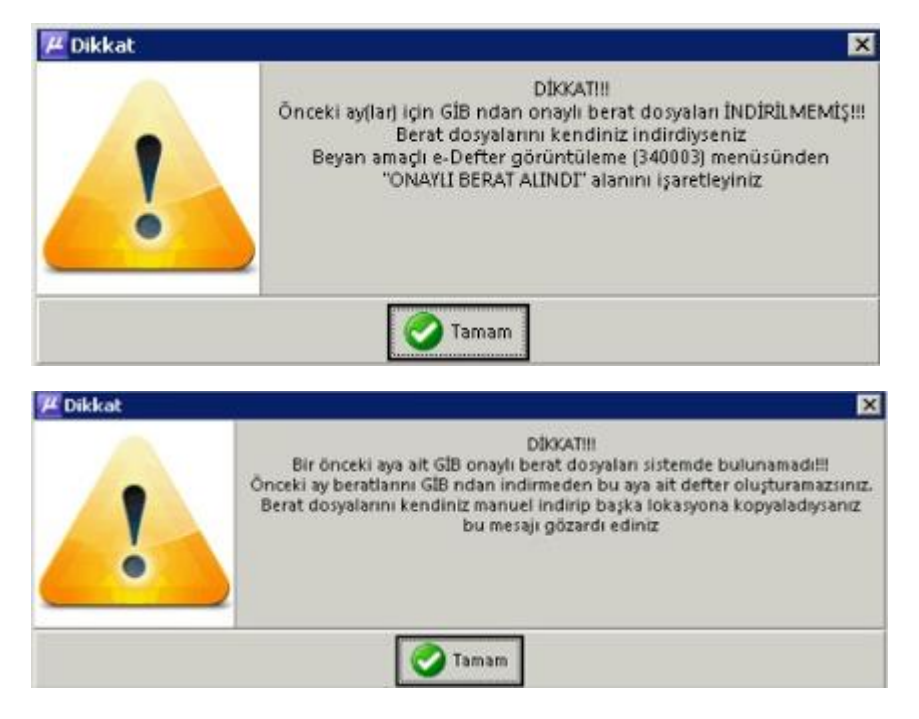

**ÇÖZÜM :** Ekranlar uyarı ve kontrol amaçlı bir bilgilendirme mesajı olup , ilgili dönem için Gib' den onaylı berat alınmış ve Beyan amaçlı e-Defter görüntüleme menüsünde onaylı berat alındı alanı işaretli ise uyarı ekranını dikkate almayarak devam edebilirsiniz.

Defter oluşturulan dönemden önceki e-Devlet klasöründe yer alan berat dizininde GİB ile başlayan onaylı berat dosyalarının kopyalanması ayrıca gerekmektedir.

SORU : Sistemden e-defter beratları gönderilemiyorsa;

**ÇÖZÜM** :Otomatik olarak e-defter beratlarının gönderilmesi için beratların güncel arşivde oluşturulup oluşan beratların güncel e-devlet dizini (içerisinde yer alması gerekmektedir.

Ayrıca GİB'nin sitesine erişimin firewall (güvenlik duvarı) gibi bir engele takılmaması gerekir.

**SORU** :Beratlar hazırlanmış ve edefter.gov.tr sitesinden gönderim aşamasında aşağıdaki gibi bir hata mesajı dönüyor ise ;

paket işlenirken hata oluştu. HATA : Paketiniz XML şematron kontrolünden geçemedi. HATA : Hata Yolu : /edefter:berat/xbrli:xbrl/gl-cor:accountingEntries/gl-cor:entityInformation Hata Açıklaması : gl-bus:organizationDescription değeri 'Kurum Unvanı' olan bir tane gl-bus:organizationIdentifiers elemanı bulunmalıdır.

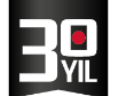

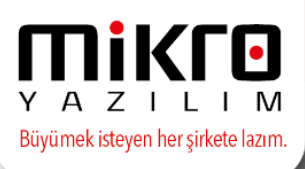

**ÇÖZÜM :** Firma tanıtım kartındaki mükellefiyet şeklini Kurumlar Vergisi Mükellefi olarak değiştirip, kaydediniz. Sonrasında işlemlerinize devam edebilirsiniz.

Firma Tanıtım Kartındaki bilgilerin doğruluğundan emin olunuz.

**SORU :** Beyan amaçlı e-defter oluşturma aşamasında internet saati ile işlem yapılan makinenin sistem saati arasında fark var ise aşağıdaki mesaj verilir;

| y           |                                                                                                    |
|-------------|----------------------------------------------------------------------------------------------------|
| message has | s expired (WSSecurityEngine: Invalid timestamp The security semantics of the message have expired) |
|             | Tamam                                                                                              |
|             |                                                                                                    |
|             |                                                                                                    |
|             |                                                                                                    |
|             |                                                                                                    |
|             |                                                                                                    |
|             |                                                                                                    |

ÇÖZÜM: Firewall vs. olmayan direk internete çıkan bir ana makinada işlemi deneyiniz.

Bilgisayarın kendi saati de geri veya ileri ise bu duruma sebep olabilmektedir. Ayrıca internet saati ve server saati ayarlanmış olmalıdır.

| Tarih ve Saat Ek Saatler                                                                                           |                                                   |                             |                          |
|----------------------------------------------------------------------------------------------------|---------------------------------------------------|-----------------------------|--------------------------|
| Sat dilmi                                                                                                    | Tarih:<br>31 Ekim 2016 Pazar<br>Saat:<br>10:08:28 | tesi<br>¶Tarihi ve saati o  | değiştir                 |
| (UTC+03:00) İstanbul                                                                                               |                                                   |                             |                          |
| (ore restory istandar                                                                                              |                                                   | Saat dilimini da            | Aistis                   |
|                                                                                                    |                                                   | Saat diimini de             | giştir                   |
| Yakın zamanda yapılaca                                                                                             | ık Gün İşığından Yararla                          | anma Saati değişik          | diği yok.                |
| Yakın zamanda yapılaca                                                                                             | ık Gün İşığından Vararla                          | anma Saati değişik          | diği yok.                |
| Yakın zamanda yapılaca                                                                                             | ık Gün İşığından Vararla<br>Tamam                 | anma Saati değişik<br>İptal | diği yok.<br>Uygula      |
| Yakın zamanda yapılaca                                                                                             | ık Gün İşığından Vararla<br>Tamam                 | anma Saati değişik          | diği yok.                |
| Yakın zamanda yapılaca                                                                                             | ık Gün İşığından Vararla<br>Tamam                 | anma Saati değişik          | diği yok.<br>Uygula<br>X |
| Yakın zamanda yapılaca                                                                                             | ık Gün İşığından Vararla<br>Tamam                 | anma Saati değişik          | diği yok.                |
| Yakın zamanda yapılaca<br>Saat Dilimi Ayarları<br>Saat dilimini ayarlayın:<br>Saat dilimi:<br>(UTC+03:00) İstanbul | ık Gün İşığından Yararla<br>Tamam                 | anma Saati değişik          | diği yok.                |
| Yakın zamanda yapılaca<br>Saat Dilimi Ayarları<br>Saat dilimini ayarlayın:<br>Saat dilimi:<br>(UTC+03:00) İstanbul | ık Gün İşığından Vararla<br>Tamam                 | anma Saati değişik          | Uygula<br>X              |

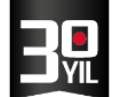

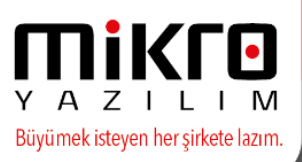

**SORU:** Beyan amaçlı e-defter oluşturma aşamasında mali mühür ve sistem Ram yetersizliği sebebiyle aşağıdaki mesaj verilir.

| Onay                                                               |     |
|--------------------------------------------------------------------|-----|
| Error: 'System.OutOfMemoryException' türünde özel durum oluşturulo | lu. |
| Tamam                                                              | ]   |

**ÇÖZÜM :** İlgili uyarı mesajı programın çalıştığı makinede yeterli, boş alan bulunmadığına dair dönmekte ve yetersiz bellekten kaynaklıdır. Amaçlı e-defteri oluştururken parametreler ekranında bulunan Dosyalama periyodu alanında vereceğim boyuta göre dosyalama seçeneği ile 20 MB yazarak dosyalama yapabilirsiniz.

SORU :Beyan amaçlı e-defter oluşturma aşamasında aşağıdaki mesaj alınıyor ise ;

| Açık  | lamalar                                                                                                    |               |
|-------|----------------------------------------------------------------------------------------------------|---------------|
| Dosya | Görünüm Aktarım Yazıcı                                                                                                    |               |
| Do:   | 2                                                                                                    |               |
|       | Açklamalar                                                                                                    |               |
| I No  | Açıklama                                                                                                    | Açıklama<br>2 |
|       | 1 6430044840-201605-Y-000000.xml                                                                                                    |               |
|       | 2                                                                                                    |               |
|       | 3 Hata : 1273.) gl-cor.documentDate elemani olmasi durumunda gl-cor.documentType elemani bulunmalidir. (Yevmiye kaydına konu belge tarihi var ise belge tipi elemani olmalidir) (Yev.No : 14966] (Lütten bu mesaji Mikro Yazılımevi'ne bildiriniz | 1)            |
|       | 4 Hata :1274.) gl-condocumentDate elemani olmasi durumunda gl-condocumentType elemani bulunmalidir. (Yevmiye kaydina konu belge tarihi var ise belge tipi elemani olmalidir) [Yev.No : 14966] [Lütfen bu mesaji Mikro Yazılımevi'ne bildiriniz    | 1)            |
|       | 6 6430044840-201605-K-00000.xml                                                                                                    |               |
|       | 7                                                                                                    |               |
| 1     | 8 Hata: 648.) gl-cor:documentDate elemani olmasi durumunda gl-cor:documentType elemani bulunmalidir.(Yevmiye kaydina konu belge tarihi var ise belge tipi elemani olmalidir) (Lütten bu mesaji Mikro Yazilimevi ne bildirinizi)                   |               |
|       | 9 Hata : 1350.) gl-cor:documentDate elemani olmasi durumunda gl-cor:documentType elemani bulunmalidir.(Yevmiye kaydina konu belge tarihi var ise belge tipi elemani olmalidir) (Lütfen bu mesaji Mikro Yazılımevi'ne bildiriniz!)                 |               |
|       | 10                                                                                                    |               |

**ÇÖZÜM:** İlgili yevmiye madde numaraları için Evrak Detaylı Standart Muhasebe fişi (081012) menüsünden giriş yaparak evrak detayı, evrak tipi alanlarını kontrol ediniz. Evrak detayları oluşmamış ise yevmiye kaydına uygun olarak evrak detaylarını oluşturup tekrar kontrol ediniz.

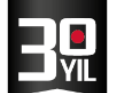

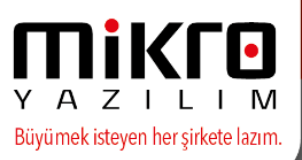

## SORU :e-Defter programına giriş aşamasında aşağıdaki mesaj ile karşılaşılıyor ise ;

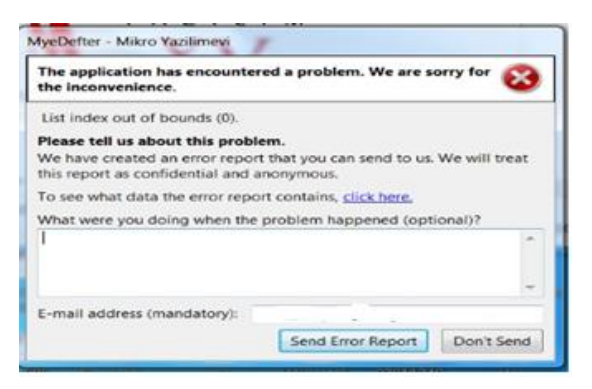

## <u>ÇÖZÜM:</u>

Karşılaşılan hata kullanıcının yetki problemi ile ilgilidir. Aşağıdaki işlemlerin uygulanmasını öneririz.

-Programın yönetici olarak kurulumu ve çalıştırılmasını öneririz.

- Kullanıcının genel sistem text (resource) dizinine yazma hakkını ve SQL üzerinde BULK INSERT hakkını kontrol ediniz.

- Sunucuda admin iken edefter programına girip çıkış yapınız. Ardından kullanıcılardan giriş yapmayı deneyiniz.

| 🝢 Microsoft SQL Server Management Studio                   |                                          |                                                                         |        |  |
|------------------------------------------------------------|------------------------------------------|-------------------------------------------------------------------------|--------|--|
| File Edit View Tools Window Community Help                 | Login Properties - BAYSA                 | ISRV\0T                                                                 |        |  |
| 😫 New Query   🛅   📑   🚔 🖃 🎯 🖉                              | Select a page                            | Script - 🖪 Help                                                         |        |  |
| Object Explorer 🗸 🕂 🗙                                      | General                                  |                                                                         |        |  |
| Connect 🕶 🛃 🜉 🔳 🝸 🛃 📓                                      | Server Roles                             | Server role is used to grant server-wide security privileges to a user. |        |  |
| BAYSANSRV (SQL Server 10.0.2531 - BAYSANSRV\Administrator) | Securables                               |                                                                         |        |  |
| 🕀 🧰 Databases                                              | Status                                   | Converteday:                                                            |        |  |
| 🖃 🚞 Security                                               |                                          | Server roles.                                                           |        |  |
| 🖃 🚞 Logins                                                 |                                          | dbcreator                                                               |        |  |
| ##M5_PolicyEventProcessingLogin##                          |                                          | diskadmin                                                               |        |  |
| RAVSONSEV) (depictrator                                    |                                          | processadmin                                                            |        |  |
| A BAYSANSRV)FMS                                            |                                          | v public                                                                |        |  |
| A BAYSANSRV\Guest                                          |                                          |                                                                         |        |  |
| M BAYSANSRV\MIKRO                                          |                                          | setupadmin                                                              |        |  |
| BAYSANSRV\muhasebe3                                        |                                          | 🖌 sysadmin                                                              |        |  |
| BUILTIN\Users                                              |                                          |                                                                         |        |  |
| A NT AUTHORITY\SYSTEM                                      |                                          |                                                                         |        |  |
|                                                            |                                          |                                                                         |        |  |
| A BAYSANSRVIO                                              |                                          |                                                                         |        |  |
| A BAYSANSRY(DELL                                           |                                          |                                                                         |        |  |
| BAYSANSRV(muhasebe1                                        |                                          |                                                                         |        |  |
| 🗉 🚞 Server Roles                                           | Connection                               |                                                                         |        |  |
| Credentials                                                | Server:                                  |                                                                         |        |  |
| Server Objects                                             | BAYSANSRV                                |                                                                         |        |  |
| Replication                                                | Connection:                              |                                                                         |        |  |
| 🛨 🔄 Management                                             | BAYSANSRV\Administrator                  |                                                                         |        |  |
|                                                            | View connection properties               |                                                                         |        |  |
|                                                            |                                          |                                                                         |        |  |
|                                                            | Progress                                 |                                                                         |        |  |
|                                                            |                                          |                                                                         |        |  |
|                                                            | Heady                                    |                                                                         |        |  |
|                                                            | 1. 1. 1. 1. 1. 1. 1. 1. 1. 1. 1. 1. 1. 1 |                                                                         |        |  |
|                                                            |                                          |                                                                         |        |  |
|                                                            |                                          | ПК                                                                      | Cancel |  |
|                                                            |                                          |                                                                         |        |  |
|                                                            |                                          |                                                                         |        |  |
|                                                            |                                          |                                                                         |        |  |

MERKEZ OFİS: Maslak Mah. AOS 55. Sok. 42 Maslak No: 2 Ofis 3 Blok D: 11-12-13 34485 Sarıyer/İSTANBUL **Tel:** (0212) 806 45 45 İZMİR ŞUBE: İsmet Kaptan Mah. Şair Eşref Blv. No: 26/10 35210 Konak-Çankaya/İZMİR **Tel:** (0232) 441 74 24 / (0232) 441 59 07 Ticaret Sicil No: 248565 Mersis No: 0621017562100012

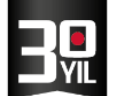

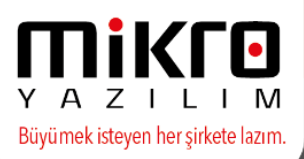

#### SORU : Beyan amaçlı e-defter oluşturma aşamasında ;

| The application has encounter the inconvenience.                                                         | ed a problem. We are so                                   | orry for 🔞    |
|----------------------------------------------------------------------------------------------------|-----------------------------------------------------------|---------------|
| Access violation at address 02C<br>'myEDefterStandart.exe'. Read of                                      | 53B91 in module<br>of address 0000000C                    |               |
| <ul> <li>Terminate application.</li> </ul>                                                               |                                                           |               |
| Please tell us about this proble<br>We have created an error report<br>this report as confidential and a | e <b>m.</b><br>: that you can send to us.<br>: nonymous   | We will treat |
|                                                                                                    | nonymousi                                                 |               |
| To see what data the error repor                                                                         | rt contains, <u>click here.</u>                           |               |
| To see what data the error repor<br>What were you doing when the                                         | rt contains, <u>click here.</u><br>problem happened (opti | onal)?        |
| To see what data the error repor<br>What were you doing when the                                         | rt contains, <u>click here.</u><br>problem happened (opti | onal)?        |
| To see what data the error repor<br>What were you doing when the                                         | rt contains, <u>click here.</u><br>problem happened (opti | onal)?        |
| To see what data the error repor<br>What were you doing when the                                         | rt contains, <u>click here.</u><br>problem happened (opti | onal)?        |
| To see what data the error report<br>What were you doing when the<br>E-mail address (mandatory):         | rt contains, <u>click here.</u><br>problem happened (opti | onal)?        |

## <u>ÇÖZÜM:</u>

#### Mikrokur / Firma tanıtım kartı (501110) / edefter - efatura

parametreleri sekmesinde "edefter mükellefiyeti başlangıç tarihi" ile "işe başlama tarihi" ni kontrol ediniz.

Not : İlgili mesaj farklı işlem ve sonuçlardan da kaynaklanabileceği için Send error report butonu ile oluşacak olan elp dosyasını incelemek üzere destek departmanı ile paylaşınız.

**SORU :** Beyan amaçlı e-defter aşamasında e-defter servislerimize erişim sağlanamaması durumunda ;

| •)(==)                         | e e castri) (second)                              |                                    |   |
|--------------------------------|---------------------------------------------------|------------------------------------|---|
| Dönem                          | 1 Eykii 2016 30 Eykii 2016                        | لد                                 |   |
| Dosyalama periyodu             | Tüm ay tek doaya                                  |                                    |   |
| Defferi oluşturarın adı soyadı |                                                   |                                    |   |
| Jefter açıklaması              |                                                   |                                    |   |
| 📳 Zaman dangasi alman          |                                                   |                                    |   |
| 7 Date:                        |                                                   |                                    | 1 |
| e-M                            | izo sistemi ile bağlarılı kurulamadır. Sütten bağ | lariti ayarlarıncı kontrol edimiz. | 3 |
| HATA : Fort                    | idden (403) - "https://firma.myedefter.com.tr.444 | 3/ProductCenter/ProductCenter.asms |   |
|                                |                                                   |                                    |   |
|                                |                                                   |                                    |   |
|                                |                                                   |                                    |   |

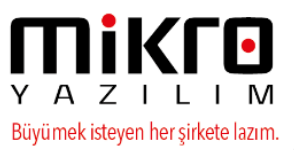

| <ul> <li>El Beyan amaçlı e-Defter (e-Yevmiye ve e-Kebir) (340001)</li> <li>El Beyan amaçlı e-Defter görüntüleme (340003)</li> </ul> | Program adi                    | Program ID Tipi                  |  |
|----------------------------------------------------------------------------------------------------|--------------------------------|----------------------------------|--|
| Caligna amagi e-Defter (e-Yevmiye ve e-Kebir) (340002)     Caligna amagi e-Defter of cipitileme (340004)                            | Beyan amaçlı e-Defter(e-Yevmiy | re ve e-Kebir) (340001)          |  |
| E GIB e-Defter berat yönetimi (340005)                                                                                              |                                |                                  |  |
| e-Derter Yonetim<br>Son kullanianlar                                                                                                | Dönem                          | 1 Haziran 2016 30 Haziran 2016 💽 |  |
|                                                                                                    | Desustana portundu             | ÷                                |  |
| y.                                                                                                    |                                |                                  |  |

# <u>ÇÖZÜM:</u>

Net framework 4.5.2 nin kurulu olduğuna, javanın güncel olup olmadığına emin olunuz.

İşlem yapılan makineden Web Servise erişilemiyor olduğu düşünülmektedir. Aşağıdaki adres üzerinden erişimlerinizin, firewall / antivirüs kullanılıyorsa direk internete çıkan bir makineden ve antivirüs programını kapatıp denenmesini öneririz.

https://uyg.edefter.gov.tr/edefter/services/EDefterWSPort?wsdl

SORU : Beyan amaçlı e-defter oluşturma aşamasında aşağıdaki mesaj alınıyor ise ;

| M.F.Const.                                                                                                   |                                                                                                    |  |
|----------------------------------------------------------------------------------------------------|----------------------------------------------------------------------------------------------------|--|
| Jonem                                                                                                    | 1 Haziran 2016 30 Haziran 2016                                                                                                |  |
| Dosyalama periyodu                                                                                           | Tum ay tek doaya                                                                                                    |  |
| efteri oluşturanın adı soyadı                                                                                |                                                                                                    |  |
| lefter oçiklaması                                                                                            |                                                                                                    |  |
|                                                                                                    |                                                                                                    |  |
| 🖉 Mali mühür testi için defterler imzala                                                                     | ran ve beratlar oluşturulup inzalanan                                                                                         |  |
| 🖉 Mali mühür testi için defterler imzala<br>🗌 Test için zaman damgası akron                                  | isin ve beratlar oluşturulup imzalarısın                                                                                      |  |
| Verileri tabloda göster                                                                                      | ren ve beratlar oluşturulup imzalanan                                                                                         |  |
| Mail mühür testi için defterler imzala     Test için zaman damgası akron     Verileri tabloda göster     One | nen ve beratlar oluşturulup imzalanısın<br>y<br>The signature or decryption was invalid (The provided certificate is invalid) |  |

# ÇÖZÜM:

Hatanın nedeni mali mühür kullanım süresinin bitmesin kaynaklanmaktadır. Akıs kart görüntüleme aracından sertifikalar görüntülenebiliyor mu kontrol edilmesi önerilmektedir.

**SORU** : Berat yönetimi menüsünde Gib'den berat indirilebiliyor ama Gib'ye berat yüklenemiyor ise sebepleri şunlar olabilir:

## <u>ÇÖZÜM</u> :

- İlgili klasörde berat dosyası olmayabilir ya da berat dosyasına erişilemiyor olabilir.
- Firewall ayarlarından yapılan düzenleme ile sadece download yapılabiliyor ve upload yapılamıyor olabilir.

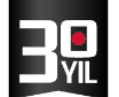

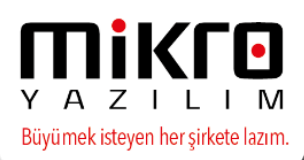

#### Son Güncelleme Sonrası, Web Servis Kullanımı ile e-defter Oluşturma ve Arşivleme

e-Defterin oluşturulması öncesinde firma bilgilerinin kaydedilmesi ve firmanın oluşturduğu

e-Defterleri <u>http://portal.emikro.com.tr</u> adresinde arşivlemeleri için dikkat etmesi gerekli bilgiler aşağıda listelenmiştir.

Eğer firewall kullanımı var ise, aşağıdaki ayarların yapılması ve izin verilmesi gerekmektedir.

e-Defter oluşturulurken, GİB den önceki dönem e-defter beratlarının gönderilip gönderilmediği sorgulanmaktadır. Ayrıca e-defter oluşturulduktan sonra yevmiye ve kebir beratlarının GİB gönderilmesi sağlanmaktadır.

Eğer Firewall kullanılıyor ve sınırlamalar yapılmış ise GİB'e erişimin sağlanması için bazı izinlerin verilmesi gerekebilir. GİB erişimde **uyg.edefter.gov.tr domain adresi https üzerinden 443 portu ile erişim** yapılmaktadır , firewall dan bu adres ve porta izin verilmesi gerekir.

Domain izin verilirken "\*.edefter.gov.tr " şeklinde verilmelidir.

E-defter oluşma ve e-defter saklama işleminde http://portal.emikro.com.tr adresine web servis aracılığı ile iletişim kurulması gerekmektedir. Bu iletişim için firma.myedefter.com.tr domain adresi https üzerinden 443 ve 4443 portların bağlantı kurulmaktadır. Eğer firewall kullanıyor ve sınırlamalar yapılmış ise Mikroya erişimin sağlanması için bu port ve domain alanına izinlerin verilmesi gerekir.

Domain izin verilirken "\*.myedefter.com.tr" şeklinde verilmelidir.

Oluşturulan e-defter beratlarının GİB gönderilmesi veya sorgulanmasında, sistem saat'in geçerliği yani güncel olması önem kazanmaktadır. Sistem saatinin güncel kalması isteniyor ise, bu Windows'un "internet saat" etkinleştirerek yapılabilir. Bu işlem yapılırken doğru zaman diliminin seçildiğinden emin olunması gerekmektedir.

Beyan amaçlı e-defter oluşturma aşamasında internet saati ile işlem yapılan makinenin sistem saati arasında fark var ise aşağıdaki mesaj verilir.

| 1                  | Luif B                                 |                                 |                  |         |
|--------------------|----------------------------------------|---------------------------------|------------------|---------|
| e message has expi | red (WSSecurityEngine: Invalid timesta | mp The security semantics of th | e message have e | xpired) |
|                    | Tam                                    | am                              |                  |         |
| 1                  |                                        |                                 |                  |         |

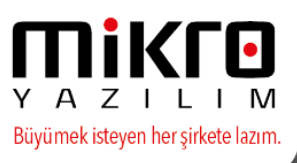

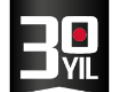

Bilgisayarın kendi saati de geri veya ileri ise bu duruma sebep olabilmektedir. Ayrıca internet saati ve server saati ayarlanmış olmalıdır.

| LK Saduel                                                                                |                                                     |                         |          |
|------------------------------------------------------------------------------------------|-----------------------------------------------------|-------------------------|----------|
| Saat dilimi                                                                              | Tarih:<br>31 Ekim 2016 Pazarte<br>Saat:<br>10:08:28 | si<br>Tarihi ve saati o | değiştir |
| (UTC+03:00) İstanbul                                                                     |                                                     |                         |          |
|                                                                                          |                                                     | Saat dilimini de        | ğiştir   |
|                                                                                          |                                                     |                         | ,,       |
|                                                                                          |                                                     |                         |          |
|                                                                                          | Tamam                                               | İptal                   | Uygula   |
|                                                                                          |                                                     |                         |          |
| 💣 Saat Dilimi Ayarları                                                                   |                                                     |                         | ×        |
| Saat Dilimi Ayarları<br>Saat dilimini ayarlayın:                                         |                                                     |                         | ×        |
| Saat Dilimi Ayarları<br>Saat dilimini ayarlayın:<br>Saat dilimi:                         |                                                     |                         | ×        |
| Saat Dilimi Ayarları<br>Saat dilimini ayarlayın:<br>Saat dilimi:<br>(UTC+03:00) İstanbul |                                                     |                         | ×        |

# 15xx versiyonu 08.05.2017 Tarihli Arşivinden İtibaren e-Defter Yeni versiyon ile gönderimler devam edecektir.

# Mikro Yazılım e-Defter Versiyonumuz Güncellenmiştir ("Mikro Edefter 1.02").

Gelir İdaresi Başkanlığı (GİB) tarafından yapılan son düzenleme sonucu, edefter XML ve beratlarının versiyon numarası güncellenmiştir. Bu düzenleme ile birlikte e-defter XML ve beratlarının oluşturulma ve

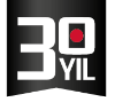

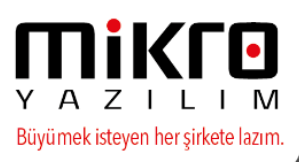

gönderiminde versiyon bilgisinin güncel versiyon ile oluşturulması gerekecektir.

Mikro Yazılım Programlarımızda, yapılan bu düzenlemelerin yer aldığı ve edefter versiyonunun güncel olacağı arşivimiz **08.05.2017** tarihli arşiv ve sonrası için geçerli olacaktır. Tüm e-defter kullanıcılarımızın bu düzenlemeyi göz önüne alarak arşiv için kurulum hazırlıklarını tamamlamaları önemle rica olunur.

31.05.2017 tarihine kadar hem eski versiyon ile hem de yeni versiyon ile yüklemeler Gelir İdaresi Başkanlığı'nca kabul edilecektir.

ÖNEMLİ NOT: 31.05.2017 tarihinden sonra gönderilecek olan edefter ve beratlarının mutlaka güncel arşiv ve Mikro Edefter 1.02 versiyonu ile oluşturulması gerekmektedir. Bu tarihten itibaren <u>www.edefter.gov.tr</u> sitesinden eski versiyon ile yüklenen beratlar geçerli olmayacaktır.

NOT : Detaylı bilgi için 0850 225 10 10 numarasından destek hattımıza ulaşabilirsiniz.